# HP LaserJet M1120 MFP-serien

# Brukerhåndbok

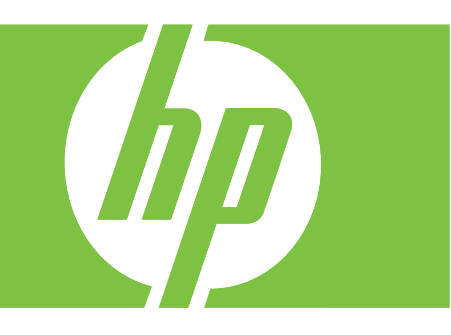

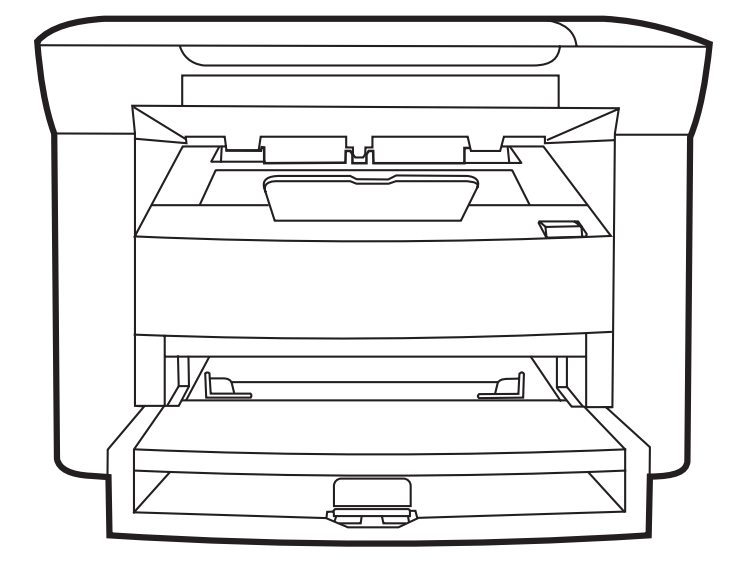

# HP LaserJet M1120 MFP-serien Brukerhåndbok

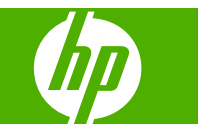

#### Copyright og lisens

© 2008 Copyright Hewlett-Packard Development Company, L.P.

Reproduksjon, tilpasning eller oversettelse uten skriftlig tillatelse på forhånd er forbudt, med unntak av tillatelser gitt under lover om opphavsrett.

Opplysningene i dette dokumentet kan endres uten varsel.

De eneste garantiene for HP-produkter og tjenester er angitt i uttrykte garantierklæringer som følger med slike produkter og tjenester. Ingenting i dette dokumentet skal oppfattes som en tilleggsgaranti. HP er ikke ansvarlig for tekniske eller redaksjonelle feil eller utelatelser i dette dokumentet.

Delenummer: CB537-90967

Edition 1, 1/2008

#### Varemerker

Adobe<sup>®</sup>, Acrobat<sup>®</sup> og PostScript<sup>®</sup> er varemerker for Adobe Systems Incorporated.

Microsoft®, Windows® og Windows®XP er registrerte varemerker i USA for Microsoft Corporation.

Windows Vista™ er enten et registrert varemerke eller et varemerke for Microsoft Corporation i USA og/eller i andre land/ regioner.

# Innhold

## 1 Grunnleggende produktinformasjon

| Produktsammenligning                      | 2 |
|-------------------------------------------|---|
| Produktfunksjoner                         | 3 |
| Produktoversikt                           | 4 |
| Forside                                   | 4 |
| Bakside                                   | 4 |
| Grensesnittporter                         | 4 |
| Plassering av serienummer og modellnummer | 5 |
| Operativsystemer som støttes              | 6 |
| Produktprogramvare som støttes            | 6 |
| Programvare som følger med produktet      | 6 |
| Skriverdrivere som støttes                | 7 |
|                                           |   |

## 2 Kontrollpanel

| Oversikt over kontrollpanelet | 10 |
|-------------------------------|----|
| Kontrollpanelmenyer           | 11 |
| Bruke kontrollpanelmenyene    | 11 |
| Kontrollpanelets hovedmenyer  | 11 |

## **3 Programvare for Windows**

| . 14 |
|------|
| . 14 |
| . 14 |
| 15   |
| . 16 |
| . 16 |
| . 17 |
| . 17 |
| . 17 |
| . 17 |
|      |

## 4 Bruke produktet med Macintosh

| Programvare for Macintosh               | 20 |
|-----------------------------------------|----|
| Støttede operativsystemer for Macintosh | 20 |

| 20 |
|----|
| 20 |
| 20 |
| 21 |
| 22 |
| 23 |
| 23 |
|    |
| 25 |
|    |

## 5 Tilkobling

| Koble produktet direkte til en datamaskin med USB           | 28 |
|-------------------------------------------------------------|----|
| Ansvarsfraskrivelse ved skriverdeling                       | 28 |
| Nettverksoperativsystemer som støttes                       | 28 |
| Støttede nettverksprotokoller                               | 29 |
| Installere produktet i et nettverk (bare nettverksmodeller) | 29 |
| Koble produktet til nettverket                              | 29 |
| Installere programvaren for nettverksproduktet              | 29 |

## 6 Papir og utskriftsmateriale

| Forstå bruk av papir og utskriftsmateriale                        | 32 |
|-------------------------------------------------------------------|----|
| Papir- og utskriftsmaterialestørrelser som støttes                | 33 |
| Retningslinjer for spesialpapir eller spesielt utskriftsmateriale | 34 |
| Legge i papir og utskriftsmateriale                               | 35 |
| Prioritetspapirskuff                                              | 35 |
| Skuff 1                                                           | 35 |
| Konfigurere skuffer                                               | 36 |

## 7 Utskriftsoppgaver

| Endre skriverdriveren slik at den samsvarer med utskriftsmaterialets type og størrelse | 38 |
|----------------------------------------------------------------------------------------|----|
| Støttede papirtyper og skuffkapasitet                                                  | 38 |
| Få hjelp for alle utskriftsalternativer                                                | 39 |
| Avbryte en utskriftsjobb                                                               | 40 |
| Lage hefter                                                                            | 41 |
| Endre innstillinger for utskriftskvalitet                                              | 41 |
| Endre utskriftstetthet                                                                 | 41 |
| Skrive ut på spesielt utskriftsmateriale                                               | 42 |
| Bruke annet papir og skrive ut omslag                                                  | 43 |
| Skrive ut en tom forside                                                               | 43 |
| Endre størrelse på dokumenter                                                          | 44 |
| Velge en papirstørrelse                                                                | 44 |
| Velge en papirkilde                                                                    | 44 |
| Velge en papirtype                                                                     | 45 |

| Angi utskriftsretningen                                | . 45 |
|--------------------------------------------------------|------|
| Bruke vannmerker                                       | . 45 |
| Spare toner                                            | . 45 |
| Skrive ut på begge sider av papiret (tosidig utskrift) | . 46 |
| Skrive ut flere sider på ett ark i Windows             | . 48 |
| Økonomiske innstillinger                               | . 49 |
| EconoMode                                              | . 49 |
| Arkivutskrift                                          | . 49 |

## 8 Kopiere

|  | Legge i originaler                                         | . 52 |
|--|------------------------------------------------------------|------|
|  | Bruke kopiering                                            | 52   |
|  | Ettrykkskopiering                                          | 52   |
|  | Flere kopier                                               | . 52 |
|  | Avbryte en kopieringsjobb                                  | 53   |
|  | Forminske eller forstørre kopier                           | . 53 |
|  | Kopiinnstillinger                                          | . 54 |
|  | Kopikvalitet                                               | 54   |
|  | Endre utskriftstetthet for kopieringsjobb                  | . 56 |
|  | Angi egendefinerte kopiinnstillinger                       | . 56 |
|  | Kopiere på utskriftsmateriale av ulike typer og størrelser | . 56 |
|  | Gjenopprette standard kopiinnstillinger                    | 57   |
|  | Kopiere en bok                                             | . 58 |
|  | Kopiere fotografier                                        | . 59 |
|  | Dobbeltsidige (tosidige) kopieringsjobber                  | 59   |
|  |                                                            |      |

## 9 Skanning

| Legge i originaler for skanning | 62 |
|---------------------------------|----|
| Skanne                          | 62 |
| Skannemetoder                   | 62 |
| Avbryte en skannejobb           | 63 |
| Skanneinnstillinger             | 64 |
| Filformat for skanning          | 64 |
| Skanneroppløsning og farger     | 64 |
| Skannekvalitet                  | 65 |
| Skanne en bok                   | 67 |
| Skanne et fotografi             | 68 |

## 10 Administrere og vedlikeholde produktet

| Informasjonssider                           | 70 |
|---------------------------------------------|----|
| Innebygd webserver (bare nettverksmodeller) | 71 |
| Funksjoner                                  | 71 |
| Sikkerhetsfunksjoner                        | 71 |

| Sikre den innebygde webserveren   | 71 |
|-----------------------------------|----|
| Administrere rekvisita            |    |
| Kontrollere og bestille rekvisita |    |
| Skifte rekvisita                  |    |
| Rengjøre produktet                |    |
| Fastvareoppdateringer             |    |

## 11 Problemløsing

| Sjekkliste for problemløsning                           |     |
|---------------------------------------------------------|-----|
| Kontrollpanelmeldinger                                  | 80  |
| Varsler og advarsler                                    | 80  |
| Alvorlige feilmeldinger                                 | 80  |
| Problemer med kontrollpanelet                           | 83  |
| Fjerne fastkjørt papir                                  | 83  |
| Årsaker til fastkjørt papir                             | 83  |
| Lete etter fastkjørt papir                              | 83  |
| Fjerne fastkjørt papir fra innskuffområdene             | 84  |
| Fjerne fastkjørt papir fra utskuffen                    | 85  |
| Fjerne fastkjørt papir i området rundt skriverkassetten | 86  |
| Unngå gjentatte fastkjøringer                           | 87  |
| Løse problemer med bildekvaliteten                      | 88  |
| Utskriftsproblemer                                      | 88  |
| Kopieringsproblemer                                     |     |
| Skanningsproblemer                                      |     |
| Optimalisere og forbedre bildekvaliteten                | 100 |
| Løse tilkoblingsproblemer                               | 101 |
| Løse direktetilkoblingsproblemer                        | 101 |
| Nettverksproblemer (bare nettverksmodeller)             | 101 |
| Løse programvareproblemer                               | 103 |
| Problemløsing for Windows                               | 103 |
| Løse vanlige Macintosh-problemer                        | 103 |

# Tillegg A Tilbehør og bestillingsinformasjon

| Rekvisita                          | 106 |
|------------------------------------|-----|
| Kabler og tilbehør for grensesnitt | 106 |

## Tillegg B Service og støtte

| Hewlett-Packards begrensede garanti                 | 107 |
|-----------------------------------------------------|-----|
| Customer Self Repair-garantiservice                 | 108 |
| Erklæringen om begrenset garanti for skriverkassett |     |
| HP Customer Care                                    | 110 |
| Elektroniske tjenester                              | 110 |
| Telefonstøtte                                       | 110 |

| Programvareverktøy, drivere og elektronisk informasjon | 110 |
|--------------------------------------------------------|-----|
| HPs direktebestilling av tilbehør og rekvisita         | 110 |
| HPs serviceinformasjon                                 | 110 |
| HPs serviceavtaler                                     | 110 |
| HP-støtte og informasjon for Macintosh-maskiner        | 110 |
| IPs vedlikeholdsavtaler                                | 112 |
| Pakke ned enheten                                      | 112 |
| Utvidet garanti                                        | 112 |

## Tillegg C Spesifikasjoner

| Fysiske spesifikasjoner    | 114 |
|----------------------------|-----|
| Elektriske spesifikasjoner | 114 |
| Strømforbruk               | 114 |
| Miljøspesifikasjoner       | 115 |
| Støynivåer                 | 115 |

## Tillegg D Spesielle bestemmelser

| FCC-samsvar                                                        | 118 |
|--------------------------------------------------------------------|-----|
| Program for miljømessig produktforvaltning                         | 118 |
| Miljøvern                                                          | 118 |
| Ozonutslipp                                                        | 118 |
| Strømforbruk                                                       | 118 |
| Tonerforbruk                                                       | 118 |
| Papirforbruk                                                       | 118 |
| Plast                                                              | 119 |
| HP LaserJet-utskriftsrekvisita                                     | 119 |
| Instruksjoner for hvordan du kan returnere og resirkulere          | 119 |
| Papir                                                              | 120 |
| Materialbegrensninger                                              | 120 |
| Avhending av brukt utstyr fra brukere i private husholdninger i EU | 120 |
| Dataark for materialsikkerhet (MSDS - Material Safety Data Sheet)  | 120 |
| Mer informasjon                                                    | 120 |
| Samsvarserklæring                                                  | 122 |
| Sikkerhetserklæringer                                              | 123 |
| Lasersikkerhet                                                     | 123 |
| Kanadiske DOC-bestemmelser                                         | 123 |
| EMI-erklæring (Korea)                                              | 123 |
| Lasererklæring for Finland                                         | 123 |
| Oversikt over materiale (Kina)                                     | 124 |
| Ordliste                                                           | 125 |
| Stikkordregister                                                   | 127 |

viii

# **1 Grunnleggende produktinformasjon**

- Produktsammenligning
- Produktfunksjoner
- Produktoversikt
- Operativsystemer som støttes
- Produktprogramvare som støttes

# Produktsammenligning

Produktet er tilgjengelig i de følgende konfigurasjonene:

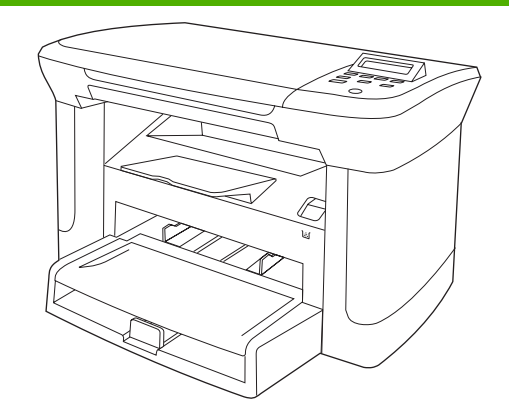

#### Grunnmodeller

- Skriver ut sider i Letter-størrelse med en hastighet på opptil 20 sider per minutt (spm) og sider i A4-størrelse med en hastighet på opptil 19 spm.
- Prioritetspapirskuffen tar opptil 10 ark med utskriftsmateriale.
- Skuff 1 tar opptil 250 ark med utskriftsmateriale eller 10 konvolutter.
- Manuell tosidig utskrift og kopiering.
- Hi-Speed USB 2.0-port.
- 32 MB RAM (Random Access Memory).
- Planskanner.

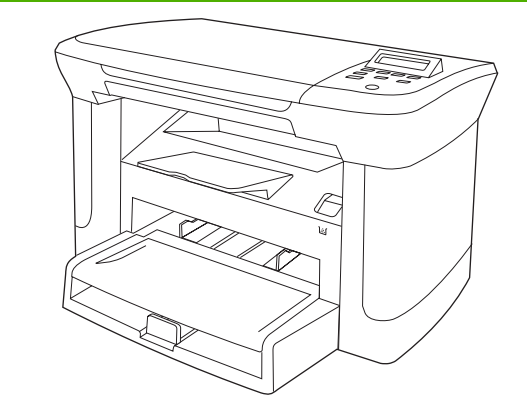

#### Nettverksmodeller

Grunnmodell, pluss:

- 10/100 Base-T-Ethernet-nettverksport.
- IPv4-nettverksprotokoll.
- IPv6-nettverksprotokoll.

# Produktfunksjoner

| Utskrift                | ٠ | <ul> <li>Skriver ut sider i Letter-størrelse med en hastighet på opptil 20 spm og sider i A4-størrelse<br/>med en hastighet på opptil 19 spm.</li> </ul> |  |
|-------------------------|---|----------------------------------------------------------------------------------------------------|--|
|                         | • | Skriver ut med 600 punkter per tomme (ppt) og FastRes 1200 ppt.                                                                                          |  |
|                         | • | Inkluderer justerbare innstillinger for å gi best mulig utskriftskvalitet.                                                                               |  |
| Kopiering               | • | Kopierer med 300 punkter per tomme (ppt).                                                                                                    |  |
| Minne                   | • | Inkluderer 32 MB RAM (Random-Access Memory).                                                                                                    |  |
| Papirhåndtering         | • | Prioritetspapirskuffen tar opptil 10 sider.                                                                                                    |  |
|                         | • | Skuff 1 tar opptil 250 ark med utskriftsmateriale eller 10 konvolutter.                                                                                  |  |
|                         | • | Utskuffen tar opptil 100 ark med utskriftsmateriale.                                                                                                    |  |
| Skanning                | • | Gir fullfargeskanning med 1200 piksler per tomme (ppt).                                                                                                  |  |
| Skriverdriverfunksjoner | • | FastRes 1200 gir utskriftskvalitet med 1200 punkter per tomme (ppt) for rask utskrift med høy kvalitet av forretningstekst og -grafikk.                  |  |
| Grensesnittkoblinger    | • | Alle modeller inkluderer en Hi-Speed USB 2.0-port.                                                                                                    |  |
|                         | • | Nettverksmodeller inkluderer en 10/100 Base-T-Ethernet-nettverksport.                                                                                    |  |
| Økonomisk utskrift      | • | Tilbyr n-opp-utskrift (utskrift av mer enn én side på et ark).                                                                                           |  |
|                         | • | Tilbyr en innstilling for økonomimodus som bruker mindre toner.                                                                                          |  |
| Rekvisita               | • | Produktet leveres med en startkassett som holder til 1000 sider (i gjennomsnitt).<br>Erstatningskassetter holder i gjennomsnitt til 2000 sider.          |  |
| Tilgjengelighet         | • | Elektronisk brukerhåndbok som er kompatibel med skjermleserverktøy for tekst.                                                                            |  |
|                         | • | Skriverkassetter kan settes i og fjernes med én hånd.                                                                                                    |  |
|                         | • | Alle deksler kan åpnes med én hånd.                                                                                                    |  |

# Produktoversikt

# Forside

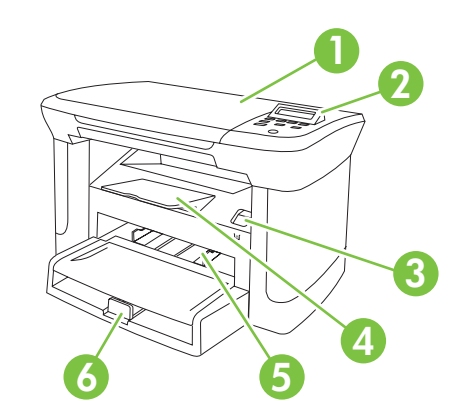

| 1 | Skannerlokk                  |
|---|------------------------------|
| 2 | Kontrollpanel                |
| 3 | Lås for skriverkassettdeksel |
| 4 | Utskuff                      |
| 5 | Prioritetspapirskuff         |
| 6 | Skuff 1                      |
|   |                              |

# Bakside

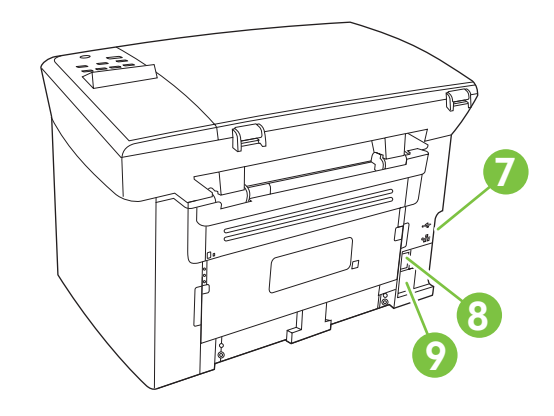

- 7 Grensesnittporter
- 8 Strømbryter
- 9 Strømkontakt

# Grensesnittporter

Alle modeller har en Hi-Speed USB 2.0-port, og nettverksmodeller har også en 10/100 Base-T-Ethernetport.

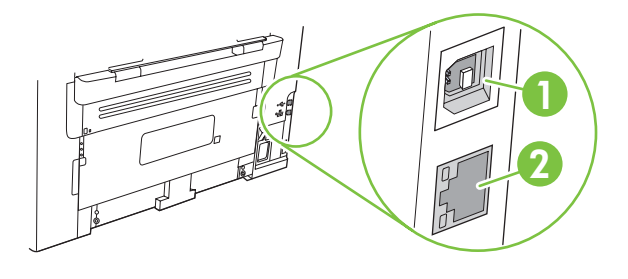

- 1 Hi-Speed USB 2.0-port
- 2 Ethernet-port (bare nettverksmodeller)

# Plassering av serienummer og modellnummer

Etiketten med serienummer og produktmodellnummer finner du på baksiden av produktet.

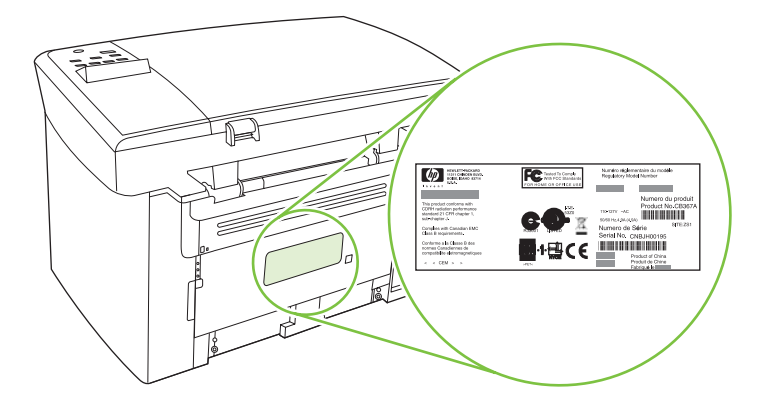

# **Operativsystemer som støttes**

Produktet støtter følgende operativsystemer:

#### Fullstendig programvareinstallering

- Windows XP (32-biters)
- Windows Vista (32-biters)
- Windows 2000
- Windows 2003 Server (32-biters)
- Mac OS X v10.3, v10.4 og nyere

#### Bare skriver- og skannerdrivere

- Windows XP (64-biters)
- Windows Vista (64-biters)
- Windows 2003 Server (64-biters)

**MERK:** For Mac OS X v10.4 og nyere støttes Mac-maskiner med PPC- og Intel Core-prosessorer.

# Produktprogramvare som støttes

# Programvare som følger med produktet

Du har flere alternativer for å fullføre en anbefalt installasjon. Med den enkle installasjonen fullføres installasjonen med standardinnstillingene. Med den avanserte installasjonen kan du gå gjennom lisensavtalene og standardinnstillingene.

### **Enkel installasjon for Windows**

- HP-drivere
  - Skriverdriver
  - Skannerdriver
- HP MFP-programvare
  - HP LaserJet Scan-program
  - Avinstallasjonsprogram
- HP Oppdatering-program
- HP-programmet for kundedeltakelse
- Kjøp HP-rekvisita-program
- Andre programmer
  - Readiris OCR (må installeres separat)

#### Avansert installasjon

Avansert installasjon inkluderer alle funksjonene som er tilgjengelige med den enkle installasjonen. HPs program for kundedeltakelse er valgfritt.

### Macintosh-programvare

- HP Product Setup Assistant
- HP Avinstallasjonsprogram
- HP LaserJet-programvare
  - HP Scan
  - HP Director
  - Skann til e-post-program
  - HP Photosmart

## Skriverdrivere som støttes

Produktet leveres med programvare for Windows og Macintosh som gjør det mulig for datamaskinen å kommunisere med produktet. Denne programvaren kalles en skriverdriver. Skriverdrivere gir tilgang til produktfunksjoner, for eksempel å skrive ut på papir med egendefinert størrelse, endre størrelsen på dokumenter og bruke vannmerker.

MERK: De nyeste driverne er tilgjengelige på <u>www.hp.com/support/LJM1120</u>. Avhengig av konfigurasjonen til Windows-baserte datamaskiner kontrollerer installasjonsprogrammet for produktprogramvaren automatisk datamaskinen for Internett-tilgang, slik at det kan finne de nyeste driverne.

# 2 Kontrollpanel

- Oversikt over kontrollpanelet
- Kontrollpanelmenyer

# **Oversikt over kontrollpanelet**

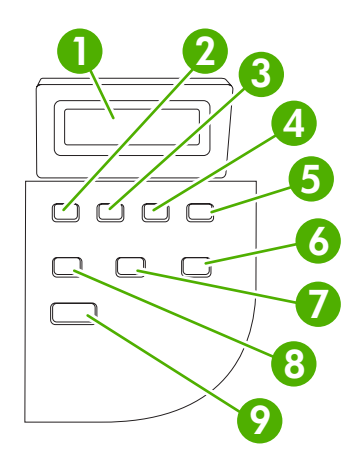

| 1 | Kontrollpanel                             | • | Viser statusinformasjon, menyer og feilmeldinger                                                                                                    |
|---|-------------------------------------------|---|----------------------------------------------------------------------------------------------------|
| 2 | Venstre piltast                           | • | Navigerer til det forrige elementet på listen eller reduserer verdien på<br>numeriske elementer. For enkelte numeriske elementer reduseres verdien<br>med 1 når du trykker på tasten én gang, mens den reduseres med 10 når du<br>trykker på og holder nede tasten.                                                                          |
| 3 | Oppsett/OK-knappen                        | • | Aktiverer kontrollpanelmenyene                                                                                                    |
|   |                                           | • | Fjerner en feil når feilen kan fjernes                                                                                                    |
|   |                                           | • | Lagrer den valgte verdien for et element                                                                                                    |
|   |                                           | • | Utfører handlingen som knyttes til elementet som er markert på kontrollpanelet                                                                                                    |
| 4 | Høyre piltast                             | • | Navigerer til det neste elementet på listen eller øker verdien på numeriske<br>elementer. For enkelte numeriske elementer økes verdien med 1 når du trykker<br>på tasten én gang, mens den økes med 10 når du trykker på og holder nede<br>tasten.                                                                                           |
| 5 | Avbryt-knappen                            | • | Avbryter utskrifts-, kopierings- eller skannejobben som pågår, og sender alle<br>de aktive jobbene ut fra papirbanen. Hvor lang tid det tar å avbryte jobben,<br>avhenger av størrelsen på utskriftsjobben. (Trykk bare én gang på knappen.)<br>Fjerner også feil som ikke forhindrer fortsetting, i tilknytning til den avbrutte<br>jobben. |
|   |                                           | • | Avslutter kontrollpanelmenyene                                                                                                    |
| 6 | Flere kopieringsinnstillinger-<br>knappen | • | Gir tilgang til kopiinnstillinger for den gjeldende kopieringsjobben                                                                                                    |
| 7 | Lysere/mørkere-knappen                    | • | Gir tilgang til kopikontrastinnstillinger for den gjeldende kopieringsjobben                                                                                                    |
| 8 | Antall kopier-knappen                     | • | Gir en metode for å endre antallet kopier som skrives ut for den gjeldende kopieringsjobben                                                                                                    |
| 9 | Start kopi-knappen                        | • | Starter en kopieringsjobb                                                                                                    |

# Kontrollpanelmenyer

## Bruke kontrollpanelmenyene

Følg trinnene nedenfor for å få tilgang til kontrollpanelmenyene.

- 1. Trykk på Oppsett.
- 2. Bruk piltastene til å navigere gjennom oppføringene.
- Trykk på OK for å velge riktig alternativ.
- Trykk på Avbryt for å avbryte en handling eller gå tilbake til Klar-statusen.

## Kontrollpanelets hovedmenyer

Disse menyene er tilgjengelige fra hovedmenyen på kontrollpanelet:

- Bruk **Kopioppsett**-menyen til å konfigurere grunnleggende standardinnstillinger for kopiering som kontrast, sortering eller antallet kopier som skrives ut.
- Bruk Rapporter-menyen til å skrive ut rapporter med informasjon om produktet.
- Bruk **Systemoppsett**-menyen til å angi grunnleggende produktinnstillinger, for eksempel språk eller utskriftskvalitet.
- Bruk **Service**-menyen til å gjenopprette standardinnstillinger, rengjøre produktet og aktivere spesielle moduser som påvirker utskriftene.
- MERK: Hvis du vil skrive ut en detaljert liste over hele kontrollpanelmenyen og strukturen til denne menyen, skriver du ut en menyoversikt. Se <u>Informasjonssider på side 70</u>.

| Tabell 2-1 Kopioppsett-menyen |                         |                                                                |  |  |  |
|-------------------------------|-------------------------|----------------------------------------------------------------|--|--|--|
| Menyalternativ                | Alternativ på undermeny | Beskrivelse                                                    |  |  |  |
| Standardkvalitet              | Tekst                   | Stiller inn standard kopikvalitet.                             |  |  |  |
|                               | Kladd                   |                                                                |  |  |  |
|                               | Blandet                 |                                                                |  |  |  |
|                               | Filmfoto                |                                                                |  |  |  |
|                               | Bilde                   |                                                                |  |  |  |
| Std. lys/mørk                 |                         | Angir standardalternativet for kontrast.                       |  |  |  |
| Std. ant. kopier              | (Område: 1–99)          | Angir standard antall kopier.                                  |  |  |  |
| Std. red./forst.              | Original=100%           | Angir standard prosentverdi for å forminske eller forstørre et |  |  |  |
|                               | A4->Ltr=94%             | kopiert dokument.                                              |  |  |  |
| Lt                            | Ltr->A4=97%             |                                                                |  |  |  |
|                               | Hel side=91%            |                                                                |  |  |  |
|                               | 2 sider/ark             |                                                                |  |  |  |
|                               | 4 sider/ark             |                                                                |  |  |  |

## Tabell 2-1 Kopioppsett-menyen (forts.)

| Menyalternativ | Alternativ på undermeny | Beskrivelse |
|----------------|-------------------------|-------------|
|                | Eg.def:25-400%          |             |

| Tabell 2-2 Rapporter-menyen |                                                                                                    |  |  |  |  |
|-----------------------------|----------------------------------------------------------------------------------------------------|--|--|--|--|
| Menyalternativ Beskrivelse  |                                                                                                    |  |  |  |  |
| Demoside                    | Skriver ut en side som viser utskriftskvaliteten.                                                                           |  |  |  |  |
| Menystruktur                | Skriver ut en oversikt over kontrollpanelmenyene. De aktive innstillingene for hver meny vises.                             |  |  |  |  |
| Konfig.rapport              | Skriver ut en liste over alle produktinnstillingene. Omfatter nettverksinformasjon når produktet er koblet til et nettverk. |  |  |  |  |

#### Tabell 2-3 Systemoppsett-menyen

| Menyalternativ   | Alternativ på<br>undermeny                          | Alternativ på<br>undermeny                          | Beskrivelse                                                                                                    |
|------------------|-----------------------------------------------------|-----------------------------------------------------|----------------------------------------------------------------------------------------------------|
| Språk            | (Liste over<br>tilgjengelige<br>kontrollpanelspråk) |                                                     | Angir på hvilket språk kontrollpanelet viser meldinger og<br>produktrapporter.                                        |
| Papiroppsett     | Std. papirstørrelse                                 | Letter                                              | Angir størrelsen på utskrifter av interne rapporter eller andre                                                       |
|                  |                                                     | A4                                                  | utskrintsjobber der det ikke er angitt noen bestennt størreise.                                                       |
|                  |                                                     | Legal                                               |                                                                                                    |
|                  | Std. papirtype                                      | Viser tilgjengelige<br>typer<br>utskriftsmateriale. | Angir typen for utskrifter av interne rapporter eller andre utskriftsjobber der det ikke er angitt noen bestemt type. |
| Utskriftstetthet | (Område: 1-5)                                       |                                                     | Angir hvor mye toner produktet skal bruke for å gjøre linjer og kanter tykkere.                                       |

#### Tabell 2-4 Service-menyen

| Menyalternativ         | Alternativ på undermeny | Beskrivelse                                                                                                    |
|------------------------|-------------------------|----------------------------------------------------------------------------------------------------|
| Gjenopprett standarder |                         | Stiller alle egendefinerte innstillinger tilbake til standardverdiene.                                                                                                    |
| Rensemodus             |                         | Rengjør produktet når det vises flekker eller andre merker på<br>utskriftene. Under rengjøringen blir støv og overflødig toner fjernet<br>fra papirbanen.                                                      |
|                        |                         | Når denne velges, ber produktet deg om å legge vanlig Letter- eller<br>A4-papir i skuff 1. Trykk på OK for å begynne<br>rengjøringsprosessen. Vent til prosessen er ferdig. Kast siden som<br>blir skrevet ut. |
| Mindre krøll           | På                      | Når utskrifter stadig blir krøllete, setter dette alternativet produktet i en modus som reduserer krølling.                                                                                                    |
|                        | Av                      | Standardinnstillingen er Av.                                                                                                    |
| Arkivutskrift          | På                      | Hvis du skriver ut sider som skal lagres lenge, setter dette alternativet produktet i en modus som reduserer tonersøl og støv.                                                                                 |
|                        | Av                      | Standardinnstillingen er Av.                                                                                                    |

# **3 Programvare for Windows**

- Operativsystemer som støttes for Windows
- <u>Skriverdriver</u>
- Prioritet for utskriftsinnstillinger
- <u>Åpne skriverdriveren, og endre innstillingene for utskrift</u>
- Typer programvareinstallasjon for Windows
- Fjerne programvare for Windows
- Verktøy som støttes for Windows

# **Operativsystemer som støttes for Windows**

Produktet støtter følgende Windows-operativsystemer:

#### Fullstendig programvareinstallering

- Windows XP (32-biters)
- Windows Vista (32-biters)
- Windows 2000
- Windows 2003 Server (32-biters)

#### Bare skriver- og skannerdrivere

- Windows XP (64-biters)
- Windows Vista (64-biters)
- Windows 2003 Server (64-biters)

# **Skriverdriver**

Med programvaren for Windows som leveres sammen med produktet, kan datamaskinen kommunisere med produktet. Denne programvaren kalles en skriverdriver. Skriverdrivere gir tilgang til produktfunksjoner som å skrive ut på egendefinerte papirstørrelser, endre størrelsen på dokumenter og sette inn vannmerker.

MERK: De nyeste driverne er tilgjengelige på <u>www.hp.com/support/LJM1120</u>. Avhengig av konfigurasjonen til Windows-baserte datamaskiner kontrollerer installasjonsprogrammet for produktprogramvaren automatisk datamaskinen for Internett-tilgang, slik at det kan finne de nyeste driverne.

# **Prioritet for utskriftsinnstillinger**

Endringer av utskriftsinnstillinger prioriteres avhengig av når endringene ble gjort:

- MERK: Navn på kommandoer og dialogbokser kan variere fra program til program.
  - **Dialogboksen Utskriftsformat**: Dialogboksen åpnes når du klikker på **Utskriftsformat** eller en lignende kommando på **Fil**-menyen til programmet du jobber i. Innstillinger som endres her, overstyrer innstillinger overalt ellers.
  - **Dialogboksen Skriv ut**: Dialogboksen åpnes når du klikker på **Skriv ut**, **Skriveroppsett** eller en lignende kommando på **Fil**-menyen til programmet du jobber i. Innstillinger som endres i dialogboksen **Skriv ut**, er lavere prioritert og overstyrer *ikke* endringer som gjøres i dialogboksen **Utskriftsformat**.
  - Dialogboksen Skriveregenskaper (skriverdriver): Skriverdriveren åpnes når du klikker på Egenskaper i dialogboksen Skriv ut. Innstillinger som endres i dialogboksen Skriveregenskaper, overstyrer ikke innstillinger som er tilgjengelige andre steder i skriverprogrammet.
  - Standard skriverdriverinnstillinger: Standard skriverdriverinnstillinger brukes i alle utskriftsjobber, *med mindre* innstillinger endres i dialogboksene Utskriftsformat, Skriv ut eller Skriveregenskaper.

# Åpne skriverdriveren, og endre innstillingene for utskrift

| Operativsystem                            | Slik endrer du innstillingene<br>for alle utskriftsjobber til<br>programmet lukkes                                                                                                    | Slik endrer du<br>standardinnstillingene for alle<br>utskriftsjobber                                                                                                    | Slik e<br>konfi                                                                               | Slik endrer du produktets<br>konfigurasjonsinnstillinger                                                                                                    |  |  |
|-------------------------------------------|----------------------------------------------------------------------------------------------------|----------------------------------------------------------------------------------------------------|-----------------------------------------------------------------------------------------------|----------------------------------------------------------------------------------------------------|--|--|
| Windows 2000, XP,<br>Server 2003 og Vista | <ol> <li>Klikk på Skriv ut på Fil-<br/>menyen i programmet.</li> <li>Velg driveren, og klikk<br/>deretter på Egenskaper<br/>eller Innstillinger.</li> <li>Disse trinnene kan variere, men<br/>dette er den vanligste<br/>fremgangsmåten.</li> </ol> | <ol> <li>Klikk på Start,<br/>Innstillinger og deretter<br/>Skrivere (Windows 2000)<br/>eller Skrivere og<br/>telefakser (Windows XP<br/>Professional og Server<br/>2003) eller Skrivere og<br/>annen maskinvare<br/>(Windows XP Home).</li> <li>For Windows Vista klikker<br/>du på Start, Kontrollpane<br/>og deretter Skriver.</li> <li>Høyreklikk på driverikonet<br/>og velg deretter<br/>Utskriftsinnstillinger.</li> </ol> | 1.  <br> <br> <br> <br> <br> <br> <br> <br> <br> <br> <br> <br> <br> <br> <br> <br> <br> <br> | Klikk på Start,<br>Innstillinger og deretter<br>Skrivere (Windows 2000)<br>eller Skrivere og<br>telefakser (Windows XP<br>Professional og Server<br>2003) eller Skrivere og<br>annen maskinvare<br>(Windows XP Home).<br>For Windows Vista klikker<br>du på Start, Kontrollpanel<br>og deretter Skriver.<br>Høyreklikk på driverikonet,<br>og velg Egenskaper.<br>Klikk på kategorien<br>Konfigurering. |  |  |

# **Typer programvareinstallasjon for Windows**

Følgende typer programvareinstallasjon er tilgjengelig:

- Enkel. Installerer hele programvareløsningen.
- **Avansert**. Bruk dette alternativet til å velge hvilken programvare og hvilke drivere som skal installeres.

# Fjerne programvare for Windows

- 1. Klikk på Start, og klikk deretter på Alle programmer.
- 2. Klikk på HP, og klikk deretter på HP LaserJet M1120.
- 3. Klikk på **Avinstaller**, og følg deretter instruksjonene på skjermen for å fjerne programvaren.

# **Verktøy som støttes for Windows**

# Innebygd webserver (bare nettverksmodeller)

Nettverksmodeller er utstyrt med en innebygd webserver som gir tilgang til informasjon om enheten og nettverksaktiviteter. Denne informasjonen vises i en nettleser, for eksempel Microsoft Internet Explorer, Netscape Navigator, Apple Safari eller Firefox.

Den innebygde webserveren befinner seg på enheten. Den lastes ikke ned på en nettverksserver.

Med den innebygde webserveren får enheten et grensesnitt som alle med en nettverkstilkoblet datamaskin og en vanlig nettleser kan bruke. Det er ikke installert eller konfigurert noen spesiell programvare, men du må ha en nettleser som støttes, på datamaskinen. Du får tilgang til den innebygde webserveren ved å skrive inn IP-adressen til enheten i nettleserens adresselinje. (Du finner IP-adressen ved å skrive ut en konfigurasjonsside.)

## Statusvarsler-programvare

Statusvarsler-programvaren inneholder informasjon om den gjeldende statusen til produktet.

Programvaren sender også popup-varsler når bestemte hendelser oppstår, for eksempel en tom skuff eller et problem med produktet. Varselet inneholder informasjon om hvordan du løser problemet.

# Andre Windows-komponenter og -verktøy

- Installeringsprogram automatiserer installeringen av skriverprogramvare.
- Elektronisk webregistrering.

# 4 Bruke produktet med Macintosh

- Programvare for Macintosh
- Bruke funksjoner i Macintosh-skriverdriveren
- Skanne fra produktet og HP Director (Macintosh)

# **Programvare for Macintosh**

# Støttede operativsystemer for Macintosh

Enheten støtter følgende Macintosh-operativsystemer:

- Mac OS X v10.3, v10.4 og nyere
- Terr Mac OS X v10.4 og nyere støttes Mac-maskiner med PPC- og Intel Core-prosessorer.

# Støttede skriverdrivere for Macintosh

HP-installasjonsprogrammet inneholder PPD-filer (PostScript<sup>®</sup> Printer Description), PDEer (Printer Dialog Extensions) og HP Printer Utility til bruk på Macintosh-maskiner.

I kombinasjon med Apple PostScript-skriverdriverne gir PPD-filene tilgang til enhetens funksjoner. Bruk Apple PostScript-skriverdriveren som fulgte med datamaskinen.

# Prioritet for utskriftsinnstillinger for Macintosh

Endringer av utskriftsinnstillinger prioriteres avhengig av når endringene ble gjort:

MERK: Navn på kommandoer og dialogbokser kan variere fra program til program.

- Dialogboksen Utskriftsformat: Dialogboksen åpnes når du klikker på Utskriftsformat eller en lignende kommando på Fil-menyen til programmet du jobber i. Innstillinger som endres her, overstyrer innstillinger overalt ellers.
- Dialogboksen Skriv ut: Dialogboksen åpnes når du klikker på Skriv ut, Skriveroppsett eller en lignende kommando på Fil-menyen til programmet du jobber i. Innstillinger som endres i dialogboksen Skriv ut, er lavere prioritert og overstyrer *ikke* endringer som gjøres i dialogboksen Utskriftsformat.
- Standard skriverdriverinnstillinger: Standard skriverdriverinnstillinger brukes i alle utskriftsjobber, med mindre innstillinger endres i dialogboksene Utskriftsformat, Skriv ut eller Skriveregenskaper.
- **Innstillinger på skriverens kontrollpanel**: Innstillinger som gjøres på kontrollpanelet, er lavere prioritert enn endringer som gjøres andre steder.

# Endre skriverdriverinnstillinger for Macintosh

| Slik endrer du innstillingene for alle<br>utskriftsjobber til programmet lukkes |                                                   | Slil<br>for | Slik endrer du standardinnstillingene<br>for alle utskriftsjobber               |    | Slik endrer du produktets<br>konfigurasjonsinnstillinger          |  |  |
|---------------------------------------------------------------------------------|---------------------------------------------------|-------------|---------------------------------------------------------------------------------|----|-------------------------------------------------------------------|--|--|
| 1.                                                                              | Klikk på <b>Skriv ut</b> på <b>Arkiv</b> -menyen. | 1.          | Klikk på <b>Skriv ut</b> på <b>Arkiv</b> -menyen.                               | 1. | l Finder klikker du på<br><b>Programmer</b> på <b>Gå</b> -menven. |  |  |
| 2.                                                                              | Endre innstillinger etter behov på                | 2.          | Endre innstillinger etter behov på                                              |    | - <b>-</b>                                                        |  |  |
|                                                                                 | de ulike lokalmenyene.                            |             | de ulike lokalmenyene.                                                          | 2. | Åpne Verktøy og deretter<br>Skriveroppsettverktøy                 |  |  |
|                                                                                 |                                                   | 3.          | På lokalmenyen Forhåndsinnst.                                                   |    |                                                                   |  |  |
|                                                                                 |                                                   |             | klikker du på <b>Arkiver som</b> og<br>skriver inn navnet på                    | 3. | Klikk på utskriftskøen.                                           |  |  |
|                                                                                 |                                                   |             | forhåndsinnstillingen.                                                          | 4. | På menyen <b>Skrivere</b> klikker du på<br><b>Vis info</b> .      |  |  |
|                                                                                 |                                                   | Dis<br>Foi  | se innstillingene lagres på menyen<br>r <b>håndsinnst.</b> Når du skal bruke de | 5. | Klikk på menyen <b>Tilleggsutstyr</b> .                           |  |  |

Slik endrer du innstillingene for alle<br/>utskriftsjobber til programmet lukkesSlik endrer du standardinnstillingene<br/>for alle utskriftsjobberSlik endrer du standardinnstillingene

nye innstillingene, må du velge MERK: alternativet for arkivert kanskje forhåndsinnstilling hver gang du åpner et modus. program og skriver ut.

Slik endrer du produktets konfigurasjonsinnstillinger

**MERK:** Konfigureringsinnstillinger er kanskje ikke tilgjengelige i klassisk modus.

# Typer programvareinstallasjon for Macintosh

## Installere Macintosh-programvare for direkte tilkoblinger (USB)

- 1. Sett programvare-CDen for enheten inn i CD-ROM-stasjonen, og kjør installasjonsprogrammet. Hvis CD-menyen ikke starter automatisk, dobbeltklikker du på CD-ikonet på skrivebordet.
- 2. Dobbeltklikk på ikonet for **Installasjonsprogrammet** i mappen for HP LaserJetinstallasjonsprogrammet.
- 3. Følg instruksjonene på skjermen.

USB-skriverkøer opprettes automatisk når produktet er koblet til datamaskinen. Køen vil imidlertid bruke en generisk PPD hvis installasjonsprogrammet ikke har blitt kjørt før USB-kabelen kobles til. Fullfør følgende trinn for å endre kø-PPDen.

- 4. På datamaskinens harddisk åpner du **Programmer**, **Verktøy** og deretter **Skriveroppsettverktøy**.
- 5. Velg riktig skriverkø, og klikk deretter på Vis info for å åpne dialogboksen Skriverinfo.
- 6. På lokalmenyen velger du **Skrivermodell**, og deretter velger du riktig PPD for enheten på lokalmenyen der **Generell** er valgt.
- 7. Skriv ut en testside fra et av programmene for å kontrollere at programvaren er riktig installert.

Hvis installasjonen mislykkes, installerer du programvaren på nytt. Hvis dette mislykkes, ser du installasjonsmerknadene eller viktig-filene med siste nytt på enhets-CDen, eller i brosjyren som fulgte med i esken, for å få hjelp.

## Installere Macintosh-programvare for nettverk (bare nettverksmodeller)

- 1. Koble nettverkskabelen mellom HP Jetdirect-utskriftsserveren og en nettverksport.
- 2. Sett inn CDen i CD-ROM-stasjonen. Hvis CDen ikke kjøres automatisk, dobbeltklikker du på CDikonet på skrivebordet.
- **3.** Dobbeltklikk på ikonet for **Installasjonsprogrammet** i mappen for HP LaserJetinstallasjonsprogrammet.
- 4. Følg instruksjonene på skjermen.
- 5. På datamaskinens harddisk åpner du **Programmer**, **Verktøy** og deretter **Skriveroppsettverktøy**.
- 6. Klikk på Legg til skriver.
- 7. Velg enheten fra listen.

- 8. Klikk på Legg til skriver.
- 9. Lukk Utskriftssenter eller Skriveroppsettverktøy.

# Verktøy som støttes for Macintosh

### Innebygd webserver (bare nettverksmodeller)

Nettverksmodeller er utstyrt med en innebygd webserver som gir tilgang til informasjon om enheten og nettverksaktiviteter. Denne informasjonen vises i en nettleser, for eksempel Microsoft Internet Explorer, Netscape Navigator, Apple Safari eller Firefox.

Den innebygde webserveren befinner seg på enheten. Den lastes ikke ned på en nettverksserver.

Med den innebygde webserveren får enheten et grensesnitt som alle med en nettverkstilkoblet datamaskin og en vanlig nettleser kan bruke. Det er ikke installert eller konfigurert noen spesiell programvare, men du må ha en nettleser som støttes, på datamaskinen. Du får tilgang til den innebygde webserveren ved å skrive inn IP-adressen til enheten i nettleserens adresselinje. (Du finner IP-adressen ved å skrive ut en konfigurasjonsside.)

# Bruke funksjoner i Macintosh-skriverdriveren

# Skrive ut

## Opprette og bruke forhåndsinnstillinger for utskrift i Macintosh

Bruk forhåndsinnstillinger for utskrift til å lagre gjeldende skriverdriverinnstillinger slik at de kan brukes senere.

#### Opprette en forhåndsinnstilling for utskrift

- 1. Klikk på Skriv ut på Arkiv-menyen.
- 2. Velg driveren.
- **3.** Velg skriverinnstillingene.
- 4. I boksen **Forhåndsinnst.** klikker du på **Arkiver som...** og skriver inn et navn på forhåndsinnstillingen.
- 5. Klikk på OK.

#### Bruke forhåndsinnstillinger for utskrift

- 1. Klikk på Skriv ut på Arkiv-menyen.
- 2. Velg driveren.
- 3. I boksen **Forhåndsinnst.** velger du forhåndsinnstillingen du vil bruke.
- Terrer Merk: Velg Standard fabrikkinnstillinger for å bruke standardinnstillinger for skriverdriveren.

#### Endre størrelse på dokumenter eller skrive ut på en egendefinert papirstørrelse

Du kan skalere et dokument så det passer på en annen papirstørrelse.

- 1. Klikk på Skriv ut på Arkiv-menyen.
- 2. Åpne menyen Paper Handling (Papirhåndtering).
- 3. Velg Scale to fit paper size (Skaler til papirstørrelse) i området for Destination Paper Size (Målpapirstørrelse), og velg deretter størrelse fra nedtrekkslisten.
- **4.** Hvis du bare vil bruke papir som er mindre enn dokumentet, velger du **Scale down only** (Bare skaler ned).

#### Skrive ut en tittelside

Du kan skrive ut en separat tittelside til dokumentene med en melding på (for eksempel "Konfidensielt").

- 1. Klikk på Skriv ut på Arkiv-menyen.
- 2. Velg driveren.
- 3. Åpne lokalmenyen Tittelside, og velg deretter om du vil skrive ut tittelsiden Før dokument eller Etter dokument.
- 4. På lokalmenyen Tittelsidetype velger du meldingen du vil skrive ut på tittelsiden.

**MERK:** Hvis du vil skrive ut en blank tittelside, velger du **Standard** som **Tittelsidetype**.

### Skrive ut flere sider på ett ark for Macintosh

Du kan skrive ut mer enn én side på ett enkelt ark. Denne funksjonen er et rimelig alternativ når du skal skrive ut utkast.

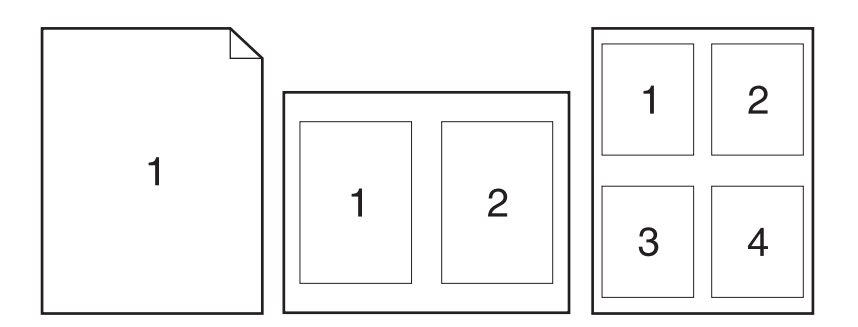

- 1. Klikk på Skriv ut på Arkiv-menyen.
- 2. Velg driveren.
- 3. Åpne lokalmenyen Layout.
- **4.** Ved siden av **Sider per ark** velger du hvor mange sider du vil skrive ut på hvert ark (1, 2, 4, 6, 9 eller 16).
- 5. Ved siden av Layoutretning velger du rekkefølgen og plasseringen av sidene på arket.
- 6. Ved siden av **Rammer** velger du hvilken type ramme som skal skrives ut rundt hver side på arket.

#### Bruke menyen Tjenester

Hvis enheten er tilkoblet et nettverk, bruker du menyen **Tjenester** for å få informasjon om enhets- og rekvisitastatus.

- 1. Klikk på Skriv ut på Arkiv-menyen.
- 2. Åpne menyen Tjenester.
- 3. Velg en vedlikeholdsoppgave fra nedtrekkslisten, og klikk deretter på **Start**. Den innebygde webserveren åpner siden med informasjon om oppgaven du valgte.
- 4. Velg et alternativ for Internett-tjenester fra nedtrekkslisten for å gå til ulike webområder for kundestøtte for denne enheten, og klikk deretter på **Start**.

# Skanne fra produktet og HP Director (Macintosh)

Hvis du vil ha mer informasjon om oppgaver og innstillinger som beskrives i denne delen, kan du se i den elektroniske hjelpen for HP Director.

### Skanneoppgaver

Når du skal skanne til et program, skanner du et objekt ved å bruke selve programmet. Alle TWAINkompatible programmer kan skanne et bilde. Hvis programmet ikke er TWAIN-kompatibelt, kan du lagre det skannede bildet i en fil og deretter plassere, åpne eller importere filen i programmet.

#### Bruke side-for-side-skanning

- 1. Løft opp skannerlokket, og legg originalen som skal skannes, med forsiden ned på planskanneren med det øverste venstre hjørnet av dokumentet i hjørnet på skannerglasset som er merket med et ikon. Legg lokket forsiktig på plass.
- 2. Dobbeltklikk på HP Director-skrivebordsaliaset.
- 3. Klikk på HP Director, og klikk deretter på Skann for å åpne HP-dialogboksen.
- 4. Klikk på Skann.
- 5. Hvis du vil skanne flere sider, legger du på neste side og klikker på **Skann**. Gjenta til du har skannet alle sidene.
- 6. Klikk på Fullfør, og klikk deretter på Mål.

#### Skann til fil

- 1. I Mål velger du Lagre til fil(er).
- 2. Angi navnet på filen, og angi målområde.
- 3. Klikk på Arkiver. Originalen skannes og lagres.

#### Skann til e-post

- 1. I Mål velger du E-post.
- 2. En tom e-postmelding åpnes med det skannede dokumentet som et vedlegg.
- 3. Skriv inn en e-postmottaker, legg til tekst eller andre vedlegg, og klikk deretter på **Send**.
# 5 Tilkobling

- Koble produktet direkte til en datamaskin med USB
- Ansvarsfraskrivelse ved skriverdeling
- Nettverksoperativsystemer som støttes
- <u>Støttede nettverksprotokoller</u>
- Installere produktet i et nettverk (bare nettverksmodeller)

# Koble produktet direkte til en datamaskin med USB

- MERK: Ikke koble USB-kabelen fra produktet til datamaskinen før installasjonsprogrammet ber deg om det.
  - 1. Sett produkt-CDen i datamaskinen. Hvis installasjonsprogrammet ikke starter, kan du gå til filen setup.exe på CDen og dobbeltklikke på den.
  - 2. Følg instruksjonene i installasjonsprogrammet.
  - 3. Vent til installasjonen er fullført, og start deretter datamaskinen på nytt.

### Ansvarsfraskrivelse ved skriverdeling

HP støtter ikke node-til-node-nettverk, siden dette er en funksjon i Microsoft-operativsystemer og ikke i HP-skriverdriverne. Gå til Microsoft på <u>www.microsoft.com</u>.

### Nettverksoperativsystemer som støttes

Følgende operativsystemer støtter nettverksutskrift:

- Windows XP (32-biters og 64-biters)
- Windows Vista (32-biters og 64-biters)
- Windows 2000
- Windows 2003 Server (32-biters og 64-biters)
- Mac OS X v10.3, v10.4 og nyere

# Støttede nettverksprotokoller

TCP/IP

# Installere produktet i et nettverk (bare nettverksmodeller)

### Koble produktet til nettverket

For å koble en nettverksmodell til et nettverk trenger du følgende elementer:

- Et kablet TCP/IP-nettverk
- Ethernet-kabel (RJ-45)
- 1. Koble Ethernet-kabelen til en tilgjengelig port på Ethernet-huben eller -ruteren.
- 2. Koble Ethernet-kabelen til Ethernet-porten på baksiden av produktet.

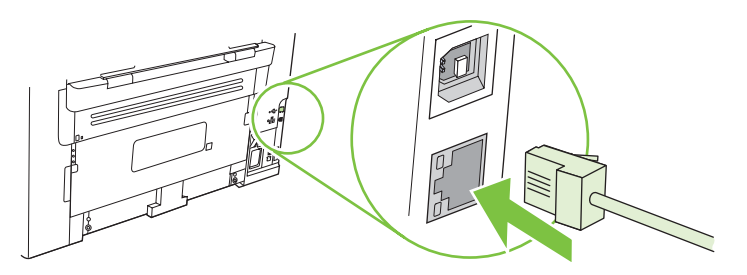

- 3. Kontroller at den grønne lampen lyser på nettverksporten som finnes på baksiden av produktet.
- 4. Skriv ut en konfigurasjonsside.
- **MERK:** *Ikke* koble både en USB-kabel og en Ethernet-kabel til produktet.

### Installere programvaren for nettverksproduktet

Hvis du vil bruke produktet i et nettverk, installerer du programvaren på en datamaskin som er koblet til nettverket.

# 6 Papir og utskriftsmateriale

- Forstå bruk av papir og utskriftsmateriale
- Papir- og utskriftsmaterialestørrelser som støttes
- Retningslinjer for spesialpapir eller spesielt utskriftsmateriale
- Legge i papir og utskriftsmateriale
- Konfigurere skuffer

# Forstå bruk av papir og utskriftsmateriale

Dette produktet støtter en rekke forskjellige typer papir og annet utskriftsmateriale i henhold til retningslinjene i denne brukerhåndboken. Papir og utskriftsmateriale som ikke er i samsvar med disse retningslinjene, kan forårsake følgende problemer:

- Dårlig utskriftskvalitet
- Flere tilfeller av fastkjørt utskriftsmateriale
- For tidlig slitasje på produktet og påfølgende reparasjon

For best mulig resultat bør du bare bruke HP-papir og -utskriftsmateriale utviklet for bruk med laserskrivere eller for bruk til flere formål. Ikke bruk papir eller utskriftsmateriale laget for blekkskrivere. Hewlett-Packard Company kan ikke anbefale bruk av utskriftsmateriale fra andre merker, siden HP ikke kan kontrollere kvaliteten på disse.

Det er mulig at papiret er i samsvar med alle retningslinjene i denne brukerhåndboken, og likevel ikke gir tilfredsstillende resultater. Dette kan skyldes feilhåndtering, ikke godkjente temperatur- og/eller fuktighetsnivåer, eller andre faktorer som Hewlett Packard ikke har kontroll over.

△ FORSIKTIG: Hvis du bruker papir eller utskriftsmateriale som ikke oppfyller Hewlett-Packards spesifikasjoner, kan det føre til problemer med produktet og påfølgende reparasjon. Disse reparasjonene dekkes ikke av HPs garanti- eller serviceavtaler.

### Papir- og utskriftsmaterialestørrelser som støttes

Dette produktet støtter en rekke papirstørrelser, og det tilpasses flere typer utskriftsmateriale.

MERK: Du oppnår best utskriftsresultat ved å velge riktig papirstørrelse og -type i skriverdriveren før du skriver ut.

| Tabell 6-1 Papir og annet utskriftsmateriale |                                                                  |                      |              |
|----------------------------------------------|------------------------------------------------------------------|----------------------|--------------|
| Størrelse                                    | Mål                                                              | Prioritetspapirskuff | Skuff 1      |
| Letter                                       | 216 x 279 mm                                                     | $\checkmark$         | $\checkmark$ |
| Legal                                        | 216 x 356 mm                                                     | $\checkmark$         | $\checkmark$ |
| A4                                           | 210 x 297 mm                                                     | $\checkmark$         | $\checkmark$ |
| Executive                                    | 184 x 267 mm                                                     | $\checkmark$         | $\checkmark$ |
| A3                                           | 297 x 420 mm                                                     |                      |              |
| A5                                           | 148 x 210 mm                                                     | $\checkmark$         | $\checkmark$ |
| A6                                           | 105 x 148 mm                                                     | $\checkmark$         | $\checkmark$ |
| B5 (JIS)                                     | 182 x 257 mm                                                     | $\checkmark$         | $\checkmark$ |
| 16k                                          | 197 x 273 mm                                                     | $\checkmark$         | $\checkmark$ |
| 16k                                          | 195 x 270 mm                                                     | $\checkmark$         | V            |
| 16k                                          | 184 x 260 mm                                                     | $\checkmark$         | V            |
| 8,5 x 13                                     | 216 x 330 mm                                                     | $\checkmark$         | $\checkmark$ |
| 4 x 6 <sup>1</sup>                           | 107 x 152 mm                                                     | $\checkmark$         | $\checkmark$ |
| 5 x 8 <sup>1</sup>                           | 127 x 203 mm                                                     | $\checkmark$         | $\checkmark$ |
| 10 x 15 cm <sup>1</sup>                      | 100 x 150 mm                                                     | $\checkmark$         | $\checkmark$ |
| Egendefinert                                 | Prioritetspapirskuff: Minimum 76 x127 mm – maksimum 216 x 356 mm | $\checkmark$         | <b>v</b>     |

<sup>1</sup> Disse størrelsene støttes som egendefinerte størrelser.

#### Tabell 6-2 Konvolutter og postkort som støttes

| Størrelse     | Mål          | Prioritetspapirskuff | Skuff 1      |
|---------------|--------------|----------------------|--------------|
| #10-konvolutt | 105 x 241 mm | $\checkmark$         | $\checkmark$ |
| DL-konvolutt  | 110 x 220 mm | $\checkmark$         | $\checkmark$ |
| C5-konvolutt  | 162 x 229 mm | $\checkmark$         | $\checkmark$ |

#### Tabell 6-2 Konvolutter og postkort som støttes (forts.)

| Størrelse         | Mål          | Prioritetspapirskuff | Skuff 1      |
|-------------------|--------------|----------------------|--------------|
| B5-konvolutt      | 176 x 250 mm | $\checkmark$         | $\checkmark$ |
| Monarch-konvolutt | 98 x 191 mm  | $\checkmark$         | $\checkmark$ |
| Postkort          | 100 x 148 mm | $\checkmark$         | $\checkmark$ |
| Dobbelt postkort  | 148 x 200 mm | $\checkmark$         | $\checkmark$ |

# Retningslinjer for spesialpapir eller spesielt utskriftsmateriale

Dette produktet støtter utskrift på spesialmateriale. Bruk følgende retningslinjer for å oppnå tilfredsstillende resultater. Når du bruker spesialpapir eller spesielt utskriftsmateriale, må du angi riktig type og størrelse i skriverdriveren for å oppnå best mulige resultater.

△ FORSIKTIG: HP LaserJet-skrivere bruker varmeelmenter for å feste tonerpartikler til papiret i svært nøyaktige punkter. HP-laserpapir er utviklet spesielt for å tåle denne ekstreme varmen. Hvis du bruker blekkpapir som ikke er tilpasset denne teknologien, kan skriveren bli skadet.

| Type utskriftsmateriale                     | Gjør dette                                                                                                    | lkke gjør dette                                                                                                    |
|---------------------------------------------|----------------------------------------------------------------------------------------------------|----------------------------------------------------------------------------------------------------|
| Konvolutter                                 | <ul> <li>Oppbevar konvolutter liggende.</li> <li>Bruk konvolutter der sømmene går<br/>helt ut i hjørnet.</li> <li>Bruk selvklebende<br/>avrivningsremser som er beregnet<br/>for bruk i laserskrivere.</li> </ul> | <ul> <li>Ikke bruk konvolutter som er<br/>krøllete, brettet, sammenklistret<br/>eller skadet på annen måte.</li> <li>Ikke bruk konvolutter som har<br/>splittbinders, trykknapper, vinduer<br/>eller belagte kanter.</li> <li>Ikke bruk selvklebende lim eller<br/>andre syntetiske materialer.</li> </ul> |
| Etiketter                                   | <ul> <li>Bruk bare etiketter uten synlig<br/>underlagspapir mellom dem.</li> <li>Bruk etiketter som er flate.</li> <li>Bruk bare ark med alle etikettene til<br/>stede.</li> </ul>                                | <ul> <li>Ikke bruk etiketter som er krøllete<br/>eller har bobler, eller som er skadet.</li> <li>Ikke skriv ut på deler av ark med<br/>etiketter.</li> </ul>                                                                                                    |
| Transparenter                               | <ul> <li>Bruk bare transparenter som er<br/>godkjent for bruk i laserskrivere.</li> <li>Legg transparentene på et flatt<br/>underlag etter at de er tatt ut av<br/>produktet.</li> </ul>                          | <ul> <li>Ikke bruk transparenter som ikke er<br/>godkjent for laserskrivere.</li> </ul>                                                                                                    |
| Brevhodepapir eller forhåndstrykte skjemaer | <ul> <li>Bruk bare brevhodepapir eller<br/>skjemaer som er godkjent for bruk i<br/>laserskrivere.</li> </ul>                                                                                                    | Ikke bruk hevet brevhode eller<br>brevhode av metall.                                                                                                    |
| Tungt papir                                 | <ul> <li>Bruk bare tungt papir som er<br/>godkjent for bruk i laserskrivere, og<br/>som oppfyller vektkravene for dette<br/>produktet.</li> </ul>                                                                 | <ul> <li>Ikke bruk papir som er tyngre enn<br/>det som anbefales for dette<br/>produktet, med mindre det er HP-<br/>papir som er godkjent for bruk i<br/>dette produktet.</li> </ul>                                                                                                    |

# Legge i papir og utskriftsmateriale

### Prioritetspapirskuff

Du får tilgang til prioritetspapirskuffen fra forsiden av produktet. Produktet skriver ut fra prioritetspapirskuffen før det prøver å skrive ut fra skuff 1.

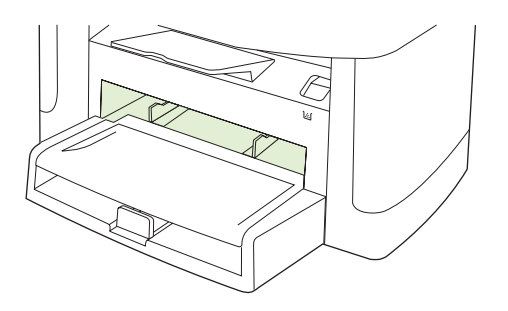

Prioritetspapirskuffen tar opptil 10 ark med utskriftsmateriale på 75 g/m<sup>2</sup> eller én konvolutt, én transparent eller ett kort. Du kan bruke prioritetspapirskuffen til å skrive ut den første siden på en annen type utskriftsmateriale enn resten av dokumentet.

Papirskinner sørger for at utskriftsmaterialet mates riktig inn i produktet, og at utskriften ikke forskyves (vises skjevt på utskriftsmaterialet). Når du legger i utskriftsmateriale, kan du justere papirskinnene slik at de tilsvarer bredden på det utskriftsmaterialet du bruker.

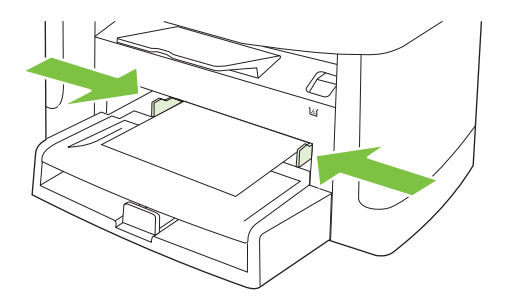

### Skuff 1

Skuff 1 tar opptil 250 sider med papir på 75 g/m<sup>2</sup> eller færre sider med tyngre utskriftsmateriale (25 mm eller lavere bunke). Legg i utskriftsmaterialet med den øverste kanten vendt fremover og forsiden ned.

Papirskinnene sørger for at utskriftsmaterialet mates riktig inn i produktet, og at utskriften ikke forskyves. Skuff 1 har papirskinner bak og på sidene. Når du legger i utskriftsmateriale, kan du justere papirskinnene slik at de tilsvarer bredden og lengden på det utskriftsmaterialet du bruker.

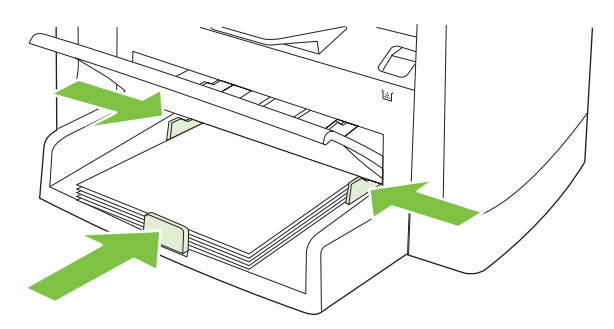

MERK: Når du legger i nytt utskriftsmateriale, må du fjerne alt utskriftsmaterialet fra innskuffen og rette på arkene. Ikke luft utskriftsmaterialet. Dette gir mindre fastkjørt papir siden det hindrer at flere sider med utskriftsmateriale mates gjennom produktet samtidig.

### Konfigurere skuffer

Slik angir du standard papirstørrelse eller -type fra kontrollpanelet:

#### Konfigurere skuffer for kopieringsjobber

- 1. Trykk på Oppsett på kontrollpanelet.
- 2. Bruk piltastene til å velge Systemoppsett, og trykk deretter på OK.
- 3. Bruk piltastene til å velge **Papiroppsett**, og trykk deretter på OK.
- 4. Bruk piltastene til å velge enten Std. papirstørrelse eller Std. papirtype., og trykk deretter på OK.
- 5. Bruk piltastene til å velge en standardtype eller -størrelse for skuffen, og trykk deretter på OK.

MERK: Bruk skriverdriveren til å konfigurere produktskuffene for utskriftsjobber. Se Endre skriverdriveren slik at den samsvarer med utskriftsmaterialets type og størrelse på side 38.

# 7 Utskriftsoppgaver

Denne delen inneholder informasjon om vanlige utskriftsoppgaver.

- Endre skriverdriveren slik at den samsvarer med utskriftsmaterialets type og størrelse
- Få hjelp for alle utskriftsalternativer
- Avbryte en utskriftsjobb
- Lage hefter
- Endre innstillinger for utskriftskvalitet
- Endre utskriftstetthet
- Skrive ut på spesielt utskriftsmateriale
- Bruke annet papir og skrive ut omslag
- <u>Skrive ut en tom forside</u>
- Endre størrelse på dokumenter
- Velge en papirstørrelse
- Velge en papirkilde
- Velge en papirtype
- Angi utskriftsretningen
- Bruke vannmerker
- Spare toner
- Skrive ut på begge sider av papiret (tosidig utskrift)
- Skrive ut flere sider på ett ark i Windows
- Økonomiske innstillinger

# Endre skriverdriveren slik at den samsvarer med utskriftsmaterialets type og størrelse

Når du velger utskriftsmateriale etter type og størrelse, kan du oppnå betydelig bedre utskriftskvalitet på tungt papir, glanset papir og overhead-transparenter. Hvis du bruker feil innstilling, kan det føre til dårlig utskriftskvalitet. Skriv alltid ut etter **Type** for spesielt utskriftsmateriale, for eksempel etiketter eller transparenter. Skriv alltid ut etter **Størrelse** for konvolutter.

- 1. Klikk på Skriv ut på Fil-menyen i programvaren.
- 2. Velg driveren, og klikk deretter på Egenskaper eller Preferanser.
- 3. Klikk på kategorien Papir/kvalitet.
- 4. I listen Papirtype eller Papirstørrelse velger du riktig type eller størrelse på utskriftsmaterialet.
- 5. Klikk på OK.

### Støttede papirtyper og skuffkapasitet

Dette produktet har følgende skuffprioritet for mating av utskriftsmateriale:

- 1. Prioritetspapirskuff
- 2. Skuff 1

Minstemål for utskriftsmateriale er 76 x 127 mm.

Maksimumsmål for utskriftsmateriale er 216 x 356 mm.

Du oppnår best utskriftsresultat ved å endre på innstillingene for papirstørrelse og papirtype i skriverdriveren før du skriver ut.

| Туре           | Materialspesifikasjoner        | Prioritetspapirskuff | Kapasitet for skuff 1 <sup>2</sup> |
|----------------|--------------------------------|----------------------|------------------------------------|
| Vanlig         | 75 g/m² til 104 g/m²           | Opptil 10 ark        | Opptil 250 ark                     |
| Farge          |                                |                      |                                    |
| Forhåndstrykt  |                                |                      |                                    |
| Forhåndshullet |                                |                      |                                    |
| Resirkulert    |                                |                      |                                    |
| Lett           | 60 g/m² til 75 g/m²            | Opptil 10 ark        | Opptil 260 ark                     |
| Konvolutter    | Mindre enn 90 g/m <sup>2</sup> | 1 konvolutt          | Opptil 10 konvolutter              |
| Etiketter      | Standard                       | 1 ark                | Støttes ikke                       |
| Bond           | 75 g/m² til 104 g/m²           | 1 ark                | Opptil 250 ark                     |
| Grov           | 75 g/m² til 104 g/m²           | 1 ark                | Opptil 200 ark                     |
| Transparenter  | 4 mm monokrom overhead         | 1 ark                | Opptil 200 ark                     |
| Tung           | 110 g/m² til 125 g/m²          | Opptil 10 ark        | Støttes ikke                       |
| Brevhodepapir  | 75 g/m² til 104 g/m²           | Opptil 10 ark        | Opptil 250 ark                     |

<sup>2</sup> Den maksimale bunkehøyden for skuff 1 er 25 mm (1 tomme).

# Få hjelp for alle utskriftsalternativer

Hjelpen for skriverdriveren er separat fra hjelpen for programmet. Hjelpen for skriverdriveren inneholder forklaringer på knapper, avmerkingsbokser og nedtrekkslister i skriverdriveren. Den inneholder også instruksjoner for hvordan du utfører vanlige utskriftsoppgaver som å skrive ut på begge sider, skrive ut flere sider på ett ark og skrive ut den første siden eller omslag på en annen papirtype.

Aktiver hjelpeskjermbildene for skriverdriveren på én av de følgende måtene:

| Win | dows                                                                                                | Macintosh                                                   |
|-----|----------------------------------------------------------------------------------------------------|-------------------------------------------------------------|
| •   | Klikk på <b>Hjelp</b> -knappen i dialogboksen <b>Egenskaper</b> i<br>skriverdriveren.               | Klikk på <b>?</b> -knappen i dialogboksen <b>Skriv ut</b> . |
| •   | Trykk på F1 på tastaturet.                                                                          |                                                             |
| •   | Klikk på spørsmålstegnet i det øverste høyre hjørnet i skriverdriveren.                             |                                                             |
| •   | Høyreklikk på et hvilket som helst element i driveren, og<br>klikk deretter på <b>Hva er dette?</b> |                                                             |

# Avbryte en utskriftsjobb

Hvis utskriftsjobben er i ferd med å bli skrevet ut, avbryter du den ved å trykke på Avbryt på produktets kontrollpanel.

MERK: Ved å trykke på Avbryt sletter du jobben som produktet er i ferd med å behandle. Hvis flere prosesser pågår, kan du trykke på Avbryt for å fjerne prosessen som for øyeblikket vises på produktets kontrollpanel.

Du kan også avbryte en utskriftsjobb fra et program eller en utskriftskø.

Hvis du vil stoppe jobben umiddelbart, fjerner du det gjenværende utskriftsmaterialet fra produktet. Bruk ett av følgende alternativer når utskriften har stoppet:

- Enhetens kontrollpanel: Hvis du vil avbryte utskriftsjobben, trykker du på og slipper Avbryt på produktets kontrollpanel.
- **Programvare:** Vanligvis vises en dialogboks i en kort stund på skjermen, der du kan avbryte utskriftsjobben.
- **Utskriftskø i Windows:** Hvis en utskriftsjobb venter i en utskriftskø (maskinminne) eller køordner, kan du slette jobben der.
  - Windows 2000: Gå til dialogboksen Skriver. Klikk på Start, klikk på Innstillinger, og klikk deretter på Skrivere. Dobbeltklikk på produktikonet for å åpne vinduet, velg utskriftsjobben, og klikk deretter på Slett.
  - Windows XP eller Server 2003: Klikk på Start, Innstillinger og deretter Skrivere og telefakser. Dobbeltklikk på produktikonet for å åpne vinduet, høyreklikk på utskriftsjobben som du vil avbryte, og klikk deretter på Avbryt.
  - Windows Vista: Klikk på Start, Kontrollpanel og deretter Skriver under Maskinvare og lyd. Dobbeltklikk på produktikonet for å åpne vinduet, høyreklikk på utskriftsjobben som du vil avbryte, og klikk deretter på Avbryt.
- Macintosh-utskriftskø: Åpne utskriftskøen ved å dobbeltklikke på produktikonet i dokken. Marker utskriftsjobben, og klikk deretter på Slett.

### Lage hefter

Du kan kopiere to sider på ett papirark, slik at du kan brette arkene på midten for å lage et hefte. Enheten ordner sidene i riktig rekkefølge. Hvis for eksempel originaldokumentet har åtte sider, skriver enheten ut side 1 og side 8 på samme ark.

- 1. Klikk på Skriv ut på Fil-menyen i programvaren.
- 2. Velg driveren, og klikk deretter på Egenskaper eller Preferanser.
- 3. Klikk på kategorien Etterbehandling.
- 4. Velg Skriv ut på begge sider.
- 5. Fra nedtrekkslisten for **Hefteoppsett** velger du enten **Venstresideinnbinding** eller **Høyresideinnbinding**. Innstillingen **Sider per ark** endres automatisk til to sider per ark.
- 6. Klikk på OK.

### Endre innstillinger for utskriftskvalitet

- 1. Klikk på Skriv ut på Fil-menyen i programvaren.
- 2. I kategorien **Papir/kvalitet** velger du ønsket oppløsning eller innstilling for utskriftskvalitet på nedtrekksmenyen **Utskriftskvalitet**.
- 3. Klikk på OK.

### Endre utskriftstetthet

Når du øker utskriftstettheten, blir utskriften på siden mørkere.

- 1. Klikk på Skriv ut på Fil-menyen i programvaren.
- 2. Velg driveren, og klikk deretter på Egenskaper eller Preferanser.
- 3. Klikk på kategorien Enhetsinnstillinger.
- 4. Bruk glidebryteren for Utskriftstetthet til å endre innstillingen.
- 5. Klikk på OK.

# Skrive ut på spesielt utskriftsmateriale

Kontroller at papiret eller utskriftsmaterialet du bruker, er i samsvar med HP-spesifikasjonene. Glattere papir gir generelt bedre resultater.

1. Åpne innskuffen for utskriftsmaterialet, og ta ut eventuelt utskriftsmateriale.

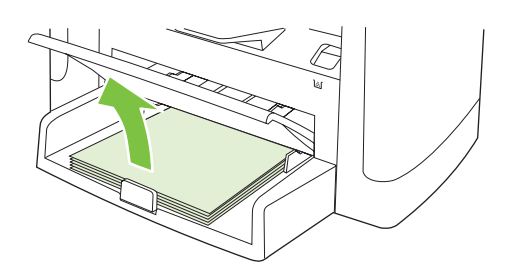

- 2. Legg i utskriftsmaterialet. Kontroller at toppen av utskriftsmaterialet ligger fremst, og at utskriftssiden vender oppover.
- 3. Juster papirskinnene etter lengden og bredden på utskriftsmaterialet.

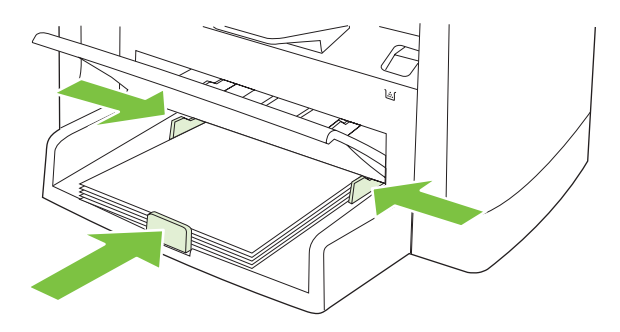

- 4. I skriverdriverkategorien **Papir** eller **Papir/kvalitet** velger du type utskriftsmateriale fra nedtrekkslisten **Papirtype**.
- △ FORSIKTIG: Forsikre deg om at du angir riktig type utskriftsmateriale i produktinnstillingene. Produktet justerer temperaturen på varmeelementet i henhold til innstillingen for type utskriftsmateriale. Når du skriver ut på et spesielt utskriftsmateriale, for eksempel transparenter eller etiketter, hindrer denne justeringen at varmeelementet ødelegger utskriftsmaterialet når det går gjennom produktet.
- 5. Skriv ut dokumentet.

# Bruke annet papir og skrive ut omslag

- 1. Klikk på Skriv ut på Fil-menyen i programvaren.
- 2. Velg driveren, og klikk deretter på Egenskaper eller Preferanser.
- 3. Velg riktig papir i kategorien Papir/kvalitet.
- 4. Klikk på Bruk et annet papir.
- 5. Velg sidene som du vil bruke for å skrive ut bestemte sider på en annen papirtype.
- 6. Hvis du vil skrive ut på forsiden eller baksiden, velger du Legg til blankt eller forhåndstrykt omslag.
- 7. Klikk på OK.
- **MERK:** Papirstørrelsen må være den samme for alle sidene i utskriftsjobben.

### Skrive ut en tom forside

- 1. Klikk på Skriv ut på Fil-menyen i programvaren.
- 2. Velg driveren, og klikk deretter på Egenskaper eller Preferanser.
- 3. Klikk på Bruk et annet papir i kategorien Papir/kvalitet.
- 4. Klikk på Forside eller Bakside i listeboksen.
- 5. Klikk på Legg til blankt eller forhåndstrykt omslag.
- 6. Klikk på OK.

# Endre størrelse på dokumenter

Med alternativene for å endre størrelse kan du skalere et dokument til en prosentandel av vanlig størrelse. Du kan også velge å skrive ut et dokument på en annen papirstørrelse, med eller uten skalering.

#### Forminske eller forstørre et dokument

- 1. Klikk på Skriv ut på Fil-menyen i programvaren.
- 2. Velg driveren, og klikk deretter på Egenskaper eller Preferanser.
- 3. I kategorien **Effekter** velger du **% av normal størrelse**, og deretter skriver du inn prosentandelen du vil forminske eller forstørre dokumentet med.

Du kan også bruke rullefeltet til å justere prosentverdien.

4. Klikk på OK.

#### Skrive ut et dokument på en annen papirstørrelse

- 1. Klikk på Skriv ut på Fil-menyen i programvaren.
- 2. Velg driveren, og klikk deretter på Egenskaper eller Preferanser.
- 3. Klikk på Skriv ut dokument på i kategorien Effekter.
- 4. Velg papirstørrelsen det skal skrives ut på.
- 5. Hvis du vil skrive ut dokumentet uten å skalere det til å passe, må du kontrollere at **Skaler til** størrelse *ikke* er valgt.
- 6. Klikk på OK.

### Velge en papirstørrelse

- 1. Klikk på Skriv ut på Fil-menyen i programvaren.
- 2. Velg driveren, og klikk deretter på Egenskaper eller Preferanser.
- 3. I kategorien **Papir/kvalitet** velger du størrelsen fra nedtrekkslisten **Størrelsen er**.
- 4. Klikk på OK.

### Velge en papirkilde

- 1. Klikk på Skriv ut på Fil-menyen i programvaren.
- 2. Velg driveren, og klikk deretter på Egenskaper eller Preferanser.
- 3. I kategorien **Papir/kvalitet** velger du kilden fra nedtrekkslisten **Kilde er**.
- 4. Klikk på OK.

# Velge en papirtype

- 1. Klikk på Skriv ut på Fil-menyen i programvaren.
- 2. Velg driveren, og klikk deretter på Egenskaper eller Preferanser.
- 3. I kategorien **Papir/kvalitet** velger du typen fra nedtrekkslisten **Type er**.
- 4. Klikk på OK.

### Angi utskriftsretningen

- 1. Klikk på Skriv ut på Fil-menyen i programvaren.
- 2. Velg driveren, og klikk deretter på Egenskaper eller Preferanser.
- 3. Velg enten Stående eller Liggende i delen Papirretning i kategorien Etterbehandling.
- 4. Klikk på OK.

### **Bruke vannmerker**

Et vannmerke er en merknad, for eksempel "Konfidensielt", som er trykt i bakgrunnen på hver side i et dokument.

- 1. Klikk på Skriv ut på Fil-menyen i programvaren.
- 2. Velg driveren, og klikk deretter på Egenskaper eller Preferanser.
- 3. Klikk på nedtrekkslisten Vannmerker i kategorien Effekter.
- 4. Klikk på vannmerket du vil bruke.
- 5. Hvis du vil at vannmerket bare skal vises på den første siden i dokumentet, klikker du på **Bare** første side.
- 6. Klikk på OK.

Hvis du vil fjerne vannmerket, klikker du på (ingen) i nedtrekkslisten Vannmerker.

### **Spare toner**

- 1. Klikk på Skriv ut på Fil-menyen i programvaren.
- 2. Velg driveren, og klikk deretter på Egenskaper eller Preferanser.
- 3. Klikk på EconoMode under kategorien Papir/kvalitet.
- 4. Klikk på OK.

# Skrive ut på begge sider av papiret (tosidig utskrift)

- BRK: Skriverdriveren inneholder også instruksjoner og grafikk for manuell tosidig utskrift.
  - 1. I programmet åpner du egenskapene (skriverdriver).
  - 2. I kategorien Etterbehandling klikker du på Skriv ut på begge sider (manuelt).
  - MERK: Hvis alternativet Skriv ut på begge sider er utvisket eller utilgjengelig, åpner du egenskapene (skriverdriver). I kategorien Enhetsinnstillinger eller Konfigurer velger du Tillat manuell tosidig utskrift, og deretter klikker du på OK. Gjenta trinn 1 og 2.
  - 3. Skriv ut dokumentet.
  - 4. Når én side er skrevet ut, fjerner du det gjenværende utskriftsmaterialet fra innskuffen og legger det til side til du er ferdig med tosidigjobben.

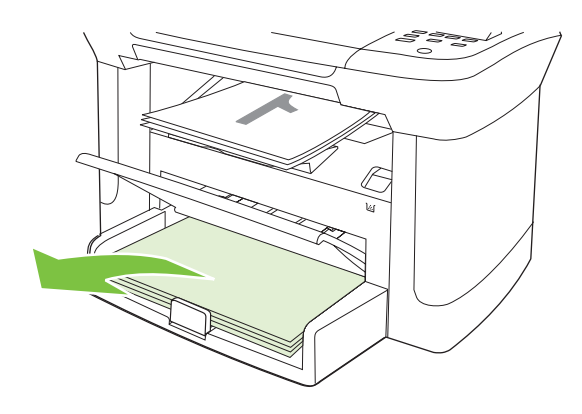

5. Uten å endre retningen fjerner du bunken det er skrevet ut på, fra utskuffen, og deretter retter du på bunken.

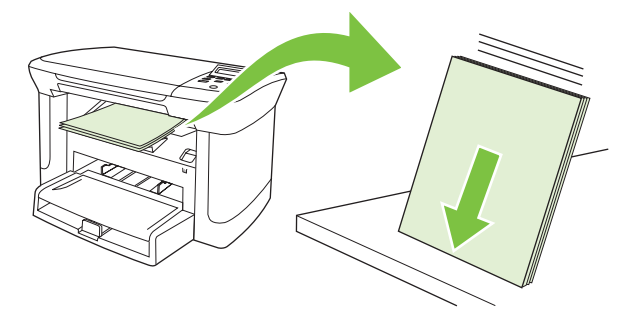

6. Behold den samme retningen, og plasser bunken med utskriftsmateriale i innskuffen på nytt. Den utskrevne siden skal vende ned med den øverste kanten først inn i produktet.

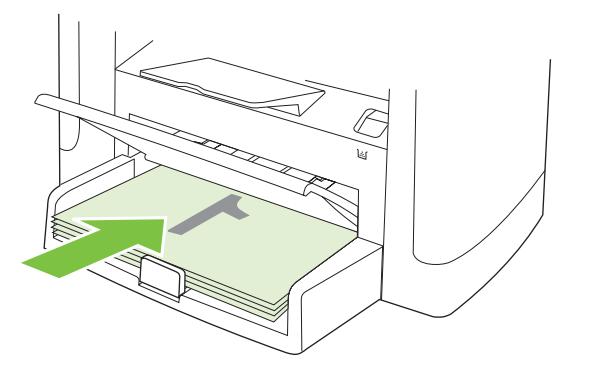

7. Trykk på OK på produktets kontrollpanel, og vent på at den andre siden skrives ut.

# Skrive ut flere sider på ett ark i Windows

Du kan skrive ut mer enn én side på ett enkelt ark.

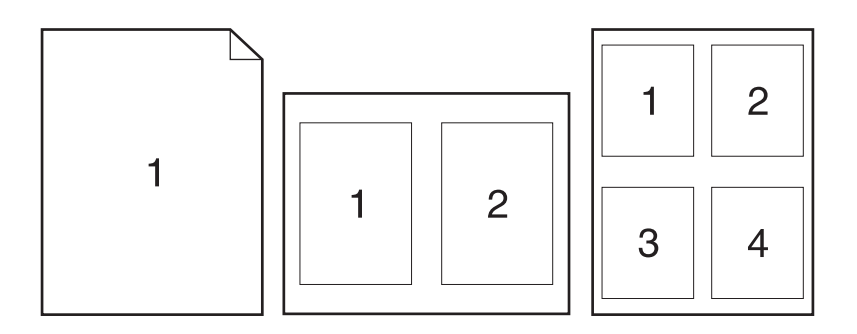

- 1. Klikk på Skriv ut på Fil-menyen i programvaren.
- 2. Velg driveren, og klikk deretter på Egenskaper eller Preferanser.
- 3. Klikk på kategorien Etterbehandling.
- **4.** Fra nedtrekkslisten **Dokumentalternativer** velger du antallet sider du vil skrive ut på hvert ark (1, 2, 4, 6, 9 eller 16).
- 5. Hvis antallet sider er mer enn 1, velger du riktige alternativer for **Skriv ut siderammer** og **Siderekkefølge**.
  - Hvis du vil endre papirretningen, klikker du på Stående eller Liggende.
- 6. Klikk på OK. Produktet er nå konfigurert til å skrive ut det antallet sider per ark som du har valgt.

# Økonomiske innstillinger

### EconoMode

EconoMode-innstillingen i produktets skriverdriver sparer toner.

### Arkivutskrift

Arkivutskrift gir utskrifter som er mindre utsatt for tonersøl og støv. Bruk arkivutskrift til å lage dokumenter som du vil bevare eller arkivere.

- 1. Trykk på Oppsett på kontrollpanelet.
- 2. Bruk piltastene til å velge **Service**, og trykk deretter på OK.
- 3. Bruk piltastene til å velge **Arkivutskrift**, velg **På** eller **Av**, og trykk deretter på OK.

# 8 Kopiere

- Legge i originaler
- Bruke kopiering
- Kopiinnstillinger
- Kopiere en bok
- Kopiere fotografier
- Dobbeltsidige (tosidige) kopieringsjobber

# Legge i originaler

- 1. Åpne planskannerdekselet.
- 2. Plasser originaldokumentet med forsiden ned på planskanneren og med det øverste venstre hjørnet av dokumentet i hjørnet som er merket med et ikon på skanneren.

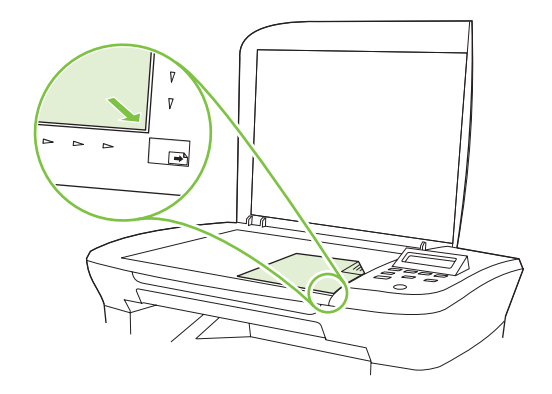

3. Legg lokket forsiktig på plass.

# **Bruke kopiering**

### Ettrykkskopiering

- 1. Legg dokumentet på planskanneren.
- 2. Trykk på Start kopi på produktets kontrollpanel for å begynne å kopiere.
- 3. Gjenta fremgangsmåten for hver kopi.

### **Flere kopier**

#### Endre antall kopier for gjeldende jobb

- 1. Trykk på Antall kopier på produktets kontrollpanel.
- 2. Bruk piltastene til å angi antallet kopier (fra 1 til 99) du ønsker for gjeldende jobb.
- 3. Trykk på Start kopi for å begynne å kopiere jobben.
- MERK: Endringen i innstillingen forblir aktiv i cirka to minutter etter at kopieringsjobben er fullført. I løpet av denne tiden vises Egendef. innst. på produktets kontrollpanel.

#### Endre standard antall kopier

- 1. Trykk på Oppsett på kontrollpanelet.
- 2. Bruk piltastene til å velge Kopioppsett, og trykk deretter på OK.
- 3. Bruk piltastene til å velge **Std. antall kopier**, og trykk deretter på OK.

- 4. Bruk piltastene til å angi antallet kopier (fra 1 til 99) du ønsker som standard.
- 5. Trykk på OK for å lagre valget.

#### Avbryte en kopieringsjobb

Hvis du vil avbryte en kopieringsjobb, trykker du på Avbryt på produktets kontrollpanel. Hvis flere prosesser kjører, kan du trykke på Avbryt for å fjerne prosessen som for øyeblikket vises på produktets kontrollpanel.

**MERK:** Hvis du avbryter en kopieringsjobb, må du fjerne dokumentet fra planskanneren.

#### Forminske eller forstørre kopier

Forminske eller forstørre kopier for den gjeldende jobben

- 1. På produktets kontrollpanel trykker du på Flere kopieringsinnstillinger.
- 2. Bruk piltastene til å velge Formnsk/forstørr, og trykk deretter på OK.
- 3. Velg størrelsen du vil forminske eller forstørre kopiene i jobben til.
- **MERK:** Hvis du velger **Eg.def: 25-400%**, bruker du piltastene til å angi en prosentandel.

Hvis du velger 2 sider/ark eller 4 sider/ark, velger du retningen (stående eller liggende).

- 4. Trykk på Start kopi for å lagre valget og starte kopieringsjobben umiddelbart, eller trykk på OK for å lagre valget uten å starte jobben.
- MERK: Endringen i innstillingen forblir aktiv i cirka to minutter etter at kopieringsjobben er fullført. I løpet av denne tiden vises Egendef. innst. på produktets kontrollpanel.

Du må endre standard papirstørrelse i innskuffen slik at den svarer til utskriftsstørrelsen, ellers kan deler av kopien bli kuttet av.

#### Justere standard kopieringsstørrelse

- MERK: Standard kopistørrelse er størrelsen kopier vanligvis forminskes eller forstørres til. Hvis du beholder standardinnstillingen på Original=100%, får alle kopier samme størrelse som originaldokumentet.
  - **1.** Trykk på Oppsett.
  - 2. Bruk piltastene til å velge Kopioppsett, og trykk deretter på OK.
  - 3. Bruk piltastene til å velge Std. red./forst., og trykk deretter på OK.
  - 4. Bruk piltastene til å velge alternativet for hvordan du vanligvis vil forminske eller forstørre kopier.
  - MERK: Hvis du velger Eg.def: 25-400%, bruker du piltastene til å angi prosentandelen av originalstørrelsen som du vanligvis ønsker for kopier.

Hvis du velger 2 sider/ark eller 4 sider/ark, velger du retningen (stående eller liggende).

5. Trykk på OK for å lagre valget.

Produktet kan forminske kopier ned til 25 % av originalstørrelsen eller forstørre dem til opptil 400 % av originalstørrelsen.

#### Innstillinger for forminskning/forstørring

- Original=100%
- A4 > Ltr=94%
- Ltr > A4=97%
- Hel side=91%
- 2 sider/ark
- 4 sider/ark
- Egendefinert: 25-400%
- MERK: Når du bruker innstillingen 2 sider/ark eller 4 sider/ark, velger du sideretning (stående eller liggende).

# Kopiinnstillinger

### **Kopikvalitet**

Det er fem tilgjengelige innstillinger for kopikvalitet: Tekst, Kladd, Blandet, Filmfoto og Bilde.

Standardinnstillingen for kopikvalitet er **Tekst**. Denne innstillingen er best for objekter som for det meste inneholder tekst.

Når du tar en kopi av et bilde eller av grafikk, kan du velge innstillingen **Filmfoto** for bilder eller innstillingen **Bilde** for annen grafikk for å øke kvaliteten på kopien. Velg innstillingen **Blandet** for dokumenter som inneholder både tekst og grafikk.

#### Justere kopikvaliteten for den gjeldende jobben

- 1. På produktets kontrollpanel trykker du på Flere kopieringsinnstillinger to ganger for å vise de gjeldende kvalitetsinnstillingene for kopien.
- 2. Bruk piltastene til å bla gjennom alternativene for kvalitetsinnstilling.
- Velg en innstilling, og trykk deretter på Start kopi for å lagre valget og starte kopieringsjobben umiddelbart, eller trykk på OK for å lagre valget uten å starte jobben.
- **MERK:** Endringen i innstillingen forblir aktiv i cirka to minutter etter at kopieringsjobben er fullført. I løpet av denne tiden vises **Egendef. innst.** på produktets kontrollpanel.

#### Justere standard kopikvalitet

- 1. Trykk på Oppsett på kontrollpanelet.
- 2. Bruk piltastene til å velge Kopioppsett, og trykk deretter på OK.
- 3. Bruk piltastene til å velge **Standardkvalitet**, og trykk deretter på OK.
- 4. Bruk piltastene til å velge kopikvaliteten, og trykk deretter på OK for å lagre valget.

#### Rengjøre glassplaten

Glass som er tilsmusset av fingeravtrykk, flekker, hår osv., reduserer ytelsen og påvirker nøyaktigheten av spesialfunksjoner som tilpass til siden og kopiering.

- 1. Slå av produktet, koble strømledningen fra stikkontakten, og løft lokket.
- 2. Rengjør glassplaten ved å bruke en myk, lofri klut eller svamp som er fuktet med rengjøringsmiddel for glass uten slipemiddel.

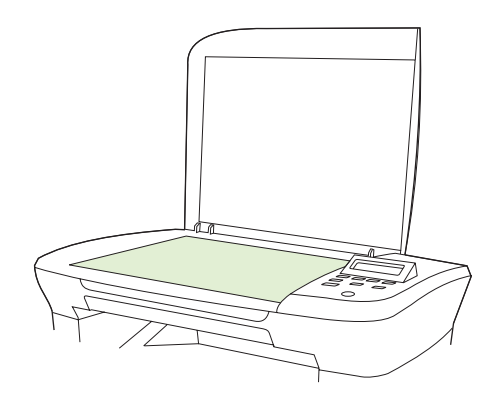

- △ FORSIKTIG: Du må ikke bruke skuremidler, aceton, benzen, ammoniakk, etylalkohol eller karbontetraklorid på noen deler av produktet. Produktet kan bli skadet. Du må ikke sprøyte væske direkte på glassplaten. Den kan trenge seg inn under den og skade produktet.
- 3. Tørk av glassplaten med en vaskesvamp eller cellulosesvamp for å unngå flekker.

#### Justere innstillingen for lysere/mørkere (kontrast)

Innstillingen for lysere/mørkere virker inn på lysstyrken eller mørkheten (kontrasten) på kopien. Bruk fremgangsmåten nedenfor til å endre kontrasten bare for gjeldende kopieringsjobb.

#### Justere innstillingen for lysere/mørkere for den gjeldende jobben

- 1. På produktets kontrollpanel trykker du på Lysere/mørkere for å se den gjeldende kontrastinnstillingen.
- 2. Bruk piltastene til å justere innstillingen. Flytt glidebryteren til venstre for å gjøre kopien lysere enn originalen, eller flytt den til høyre for å gjøre kopien mørkere enn originalen.
- 3. Trykk på Start kopi for å lagre valget og starte kopieringsjobben umiddelbart, eller trykk på OK for å lagre valget uten å starte jobben.
  - MERK: Endringen i innstillingen forblir aktiv i cirka to minutter etter at kopieringsjobben er fullført. I løpet av denne tiden vises Egendef. innst. på produktets kontrollpanel.

#### Justere standardinnstillingen for lysere/mørkere

**MERK:** Standardinnstillingen for lysere/mørkere virker inn på alle kopieringsjobber.

- 1. Trykk på Oppsett på kontrollpanelet.
- 2. Bruk piltastene til å velge Kopioppsett, og trykk deretter på OK.
- 3. Bruk piltastene til å velge Std. lys/mørk, og trykk deretter på OK.

- 4. Bruk piltastene til å justere innstillingen. Flytt glidebryteren til venstre for å gjøre alle kopier lysere enn originalen, eller flytt den til høyre for å gjøre alle kopier mørkere enn originalen.
- 5. Trykk på OK for å lagre valget.

### Endre utskriftstetthet for kopieringsjobb

Hvis du øker utskriftstettheten på produktets kontrollpanel, blir utskriften på siden mørkere.

- 1. Trykk på Oppsett på kontrollpanelet.
- 2. Bruk piltastene til å velge Systemoppsett, og trykk deretter på OK.
- 3. Bruk piltastene til å velge **Papiroppsett**, og trykk deretter på OK.
- 4. Bruk piltastene til å velge Utskriftstetthet, og trykk deretter på OK.
- 5. Bruk piltastene til å øke eller redusere tetthetsinnstillingen, og trykk deretter på OK.

#### Angi egendefinerte kopiinnstillinger

Når du endrer kopiinnstillingene på kontrollpanelet, vises **Egendef. innst.** på kontrollpanelet. Den egendefinerte innstillingen forblir aktiv i cirka to minutter, og deretter går produktet tilbake til standardinnstillingene. Hvis du vil gå tilbake til standardinnstillingene umiddelbart, trykker du på Avbryt.

#### Skrive ut eller kopiere kant til kant

Produktet kan ikke skrive ut fullstendig kant til kant. Det maksimale utskriftsområdet er 203,2 x 347 mm (8 x 13,7 tommer), der det er igjen en kant rundt siden på 4 mm som det ikke kan skrives ut på.

### Kopiere på utskriftsmateriale av ulike typer og størrelser

Produktet er konfigurert til å kopiere på papir med størrelsen Letter eller A4, avhengig av landet/regionen det ble kjøpt i. Du kan endre typen eller størrelsen på utskriftsmaterialet som du kopierer til, for den gjeldende jobben eller for alle kopieringsjobber.

#### Innstillinger for størrelse på utskriftsmateriale

- Letter
- Legal
- A4

#### Innstillinger for type utskriftsmateriale

- Vanlig
- Forhåndstrykt
- Brevhode
- Transparent
- Hullark
- Etiketter

- Bond
- Resirkulert
- Farger
- Lett
- Tungt
- Kort
- #10-konvolutt
- Grovt

#### Endre standardinnstillingen for størrelse på utskriftsmateriale

- 1. Trykk på Oppsett på kontrollpanelet.
- 2. Bruk piltastene til å velge **Systemoppsett**, og trykk deretter på OK.
- 3. Bruk piltastene til å velge **Papiroppsett**, og trykk deretter på OK.
- 4. Bruk piltastene til å velge Std. papirstørr., og trykk deretter på OK.
- 5. Bruk piltastene til å velge en størrelse på utskriftsmaterialet, og trykk deretter på OK.
- 6. Trykk på OK for å lagre valget.

#### Endre standardinnstillingen for type utskriftsmateriale

- 1. Trykk på Oppsett på kontrollpanelet.
- 2. Bruk piltastene til å velge Systemoppsett, og trykk deretter på OK.
- 3. Bruk piltastene til å velge **Papiroppsett**, og trykk deretter på OK.
- 4. Bruk piltastene til å velge Std. papirtype., og trykk deretter på OK.
- 5. Bruk piltastene til å velge en type utskriftsmateriale, og trykk deretter på OK.
- 6. Trykk på OK for å lagre valget.

#### Gjenopprette standard kopiinnstillinger

Bruk kontrollpanelet til å gjenopprette kopiinnstillingene til standardverdiene.

- 1. Trykk på Oppsett på kontrollpanelet.
- 2. Bruk piltastene til å velge Kopioppsett, og trykk deretter på OK.
- 3. Bruk piltastene til å velge **Gjenoppr. stand.**, og trykk deretter på OK.

# Kopiere en bok

1. Løft opp lokket, og plasser boken på planskanneren med siden som du vil kopiere, i hjørnet som er merket med et ikon på skanneren.

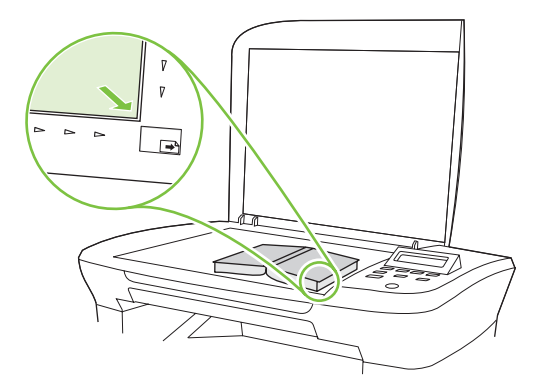

2. Legg lokket forsiktig på plass.

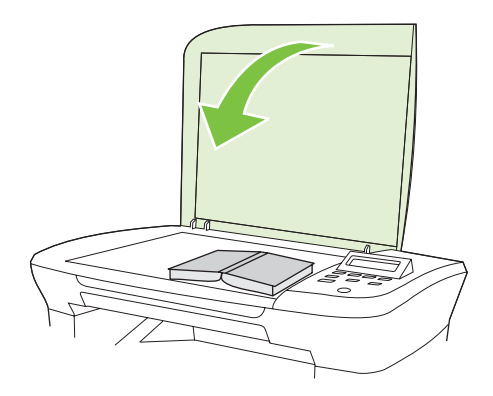

3. Trykk lokket forsiktig ned for å trykke boken mot planskannerens overflate.

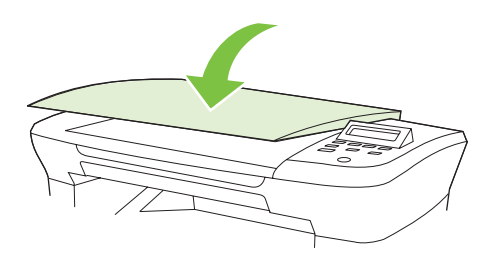

- △ FORSIKTIG: Hvis du trykker for hardt på planskannerdekselet, kan hengslene på lokket bli ødelagt.
- 4. Trykk på Start kopi.

# **Kopiere fotografier**

1. Løft opp lokket, og plasser fotografiet på planskanneren med bildesiden ned og det øverste venstre hjørnet av fotografiet i hjørnet som er merket med et ikon på skanneren.

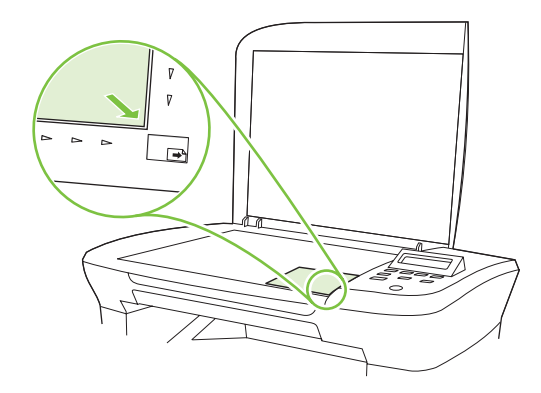

- 2. Legg lokket forsiktig på plass.
- 3. Endre innstillingen for kopikvalitet til Filmfoto.
- 4. Trykk på Start kopi.

# Dobbeltsidige (tosidige) kopieringsjobber

#### Kopiere en tosidig original til et enkeltsidig dokument

Kopier som lages med disse prosessene, skrives ut på én side og må sorteres for hånd.

1. Legg den første siden av dokumentet som skal kopieres, med forsiden ned på planskanneren, og lukk deretter skannerlokket.

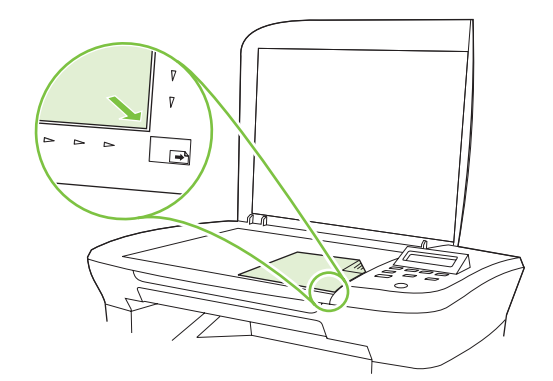

- 2. Trykk på Start kopi.
- 3. Vend arket på skanneren til den andre siden, og lukk deretter skannerlokket.
- 4. Trykk på Start kopi.
- 5. Gjenta trinn 1 til 4 for hver side til alle sidene i originaldokumentet har blitt kopiert.

#### Kopiere en tosidig original til et tosidig dokument

1. Legg den første siden av dokumentet som skal kopieres, med forsiden ned på planskanneren, og lukk deretter skannerlokket.

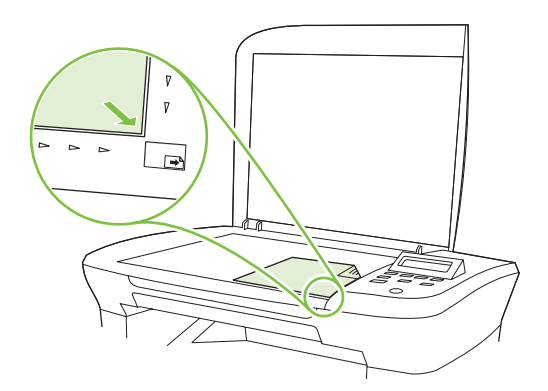

- 2. Trykk på Start kopi.
- 3. Vend arket på skanneren til den andre siden, og lukk deretter skannerlokket.
- 4. Fjern den kopierte siden fra utskuffen, og plasser den med forsiden ned i prioritetspapirskuffen med den øverste kanten først inn i enheten.
- 5. Trykk på Start kopi.
- 6. Fjern den kopierte siden fra utskuffen, og legg den til side for manuell sortering.
- 7. Gjenta trinn 1 til 6 mens du følger siderekkefølgen i originaldokumentet, til alle sidene i originalen er kopiert.

# 9 Skanning

- Legge i originaler for skanning
- <u>Skanne</u>
- <u>Skanneinnstillinger</u>
- Skanne en bok
- Skanne et fotografi

# Legge i originaler for skanning

- 1. Åpne planskannerdekselet.
- 2. Plasser originaldokumentet med forsiden ned på planskanneren og med det øverste venstre hjørnet av dokumentet i hjørnet som er merket med et ikon på skanneren.

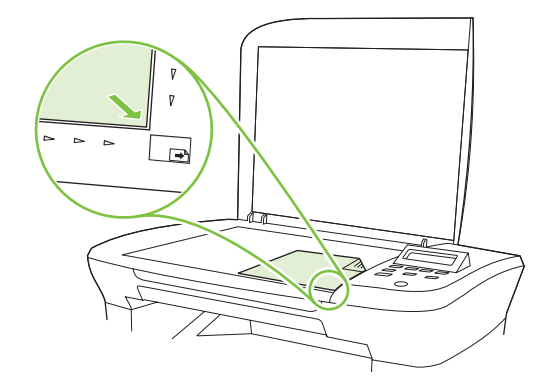

3. Legg lokket forsiktig på plass.

### Skanne

#### Skannemetoder

Skannejobber kan utføres på følgende måter:

- Skann fra datamaskinen ved hjelp av HP LaserJet Scan (Windows).
- Skann ved hjelp av HP Director (Macintosh). Se <u>Skanne fra produktet og HP Director (Macintosh)</u> på side 25.
- Skann fra programvare som er kompatibel med TWAIN eller WIA (Windows Imaging Application).
- MERK: Hvis du vil lære om og bruke tekstgjenkjenningsprogramvare, kan du installere Readirisprogrammet fra programvare-CD-ROMen. Tekstgjenkjenningsprogramvare kalles også OCRprogramvare (Optical Character Recognition).

#### Skanne ved hjelp av HP LaserJet Scan (Windows)

- 1. I HP-programgruppen velger du Skann til for å starte HP LaserJet Scan.
- 2. Velg et skannemål.
- 3. Klikk på Skann.
  - **MERK:** OK skal indikere handlingen som du vil utføre.

#### Skanne ved hjelp av annen programvare

Produktet er TWAIN-kompatibelt og WIA-kompatibelt (Windows Imaging Application). Produktet kan brukes med Windows-baserte programmer som støtter TWAIN-kompatible eller WIA-kompatible skanneenheter, og med Macintosh-baserte programmer som støtter TWAIN-kompatible skanneenheter.
Når du er i et TWAIN- eller WIA-kompatibelt program, kan du få tilgang til skannefunksjonen og skanne et bilde direkte til det åpne programmet. Hvis du vil ha mer informasjon, se i hjelpefilen eller dokumentasjonen som fulgte med det TWAIN- eller WIA-kompatible programmet.

#### Skanne fra et TWAIN-kompatibelt program

Vanligvis er et program TWAIN-kompatibelt hvis det har kommandoer som **Acquire**, **File Acquire**, **Scan**, **Import New Object**, **Insert from** eller **Scanner**. Hvis du er usikker på om programmet er kompatibelt, eller hvis du ikke vet hva programmet heter, kan du se i hjelpen eller dokumentasjonen for programmet.

Når du skanner fra et TWAIN-kompatibelt program, kan HP LaserJet Scan-programmet starte automatisk. Hvis HP LaserJet Scan-programmet starter, kan du foreta endringer mens du forhåndsviser bildet. Hvis programmet ikke starter automatisk, går bildet til det TWAIN-kompatible programmet umiddelbart.

Start skanningen fra det TWAIN-kompatible programmet. Se i hjelpen eller dokumentasjonen for programmet hvis du vil ha informasjon om hvilke kommandoer og trinn som skal brukes.

#### Skanne fra et WIA-kompatibelt program (bare Windows XP og Vista)

WIA er en annen måte å skanne et bilde direkte inn i et program på, for eksempel Microsoft Word. WIA bruker Microsoft-programvare til å skanne i stedet for HP LaserJet Scan-programvare.

Vanligvis er et program WIA-kompatibelt hvis det har kommandoer som **Picture / From Scanner or Camera** på menyene Insert eller File. Hvis du er usikker på om programmet er WIA-kompatibelt, kan du se i hjelpen eller dokumentasjonen for programmet.

Start skanningen fra det WIA-kompatible programmet. Se i hjelpen eller dokumentasjonen for programmet hvis du vil ha informasjon om hvilke kommandoer og trinn som skal brukes.

- eller -

Dobbeltklikk på produktikonet i mappen Cameras and Scanner. Dette åpner standardveiviseren for Microsoft WIA, som du kan bruke til å skanne til en fil.

#### Skanne ved å bruke OCR-programvare (optisk tegngjenkjenning)

Du kan bruke OCR-programvare fra tredjeparter til å importere skannet tekst til tekstbehandlingsprogrammet du foretrekker å bruke, for redigering.

#### Readiris

Readiris OCR-programmet følger med på en separat CD-ROM som sendes med produktet. Hvis du vil bruke Readiris-programmet, installerer du det fra den riktige programvare-CD-ROMen, og deretter følger du instruksjonene i den elektroniske hjelpen.

### Avbryte en skannejobb

Bruk en av fremgangsmåtene nedenfor til å avbryte en skannejobb.

- Trykk på Avbryt på kontrollpanelet.
- Klikk på Avbryt-knappen i dialogboksen på skjermen.

Hvis du avbryter en skannejobb, fjerner du originalen fra planskanneren.

## Skanneinnstillinger

### **Filformat for skanning**

Filformatet til et skannet dokument eller fotografi avhenger av skannetypen og av objektet som skannes.

- Når du skanner et dokument eller et fotografi til en datamaskin, blir filen lagret som en TIF-fil.
- Når du skanner et dokument til e-post, blir filen lagret som en PDF-fil.
- Når du skanner et fotografi til e-post, blir filen lagret som en JPEG-fil.

The second second secon

### Skanneroppløsning og farger

Hvis du skriver ut et skannet bilde og kvaliteten ikke er det du forventet, kan du ha valgt en innstilling for oppløsning eller farge i skannerprogramvaren som ikke svarer til dine behov. Oppløsning og farger virker inn på følgende egenskaper ved skannede bilder:

- Klarhet i bildet
- Struktur på graderinger (myk eller grov)
- Skannetid
- Filstørrelse

Skanneoppløsningen måles i punkter per tomme (ppt).

Terret Merk: Ppt-nivåer for skanning er ikke nødvendigvis de samme som ppt-nivåer for utskrift.

Farger, gråtoner og svart-hvitt definerer antallet mulige farger. Du kan justere maskinvareoppløsningen for skanneren opptil 1200 ppt. Programvaren kan utføre en forbedret oppløsning på opptil 19 200 ppt. Du kan sette farger og gråtone til 1 bit (svart-hvitt) eller til 8 biter (256 gråtone- eller fargenivåer) til 24 biter (millioner av farger).

Tabellen over retningslinjer for oppløsning og farge viser enkle tips du kan følge for å dekke dine skannebehov.

MERK: Å sette oppløsning og farge til en høy verdi kan føre til at filer tar opp mye diskplass og gjør skanningen tregere. Før du angir oppløsning og farge, må du finne ut hva du skal bruke det skannede bildet til.

### Retningslinjer for oppløsning og farger

Tabellen nedenfor beskriver de anbefalte innstillingene for oppløsning og farge for ulike typer skannejobber.

| Tiltenkt bruk | Anbefalt oppløsning | Anbefalte fargeinnstillinger |                                                          |
|---------------|---------------------|------------------------------|----------------------------------------------------------|
| E-post        | 150 ppt             | •                            | Svart-hvitt, hvis bildet ikke krever myke<br>graderinger |
|               |                     | •                            | Gråtone, hvis bildet krever myke graderinger             |
|               |                     | •                            | Farge, hvis bildet er i farger                           |

| Tiltenkt bruk                  | Anbefalt oppløsning                      | An       | befalte fargeinnstillinger                                    |
|--------------------------------|------------------------------------------|----------|---------------------------------------------------------------|
| Redigering av tekst            | 300 ppt                                  | •        | Svart-hvitt                                                   |
| Utskrift (grafikk eller tekst) | 600 ppt for kompleks grafikk, eller hvis | s •<br>] | Svart-hvitt for tekst og strekbilder                          |
|                                | 300 ppt for normal grafikk og tekst      |          | Gråtone for skyggelagt eller farget grafikk og<br>fotografier |
|                                | 150 ppt for fotografier                  | •        | Farge, hvis bildet er i farger                                |
| Visning på skjermen            | 75 ppt                                   | •        | Svart-hvitt for tekst                                         |
|                                |                                          | •        | Gråtone for grafikk og fotografier                            |
|                                |                                          | •        | Farge, hvis bildet er i farger                                |

### Farger

Du kan angi følgende innstillinger for fargeverdiene når du skanner.

| Innstilling | Anbefalt bruk                                                                                                    |
|-------------|----------------------------------------------------------------------------------------------------|
| Farger      | Bruk denne innstillingen for fargefotografier i høy kvalitet eller dokumenter der farge er viktig.                           |
| Svart-hvitt | Bruk denne innstillingen for tekstdokumenter.                                                                                |
| Gråtoner    | Bruk denne innstillingen når filstørrelse er et problem, eller når du vil at et dokument eller fotografi skal skannes raskt. |

## Skannekvalitet

#### Rengjøre glassplaten

Glass som er tilsmusset av fingeravtrykk, flekker, hår osv., reduserer ytelsen og påvirker nøyaktigheten av spesialfunksjoner som tilpass til siden og kopiering.

1. Slå av produktet, koble strømledningen fra stikkontakten, og løft lokket.

2. Rengjør glassplaten ved å bruke en myk klut eller svamp som har blitt fuktet med rengjøringsmiddel for glass uten slipemiddel.

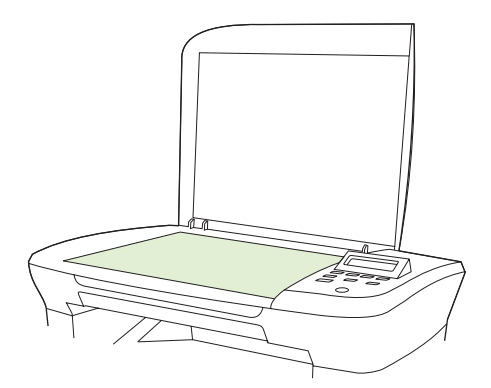

- △ FORSIKTIG: Du må ikke bruke skuremidler, aceton, benzen, ammoniakk, etylalkohol eller karbontetraklorid på noen deler av produktet. Produktet kan bli skadet. Du må ikke sprøyte væske direkte på glassplaten. Den kan trenge seg inn under den og skade produktet.
- 3. Tørk av glassplaten med en vaskesvamp eller cellulosesvamp for å unngå flekker.

## Skanne en bok

1. Løft opp lokket, og plasser boken på planskanneren med siden som du vil kopiere, i hjørnet som er merket med et ikon på skanneren.

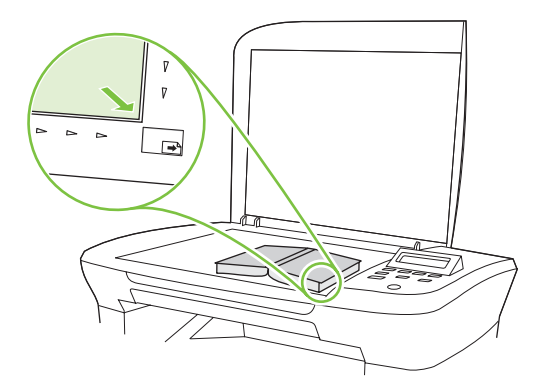

2. Legg lokket forsiktig på plass.

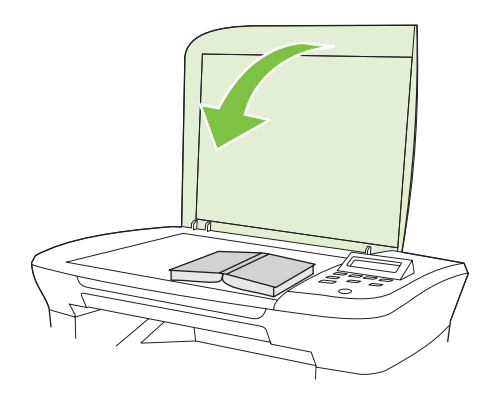

3. Trykk dekslet forsiktig ned for å trykke boken mot planskannerens overflate.

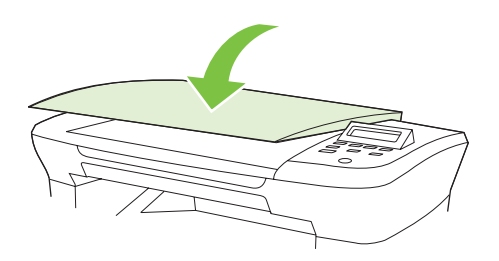

- △ FORSIKTIG: Hvis du trykker for hardt på planskannerdekselet, kan hengslene på lokket bli ødelagt.
- 4. Skann boken ved hjelp av en av skannemetodene.

## Skanne et fotografi

1. Plasser fotografiet på planskanneren med bildesiden ned og det øverste venstre hjørnet av fotografiet i hjørnet som er merket med et ikon på skanneren.

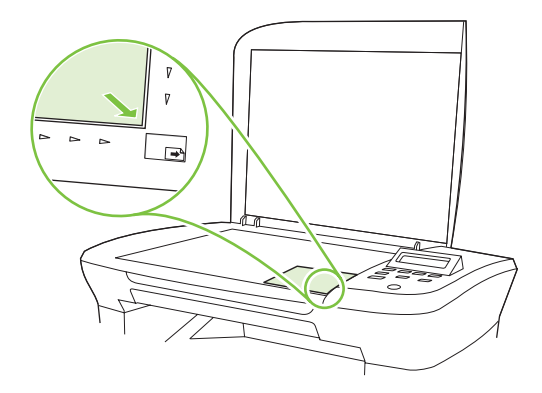

- **2.** Legg lokket forsiktig på plass.
- 3. Skann fotografiet ved hjelp av en av skannemetodene.

# **10 Administrere og vedlikeholde produktet**

- Informasjonssider
- Innebygd webserver (bare nettverksmodeller)
- <u>Sikkerhetsfunksjoner</u>
- Administrere rekvisita

## Informasjonssider

Informasjonssidene ligger i produktminnet. Disse sidene hjelper deg med å diagnostisere og løse problemer med produktet.

MERK: Hvis produktspråket ikke ble riktig angitt under installeringen, kan du angi språket manuelt, slik at informasjonssidene skrives ut på et av de støttede språkene. Endre språk ved hjelp av Systemoppsett-menyen på kontrollpanelet eller den innebygde webserveren (bare nettverksmodeller). Se Kontrollpanel på side 9.

| Beskrivelse av siden                                       |    | Slik skriver du ut siden                                                        |  |  |
|------------------------------------------------------------|----|---------------------------------------------------------------------------------|--|--|
| Demoside                                                   | 1. | Trykk på Oppsett på kontrollpanelet.                                            |  |  |
| Inneholder eksempler på tekst og grafikk.                  | 2. | Bruk piltastene til å velge <b>Rapporter</b> , og trykk deretter på OK.         |  |  |
|                                                            | 3. | Bruk piltastene til å velge <b>Demoside</b> , og trykk deretter på OK.          |  |  |
| Menyoversikt                                               | 1. | Trykk på Oppsett på kontrollpanelet.                                            |  |  |
| Viser kontrollpanelmenyene og tilgjengelige innstillinger. | 2. | Bruk piltastene til å velge <b>Rapporter</b> , og trykk deretter på OK.         |  |  |
|                                                            | 3. | Bruk piltastene til å velge <b>Menystruktur</b> , og trykk deretter på OK.      |  |  |
| Konfigurasjonsside                                         | 1. | Trykk på Oppsett på kontrollpanelet.                                            |  |  |
| Viser de gjeldende innstillingene og produktegenskapene.   | 2. | Bruk piltastene til å velge <b>Rapporter</b> , og trykk deretter på OK.         |  |  |
|                                                            | 3. | Bruk piltastene til å velge <b>Konfig.rapport</b> , og trykk<br>deretter på OK. |  |  |

## Innebygd webserver (bare nettverksmodeller)

Nettverksmodeller er utstyrt med en innebygd webserver (EWS) som gir tilgang til informasjon om produkt- og nettverksaktiviteter. En webserver tilbyr et miljø der webprogrammer kan kjøre, mye på samme måte som et operativsystem, for eksempel Windows, tilbyr et miljø der programmer kan kjøre på en datamaskin. Utdataene fra disse programmene kan deretter vises av en nettleser, for eksempel Microsoft Internet Explorer, Safari eller Netscape Navigator.

En "innebygd" webserver ligger på en maskinvareenhet (for eksempel et HP LaserJet-produkt) eller i fastvare, og ikke som programvare som lastes på en nettverksserver.

Fordelen med en innebygd webserver er at den tilbyr et grensesnitt for produktet som alle med et nettverkstilkoblet produkt og en datamaskin kan bruke. Det er ikke nødvendig å installere eller konfigurere spesiell programvare, men du må ha en nettleser som støttes, på datamaskinen. Du får tilgang til den innebygde webserveren ved å skrive inn IP-adressen til produktet i nettleserens adresselinje. (Du finner IP-adressen ved å skrive ut en konfigurasjonsside.)

### Funksjoner

Med den innebygde webserveren kan du vise produkt- og nettverksstatus og administrere utskriftsfunksjoner fra en datamaskin. Med den innebygde webserveren kan du utføre følgende oppgaver:

- vise informasjon om statusen til produktet
- finne ut gjenværende levetid for alle rekvisitaenheter og bestille nye
- vise og endre deler av produktkonfigurasjonen
- vise og skrive ut noen interne sider
- velge språket som sider fra den innebygde webserveren skal vises på
- vise og endre nettverkskonfigurasjonen
- MERK: Når du endrer nettverksinnstillinger i den innebygde webserveren, kan det deaktivere programvare eller funksjoner på produktet.

## Sikkerhetsfunksjoner

### Sikre den innebygde webserveren

På nettverksmodeller bruker du den innebygde webserveren til å angi et passord.

- 1. Åpne den innebygde webserveren, og klikk deretter på **System**-kategorien.
- 2. Klikk på Passord.
- Skriv inn ønsket passord i Passord-boksen, og skriv inn det samme passordet i boksen Bekreft passord for å bekrefte valget.
- 4. Klikk på **Bruk** for å lagre passordet.

## Administrere rekvisita

### Kontrollere og bestille rekvisita

Du kan kontrollere rekvisitastatusen ved hjelp av produktets kontrollpanel. Hewlett-Packard anbefaler at du bestiller en ny skriverkassett så fort du får et varsel om at en av skriverkassettene nesten er tom. Bruk en ny, autentisk HP-skriverkassett for å få følgende typer rekvisitainformasjon:

- kassettens gjenværende levetid
- beregnet antall gjenværende sider
- antall sider som er skrevet ut
- annen rekvisitainformasjon

Hvis det snart er tomt for en type rekvisita, kan du bestille mer fra din lokale HP-forhandler. Dette kan du gjøre via telefon eller på Internett. Gå til <u>www.hp.com/go/ljsupplies</u> for å bestille på Internett.

### **Oppbevare rekvisita**

Følg disse retningslinjene for oppbevaring av skriverkassetter:

- Ikke ta skriverkassetten ut av innpakningen før du skal bruke den.
- △ **FORSIKTIG:** For å hindre skade på skriverkassetten er det viktig å ikke utsette den for lys i mer enn noen få minutter.
- Oppbevar skriverkassetter i oppbevaringstemperaturer på -20 til 40 °C.
- Rekvisita bør oppbevares i vannrett posisjon.
- Oppbevar rekvisita i et mørkt og tørt rom. Unngå oppbevaring nær varme og i områder med magnetisk stråling.

### HPs retningslinjer for rekvisita som ikke er produsert av HP

Hewlett-Packard Company fraråder bruk av rekvisita som ikke er produsert av HP, uansett om dette er nye eller refabrikkerte deler. HP kan ikke påvirke utformingen til eller kontrollere kvaliteten på produkter som ikke er HP-produkter. Service eller reparasjoner som skyldes bruk av rekvisita som ikke er fra HP, dekkes *ikke* av garantien.

### HPs direktelinje for svindel

Ring HPs direktelinje for svindel hvis produktet indikerer at skriverkassetten ikke er en HP-skriverkassett og du mener den er ekte. HP hjelper deg med å finne ut om produktet er ekte, og iverksetter tiltak for å løse problemet.

Skriverkassetten er kanskje ikke en ekte HP-skriverkassett hvis du legger merke til ett av de følgende problemene:

- Du har mange problemer med skriverkassetten.
- Skriverkassetten ser uvanlig ut (for eksempel kan avtrekksfliken eller esken se annerledes ut).

I USA kan du ringe gratis: 1-877-219-3183.

*Utenfor USA* kan du ringe med noteringsoverføring. Ta kontakt med telefonselskapets kundetjeneste, og be om noteringsoverføring til dette telefonnummeret: 1-770-263-4745. Hvis du ikke snakker engelsk, vil du få hjelp av en representant for HPs direktelinje for svindel som snakker ditt språk. Hvis det ikke er noen hos oss som snakker ditt språk, kan du få hjelp via en tolketjeneste. Da vil en tolk delta i samtalen. Dette skjer om lag ett minutt etter at samtalen begynner. Denne tolketjenesten innebærer at en tolk oversetter det du sier, for en representant for HPs direktelinje for svindel, og omvendt.

#### **Resirkulere rekvisita**

Når du skal sette inn en ny HP-skriverkassett, følger du instruksjonene som fulgte med i esken til den nye kassetten, eller du kan slå opp i startveiledningen.

Hvis du vil resirkulere rekvisita, legger du brukte rekvisitaenheter i esken de nye rekvisitaenhetene kom i. Bruk den vedlagte returetiketten til å sende de brukte rekvisitaenhetene til HP for resirkulering. Hvis du vil ha fullstendig informasjon, ser du resirkuleringsveiledningen som ligger ved all ny HP-rekvisita.

#### **Omfordele toner**

Hvis du ser falmede eller lyse områder på den utskrevne siden, kan du kanskje forbedre utskriftskvaliteten midlertidig ved å omfordele toneren.

- 1. Ta skriverkassetten ut av skriveren.
- 2. Omfordel toneren ved å riste skriverkassetten forsiktig frem og tilbake.
- △ **FORSIKTIG:** Hvis du får toner på klærne, kan du tørke den av med en tørr klut. Vask deretter plagget i kaldt vann. *Varmt vann fester toneren til stoffet.*
- 3. Sett skriverkassetten inn i skriveren igjen, og lukk deretter skriverkassettdekselet. Hvis utskriften fortsatt er lys eller ikke akseptabel, setter du inn en ny skriverkassett.

### Skifte rekvisita

#### **Skriverkassett**

1. Åpne skriverkassettdekslet.

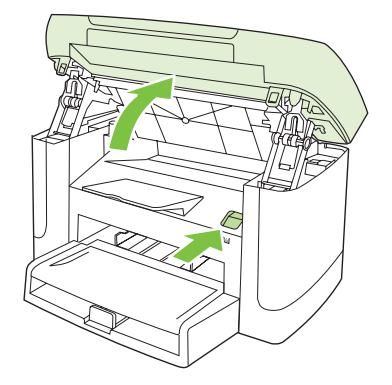

2. Ta tak i håndtaket på skriverkassetten, og trekk deretter kassetten rett ut for å fjerne den. Se resirkuleringsinformasjonen i skriverkassettboksen.

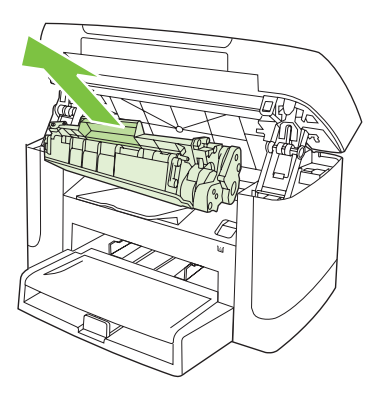

3. Beveg skriverkassetten fremover og bakover.

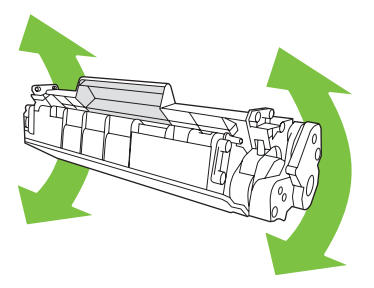

4. Ta den nye skriverkassetten ut av emballasjen, fjern det oransje dekslet fra kassetten, og dra den oransje tappen rett utover for å fjerne forseglingstapen.

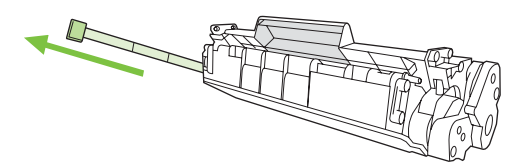

5. Før kassetten inn i produktet til den sitter *godt* på plass.

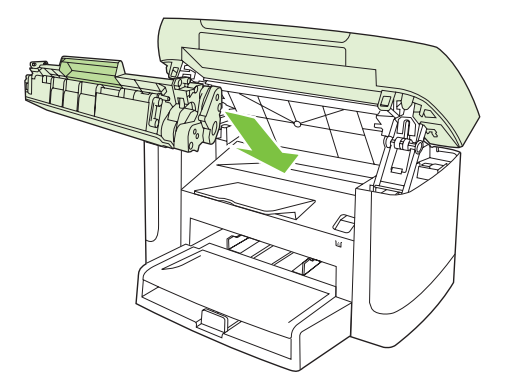

6. Lukk skriverkassettdekslet.

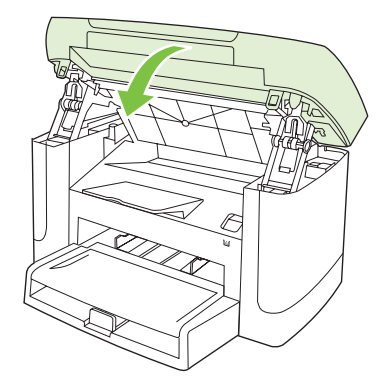

△ **FORSIKTIG**: Hvis du får toner på klærne, kan du tørke den av med en tørr klut. Vask deretter plagget i kaldt vann. *Varmt vann fester toneren til stoffet*.

### Rengjøre produktet

### Rengjøre papirbanen

Under utskrift kan det samle seg opp papir, toner og støvpartikler inne i produktet. Over tid kan en slik oppsamling føre til problemer med utskriftskvaliteten, for eksempel tonerflekker eller tonersøl. Dette produktet har en rensemodus som kan rette opp og forhindre denne typen problemer.

Flekker

.

.

.

.

Søl

| AaBbCc  | AaBbCc |
|---------|--------|
| AaBbCc  | AaBbCc |
| AaBbCc. | Aabbac |
| AaBbCc  | AaBbCc |
| AaBbCc. | AaBbCc |
|         |        |

- 1. Trykk på Oppsett.
- 2. Bruk piltastene til å finne Service-menyen, og trykk deretter på OK.
- 3. Bruk piltastene til å finne Rensemodus, og trykk deretter på OK.
- 4. Legg i vanlig Letter- eller A4-papir når du blir bedt om det.
- 5. Trykk på OK én gang til for å bekrefte og begynne renseprosessen.

En side mates sakte gjennom produktet. Kast siden når prosessen er ferdig.

### Rengjøre dokumentstøtten

Små smusspartikler kan samle seg opp på den hvite dokumentstøtten som ligger under lokket.

1. Slå av produktet, trekk ut strømledningen, og løft lokket.

2. Rengjør den hvite dokumentstøtten med en myk klut eller svamp som er fuktet med varmt, mildt såpevann. Vask støtten forsiktig for å fjerne rester. Ikke skrubb.

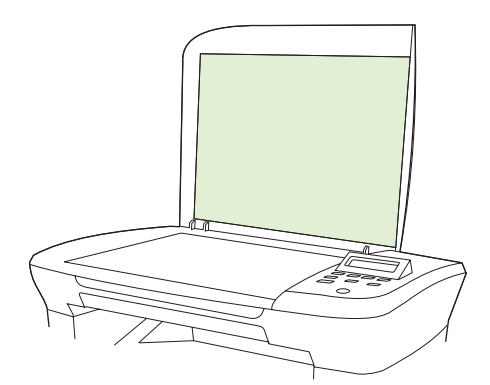

- 3. Tørk med vindusskinn eller en myk klut.
  - △ **FORSIKTIG:** Ikke bruk papirkluter, da de kan lage riper i dekselet.
- 4. Hvis støtten ikke blir tilstrekkelig ren av dette, kan du fukte kluten eller svampen med isopropylalkohol og gjenta prosessen, og deretter tørke godt av støtten med en ren, fuktig klut for å fjerne alkoholrestene.

#### Rengjøre utsiden

Bruk en myk, fuktig klut som ikke loer, til å tørke bort støv, smuss og flekker på utsiden til produktet.

### Fastvareoppdateringer

Fastvareoppdateringer og installasjonsinstruksjoner for dette produktet er tilgjengelig på <u>www.hp.com/</u> <u>support/LJM1120</u>. Klikk på **Nedlastinger og drivere**, klikk på operativsystemet, og velg deretter fastvarenedlastingen for produktet.

# 11 Problemløsing

- Sjekkliste for problemløsning
- Kontrollpanelmeldinger
- Problemer med kontrollpanelet
- Fjerne fastkjørt papir
- Løse problemer med bildekvaliteten
- Løse tilkoblingsproblemer
- Løse programvareproblemer

## Sjekkliste for problemløsning

Følg disse trinnene når du prøver å løse et problem med produktet.

| Trinn                                                                                      | Verifiseringstrinn                                 | Mulige problemer                                                                     | Løsninger                                                                                                    |
|--------------------------------------------------------------------------------------------|----------------------------------------------------|--------------------------------------------------------------------------------------|----------------------------------------------------------------------------------------------------|
| 1                                                                                          | Er strømmen på?                                    | lkke strøm på grunn av feil med<br>strømforsyningen, kabelen, strømknappen           | <ol> <li>Kontroller at strømledningen til<br/>produktet er plugget i.</li> </ol>                                                                         |
|                                                                                            |                                                    | eller en sikring.                                                                    | <ol> <li>Kontroller at strømledningen fungerer,<br/>og at strømknappen er på.</li> </ol>                                                                 |
|                                                                                            |                                                    |                                                                                      | <ol> <li>Kontroller strømkilden ved å koble<br/>produktet direkte til en stikkontakt eller<br/>et annet uttak.</li> </ol>                                |
| 2 Vises Klar på produktets kontrollpanel?                                                  |                                                    | Det vises en feilmelding i<br>kontrollpanelvinduet.                                  | Se <u>Kontrollpanelmeldinger på side 80</u> for<br>en liste over vanlige feilmeldinger for å få<br>hieln til å rette opp feilen                          |
|                                                                                            | Kontrollpanelet skal virke uten<br>feilmeldinger.  |                                                                                      |                                                                                                    |
| 3                                                                                          | Kan informasjonssider<br>skrives ut?               | Det vises en feilmelding i<br>kontrollpanelvinduet.                                  | Se <u>Kontrollpanelmeldinger på side 80</u> for<br>en liste over vanlige feilmeldinger for å få<br>hjelp til å rette opp feilen.                         |
| Skriv ut en konfigurasjonsside.                                                            | Fastkjørt papir når du skriver ut.                 | Sørg for at du bruker utskriftsmateriale som oppfyller HPs spesifikasjoner.          |                                                                                                    |
|                                                                                            |                                                    |                                                                                      | Rengjør papirbanen. Se <u>Rengjøre</u><br><u>papirbanen på side 75</u> .                                                                                 |
| 4                                                                                          | Kan produktet kopiere?                             | Fastkjørt papir når du skriver ut.                                                   | Sørg for at du bruker utskriftsmateriale som oppfyller HPs spesifikasjoner.                                                                              |
| Plasser konfigurasjonssiden<br>på planskanneren, og ta en<br>kopi. Kopiene skal skrives ut |                                                    | Rengjør papirbanen. Se <u>Rengjøre</u><br>papirbanen på side 75                      |                                                                                                    |
|                                                                                            | utskriftskvaliteten.                               | Dårlig kopikvalitet fra den automatiske<br>dokumentmateren (ADMen).                  | 1. Rengjør planskannerglasset. Se<br>Rengjøre glassplaten på side 65.                                                                                    |
|                                                                                            |                                                    |                                                                                      | 2. Se <u>Kopieringsproblemer på side 94</u><br>hvis problemet vedvarer etter at du har<br>utført vedlikeholdet.                                          |
| 5 Kan du s<br>produkte<br>Bruk et                                                          | Kan du skrive ut på<br>produktet fra datamaskinen? | Programvaren er feil installert, eller det<br>oppsto en feil under installeringen av | Avinstaller produktprogramvaren, og<br>installer den på nytt. Kontroller at du bruker<br>korrekt fremgangsmåte og portinnstilling pår                    |
|                                                                                            | Bruk et                                            | programvaren.                                                                        | du installerer.                                                                                                    |
|                                                                                            | sende en utskriftsjobb til                         | Kabelen er ikke koblet til på riktig måte.                                           | Koble til kabelen på nytt.                                                                                                    |
|                                                                                            | produktet.                                         | Feil driver er valgt.                                                                | Velg den riktige driveren.                                                                                                    |
|                                                                                            |                                                    | Det har oppstått et portdriverproblem i<br>Microsoft Windows.                        | Avinstaller produktprogramvaren, og<br>installer den på nytt. Kontroller at du bruker<br>korrekt fremgangsmåte og portinnstilling når<br>du installerer. |

| Trinn | Verifiseringstrinn                                                                                   | Mulige problemer                                                                                      | Løsninger                                                                                                    |
|-------|----------------------------------------------------------------------------------------------------|----------------------------------------------------------------------------------------------------|----------------------------------------------------------------------------------------------------|
| 6     | Skanner produktet til                                                                                | Kabelen er ikke koblet til på riktig måte.                                                            | Koble til kabelen på nytt.                                                                                                    |
|       | datamaskinen?<br>Start en skanning fra den<br>vanlige<br>skrivebordsprogramvaren på<br>datamaskinen. | Programvaren er feil installert, eller det<br>oppsto en feil under installeringen av<br>programvaren. | Avinstaller produktprogramvaren, og<br>installer den på nytt. Kontroller at du bruker<br>korrekt fremgangsmåte og portinnstilling når<br>du installerer. |
|       |                                                                                                    | Hvis feilen vedvarer, slår du produktet av og e                                                       | deretter på igjen.                                                                                                    |

## Kontrollpanelmeldinger

De fleste kontrollpanelmeldingene er ment å veilede brukeren gjennom vanlig betjening. Kontrollpanelmeldingene indikerer status for gjeldende operasjon, og et sidetall vises på den andre linjen på skjermen, hvis det er aktuelt. Når produktet mottar utskriftsdata eller skannekommandoer, indikerer kontrollpanelmeldinger denne statusen. I tillegg indikerer varsler, advarsler og meldinger om alvorlige feil situasjoner som kan kreve handling fra brukeren.

### Varsler og advarsler

Varsler og advarsler vises midlertidig og kan kreve at brukeren bekrefter meldingen ved å trykke på OK for å fortsette, eller at brukeren trykker på Avbryt for å avbryte jobben. I forbindelse med enkelte varsler og advarsler kan det hende at jobben ikke er komplett, eller at utskriftskvaliteten påvirkes. Hvis varselet eller advarselen er relatert til utskrifter og funksjonen for å fortsette automatisk er aktivert, vil produktet prøve å fortsette utskriftsjobben etter at advarselen har blitt vist i 10 sekunder uten bekreftelse.

| Kontrollpanelmelding           | Beskrivelse                                                                   | Anbefalt handling                                                                          |
|--------------------------------|-------------------------------------------------------------------------------|--------------------------------------------------------------------------------------------|
| Enhetsfeil                     | Det oppstod en intern kommunikasjonsfeil på                                   | Dette er bare en advarsel. Jobbutdataene                                                   |
| Trykk på [OK]                  | produktet.                                                                    | kan dii pavirket.                                                                          |
| Fastkj. papir                  | Produktet har oppdaget fastkjørt papir i                                      | Fjern fastkjøringen fra området som vises på                                               |
| Tøm papirbane                  | innskunene.                                                                   | instruksjonene på kontrollpanelet. Se <u>Fjerne</u><br><u>fastkjørt papir på side 83</u> . |
| Fastkjørt papir i papirbane    | Produktet har oppdaget fastkjørt papir i<br>papirbanen                        | Fjern det fastkjørte papiret fra området som                                               |
| vekselvis med                  | papinoarioni                                                                  | deretter instruksjonene på kontrollpanelet.                                                |
| Åpne deksel, og fjern fastkjør |                                                                               | Se rjeme lastkjørt papir på side os.                                                       |
| Innst. slettet                 | Produktet har slettet jobbinnstillinger.                                      | Angi aktuelle jobbinnstillinger på nytt.                                                   |
| Side for kompl.                | Produktet kan ikke skrive ut den gjeldende<br>siden fordi den er for kompleks | Trykk på OK for å fjerne meldingen.                                                        |
| Trykk på [OK]                  |                                                                               | La produktet fullføre jobben, eller trykk på<br>Avbryt for å avbryte jobben.               |

### Tabeller for varsler og advarsler

## Alvorlige feilmeldinger

Alvorlige feilmeldinger indikerer en kritisk feil. Det kan hende at du kan løse problemet ved å slå produktet av og på igjen. Hvis den alvorlige feilen vedvarer, kan det hende at produktet trenger service.

## Tabeller for alvorlige feilmeldinger

| Kontrollpanelmelding            | Beskrivelse                                          | Anbefalt handling                                                                                                    |
|---------------------------------|------------------------------------------------------|----------------------------------------------------------------------------------------------------|
| 50.1 Fikse.feil                 | Det oppstod en intern maskinvarefeil i<br>produktet. | <ol> <li>Slå av strømmen med av/på-bryteren,<br/>og vent i minst 30 sekunder.</li> </ol>                                                                       |
| Sia av og pa                    |                                                      | 2. Hvis det brukes et overspenningsvern,<br>fjerner du det. Koble produktet direkte til<br>stikkontakten i veggen.                                             |
|                                 |                                                      | <ol> <li>Slå på strømmen, og vent til produktet<br/>initialiseres.</li> </ol>                                                                                  |
|                                 |                                                      | Hvis feilen vedvarer, bør du kontakte HP. Se<br>www.hp.com/support/LJM1120 eller<br>kundestøttearket som fulgte med i esken.                                   |
| 50.2 Fikse.feil                 | Det oppstod en intern maskinvarefeil i produktet.    | Slå av strømmen med av/på-bryteren, vent i<br>minst 30 sekunder, og slå deretter på                                                                            |
| Slå av og på                    |                                                      | strømmen og vent til produktet initialiserer.                                                                                                    |
|                                 |                                                      | Hvis det brukes et overspenningsvern, fjerner<br>du det. Koble produktet direkte til<br>stikkontakten i veggen. Bruk av/på-bryteren<br>til å slå på produktet. |
|                                 |                                                      | Hvis feilen vedvarer, bør du kontakte HP. Se<br>www.hp.com/support/LJM1120 eller<br>kundestøttearket som fulgte med i esken.                                   |
| 50.3 Fikse.feil                 | Det oppstod en intern maskinvarefeil i<br>produktet  | Slå av strømmen med av/på-bryteren, vent i<br>minst 30 sekunder, og slå deretter på                                                                            |
| Slå av og på                    | produktet.                                           | strømmen og vent til produktet initialiserer.                                                                                                    |
|                                 |                                                      | Hvis det brukes et overspenningsvern, fjerner<br>du det. Koble produktet direkte til<br>stikkontakten i veggen. Bruk av/på-bryteren<br>til å slå på produktet. |
|                                 |                                                      | Hvis feilen vedvarer, bør du kontakte HP. Se<br>www.hp.com/support/LJM1120 eller<br>kundestøttearket som fulgte med i esken.                                   |
| 50.8 Fikse.feil<br>Slå av og på | Det oppstod en intern maskinvarefeil i<br>produktet. | Slå av strømmen med av/på-bryteren, vent i<br>minst 30 sekunder, og slå deretter på<br>strømmen og vent til produktet initialiseres.                           |
|                                 |                                                      | Hvis det brukes et overspenningsvern, fjerner<br>du det. Koble produktet direkte til<br>stikkontakten i veggen. Bruk av/på-bryteren<br>til å slå på produktet. |
|                                 |                                                      | Hvis feilen vedvarer, bør du kontakte HP. Se<br>www.hp.com/support/LJM1120 eller<br>kundestøttearket som fulgte med i esken.                                   |
| 50.9 Fikse.feil                 | Det oppstod en intern maskinvarefeil i               | Slå av strømmen med av/på-bryteren, vent i                                                                                                    |
| Slå av og på                    | produktet.                                           | strømmen og vent til produktet initialiseres.                                                                                                    |
|                                 |                                                      | Hvis det brukes et overspenningsvern, fjerner<br>du det. Koble produktet direkte til<br>stikkontakten i veggen. Bruk av/på-bryteren<br>til å slå på produktet. |

| Kontrollpanelmelding           | Beskrivelse                                         | Anbefalt handling                                                                                                    |
|--------------------------------|-----------------------------------------------------|----------------------------------------------------------------------------------------------------|
|                                |                                                     | Hvis feilen vedvarer, bør du kontakte HP. Se<br><u>www.hp.com/support/LJM1120</u> eller<br>kundestøttearket som fulgte med i esken.                            |
| 52 Skannerfeil<br>Slå av og på | Det oppstod en skannerfeil på produktet.            | Slå av strømmen med av/på-bryteren, vent i<br>minst 30 sekunder, og slå deretter på<br>strømmen og vent til produktet initialiseres.                           |
|                                |                                                     | Hvis det brukes et overspenningsvern, fjerner<br>du det. Koble produktet direkte til<br>stikkontakten i veggen. Bruk av/på-bryteren<br>til å slå på produktet. |
|                                |                                                     | Hvis feilen vedvarer, bør du kontakte HP. Se<br>www.hp.com/support/LJM1120 eller<br>kundestøttearket som fulgte med i esken.                                   |
| 54.1C Feil                     | Det oppstod en intern maskinvarefeil i<br>produktet | Slå av strømmen med av/på-bryteren, vent i                                                                                                    |
| Slå av og på                   | produktet.                                          | strømmen og vent til produktet initialiseres.                                                                                                    |
|                                |                                                     | Hvis det brukes et overspenningsvern, fjerner<br>du det. Koble produktet direkte til<br>stikkontakten i veggen. Bruk av/på-bryteren<br>til å slå på produktet. |
|                                |                                                     | Hvis feilen vedvarer, bør du kontakte HP. Se<br><u>www.hp.com/support/LJM1120</u> eller<br>kundestøttearket som fulgte med i esken.                            |
| Feil ved komm. med motor       | Det oppstod en intern maskinvarefeil i produktet.   | <ol> <li>Slå av strømmen med av/på-bryteren,<br/>og vent i minst 30 sekunder.</li> </ol>                                                                       |
|                                |                                                     | 2. Hvis det brukes et overspenningsvern,<br>fjerner du det. Koble produktet direkte til<br>stikkontakten i veggen.                                             |
|                                |                                                     | <ol> <li>Slå på strømmen, og vent til produktet<br/>initialiseres.</li> </ol>                                                                                  |
|                                |                                                     | Hvis feilen vedvarer, bør du kontakte HP. Se<br>www.hp.com/support/LJM1120 eller<br>kundestøttearket som fulgte med i esken.                                   |

## **Problemer med kontrollpanelet**

△ FORSIKTIG: Statisk elektrisitet kan føre til at uventede svarte linjer eller prikker vises på produktets kontrollpanel. Ikke berør kontrollpanelet hvis det kan hende at du bærer på statisk elektrisitet (for eksempel hvis du har gått på et teppe i områder med lav luftfuktighet).

Uventede linjer eller prikker kan vises på kontrollpanelet, eller kontrollpanelet kan bli tomt hvis produktet utsettes for et elektrisk eller magnetisk felt. Gjør følgende for å løse problemet:

- 1. Slå av produktet.
- 2. Fjern produktet fra det elektriske eller magnetiske feltet.
- 3. Slå produktet på igjen.

## Fjerne fastkjørt papir

### Årsaker til fastkjørt papir

Av og til kan papir eller annet utskriftsmateriale kjøre seg fast under en utskriftsjobb. Følgende hendelser kan være årsak til dette:

- Innskuffene er lagt feil i eller de er overfylte, eller papirskinnene er ikke riktig stilt inn.
- Utskriftsmateriale legges i eller fjernes fra en innskuff under en utskriftsjobb, eller en innskuff fjernes fra produktet under en utskriftsjobb.
- Kassettdekselet åpnes under en utskriftsjobb.
- For mange ark har samlet seg opp i et utmatingsområde eller blokkerer det.
- Utskriftsmaterialet som brukes, oppfyller ikke HPs spesifikasjoner.
- Utskriftsmaterialet er skadet eller har fremmedlegemer, for eksempel stifter eller binderser.
- Utskriftsmaterialet er blitt lagret i et miljø som er for fuktig eller for tørt.

### Lete etter fastkjørt papir

Fastkjørt papir kan oppstå på disse stedene:

- ved innmatingsområdene
- ved utmatingsområdene
- ved skriverkassettområdet

Følg instruksjonene på de neste sidene når du skal fjerne fastkjørt papir. Hvis du ikke med én gang ser hvor papiret sitter fast, bør du se etter inne i produktet først.

Det kan ligge igjen løs toner i produktet etter en fastkjøring. Dette problemet løses vanligvis av seg selv når du har skrevet ut noen få sider.

## Fjerne fastkjørt papir fra innskuffområdene

△ FORSIKTIG: Ikke bruk skarpe gjenstander, for eksempel pinsett eller nebbtang, til å fjerne fastkjøringer. Skade som er forårsaket av skarpe gjenstander, dekkes ikke av garantien.

Når du skal fjerne fastkjørt utskriftsmateriale, drar du det rett bort fra produktet. Hvis du drar fastkjørt utskriftsmateriale ut av produktet i vinkel, kan det skade produktet.

- MERK: Det er mulig at noen av trinnene nedenfor ikke er nødvendige, avhengig av hvor det fastkjørte papiret befinner seg.
  - 1. Åpne skriverkassettdekslet.

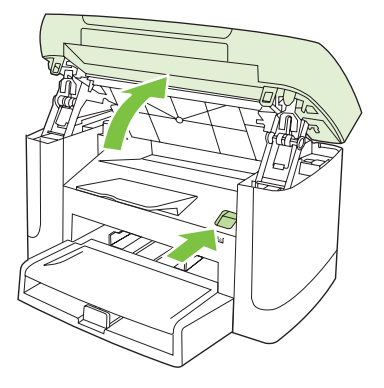

2. Ta tak i håndtaket på skriverkassetten, og trekk deretter kassetten rett ut for å fjerne den.

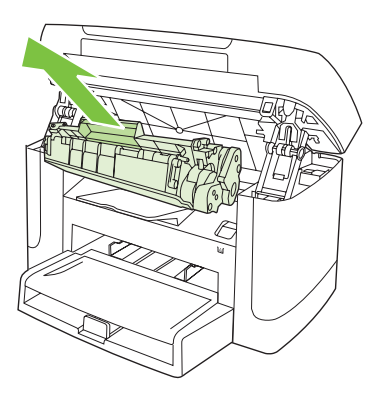

3. Bruk begge hendene til å ta tak i den siden av utskriftsmaterialet som er mest synlig (også midten), og dra det forsiktig ut fra produktet.

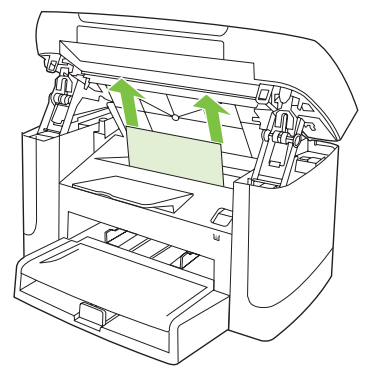

4. Åpne skuff 1, og fjern bunken med utskriftsmateriale.

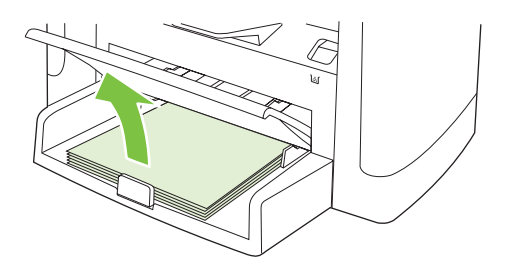

5. Bruk begge hendene til å ta tak i den siden av det fastkjørte utskriftsmaterialet som er mest synlig (også midten), og dra det forsiktig ut fra produktet.

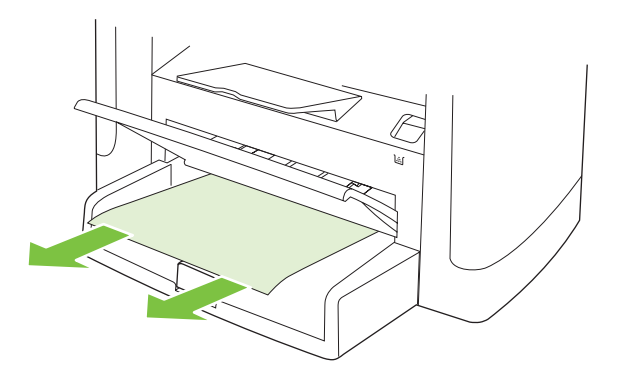

6. Sett skriverkassetten inn igjen, og lukk skriverkassettdekselet.

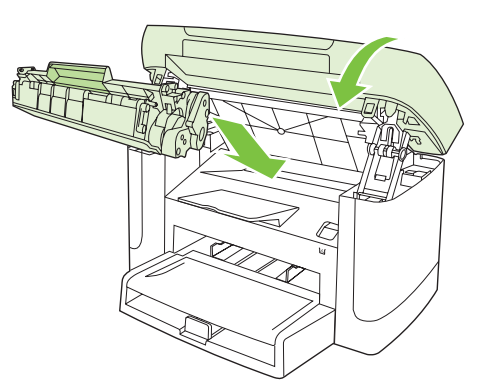

### Fjerne fastkjørt papir fra utskuffen

△ **FORSIKTIG:** Ikke bruk skarpe gjenstander, for eksempel pinsett eller nebbtang, til å fjerne fastkjøringer. Skade som er forårsaket av skarpe gjenstander, dekkes ikke av garantien.

Bruk begge hendene til å ta tak i den siden av det fastkjørte utskriftsmaterialet som er mest synlig (også midten), og dra det forsiktig ut fra produktet.

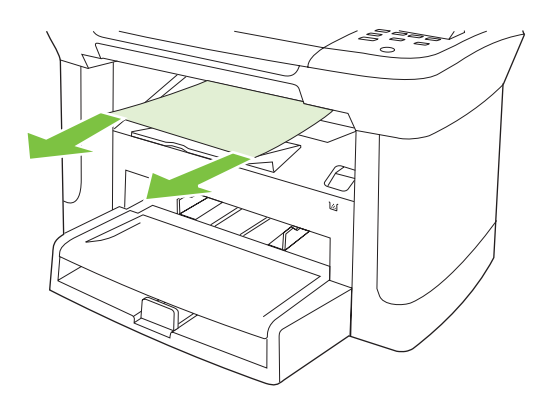

## Fjerne fastkjørt papir i området rundt skriverkassetten

△ **FORSIKTIG:** Ikke bruk skarpe gjenstander, for eksempel pinsett eller nebbtang, til å fjerne fastkjøringer. Skade som er forårsaket av skarpe gjenstander, dekkes ikke av garantien.

Når du skal fjerne fastkjørt utskriftsmateriale, drar du det rett bort fra produktet. Hvis du drar fastkjørt utskriftsmateriale ut av produktet i vinkel, kan det skade produktet.

1. Åpne skriverkassettdekselet, og ta ut skriverkassetten.

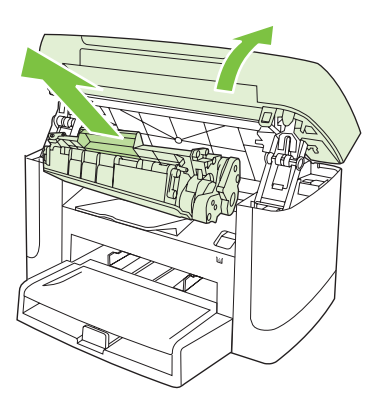

- △ FORSIKTIG: For å hindre skader på skriverkassetten må du sørge for at den utsettes for minst mulig direkte lys.
- 2. Bruk begge hendene til å ta tak i den siden av det fastkjørte utskriftsmaterialet som er mest synlig (også midten), og dra det forsiktig ut fra produktet.

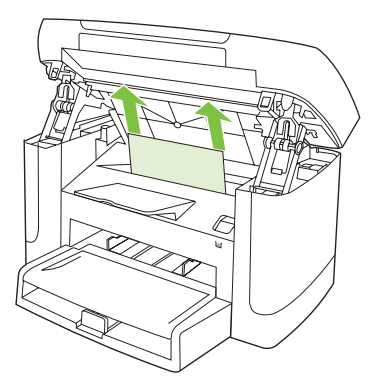

3. Sett skriverkassetten inn igjen, og lukk skriverkassettdekselet.

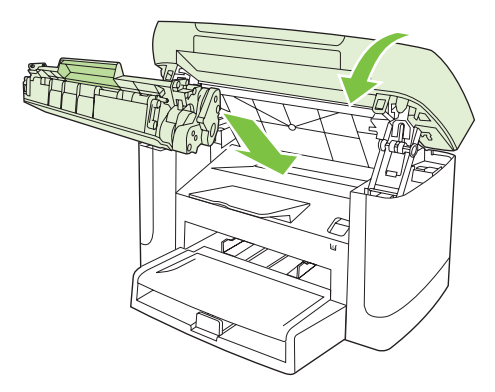

## Unngå gjentatte fastkjøringer

- Kontroller at innskuffen ikke er overfylt. Kapasiteten i innskuffen varierer avhengig av hvilken type utskriftsmateriale du bruker.
- Kontroller at papirskinnene er ordentlig justert.
- Kontroller at innskuffen er festet skikkelig.
- Du må ikke legge utskriftsmateriale i innskuffen mens produktet skriver ut.
- Bruk bare materialetyper og -størrelser som er anbefalt av HP.
- Ikke luft utskriftsmaterialet før du legger det i en skuff. Hvis du vil løsne opp bunken, holder du den godt fast med begge hender og bøyer utskriftsmaterialet ved å vri hendene i motsatt retning.
- Du må ikke la utskriftsmateriale hope seg opp i utskuffen. Kapasiteten i utskuffen avhenger av typen utskriftsmateriale og hvor mye toner som er brukt.
- Kontroller strømtilkoblingen. Kontroller at strømledningen er koblet godt til både produktet og strømforsyningsboksen. Koble strømledningen til et jordet vegguttak.

## Løse problemer med bildekvaliteten

### Utskriftsproblemer

### Problemer med utskriftskvaliteten

Av og til oppstår det problemer med utskriftskvaliteten. Informasjonen i følgende deler hjelper deg til å finne og løse disse problemene.

#### Generelle problemer med utskriftskvaliteten

De følgende eksemplene viser papir i Letter-størrelse som har passert gjennom produktet med kortsiden først. Disse eksemplene viser problemer som ville ha påvirket alle sider du skriver ut. Emnene som følger, beskriver vanlige årsaker og løsninger for hvert eksempel.

| Problem                                        | Årsak                                                                                                    | Løsning                                                                                                    |
|------------------------------------------------|----------------------------------------------------------------------------------------------------|----------------------------------------------------------------------------------------------------|
| Utskriften er lys eller falmet.                | Utskriftsmaterialet som brukes, oppfyller<br>kanskje ikke HPs spesifikasjoner.                                                                        | Bruk utskriftsmateriale som oppfyller HPs spesifikasjoner.                                                                                                    |
| AaBbCc<br>AaBbCc                               | Skriverkassetten kan være defekt. Hvis du<br>bruker en skriverkassett som ikke er fra HP,<br>vises det ikke meldinger på produktets<br>kontrollpanel. | Skift ut skriverkassetten. Se <u>Skriverkassett</u><br><u>på side 73</u> .                                                                                    |
| AaBbCc                                         |                                                                                                    | Hvis skriverkassetten er nesten tom eller<br>tom, undersøker du tonervalsen for å se om<br>den er skadet. Hvis den er det, skifter du ut<br>skriverkassetten. |
| AaBbCc<br>AaBbCc                               |                                                                                                    |                                                                                                    |
|                                                | Hvis hele siden er lys, er innstillingen for<br>utskriftstetthet for lys, eller EconoMode kan<br>være aktivert.                                       | Juster utskriftstettheten, og deaktiver<br>EconoMode i produktegenskapene.                                                                                    |
| Tonerflekker vises.                            | Utskriftsmaterialet som brukes, oppfyller kanskje ikke HPs spesifikasjoner.                                                                           | Bruk utskriftsmateriale som oppfyller HPs spesifikasjoner.                                                                                                    |
| AaBbCc<br>AaBbCc<br>AaBbCc<br>AaBbCc<br>AaBbCc | Papirbanen kan trenge rensing.                                                                                                    | Rengjør papirbanen. Se <u>Rengjøre</u><br>papirbanen på side 75.                                                                                              |
| Utelatelser oppstår.                           | Ett ark med utskriftsmateriale kan være defekt.                                                                                                    | Prøv å skrive ut jobben på nytt.                                                                                                    |
| AaBbCc<br>AaBbCc<br>AaBbCc<br>AaBbCc<br>AaBbCc | Fuktighetsinnholdet i papiret er ujevnt<br>fordelt, eller papiret har fuktige flekker på<br>overflaten.                                               | Prøv en annen type papir, for eksempel<br>papir med høy kvalitet som er beregnet på<br>laserskrivere.                                                         |
|                                                | Papirpartiet er dårlig.<br>Produksjonsprosessene kan føre til at<br>enkelte områder avviser toner.                                                    |                                                                                                    |
|                                                | Skriverkassetten kan være defekt.                                                                                                    | Skift ut skriverkassetten. Se <u>Skriverkassett</u><br><u>på side 73</u> .                                                                                    |
|                                                |                                                                                                    | Hvis feilen vedvarer, bør du kontakte HP. Se<br>www.hp.com/support/LJM1120 eller<br>kundestøttearket som fulgte med i esken.                                  |

| Problem                                                                                                    | Årsak                                                                                                    | Løsning                                                                                                    |
|----------------------------------------------------------------------------------------------------|----------------------------------------------------------------------------------------------------|----------------------------------------------------------------------------------------------------|
| Det forekommer loddrette streker<br>eller linjer på siden.<br>AciBk>CC<br>AciBk>CC<br>AciBk>CC<br>AciBk>CC<br>AciBk>CC<br>AciBk>CC | Skriverkassetten kan være defekt. Hvis du<br>bruker en skriverkassett som ikke er fra HP,<br>vises det ikke meldinger på produktets<br>kontrollpanel. | Skift ut skriverkassetten. Se <u>Skriverkassett</u><br><u>på side 73</u> .                                                                                                    |
| Det vises for mye tonerskygge i bakgrunnen.                                                                                        | Utskriftsmaterialet som brukes, oppfyller kanskje ikke HPs spesifikasjoner.                                                                           | Bruk en annen papirtype med lavere vekt.<br>Se <u>Papir og utskriftsmateriale på side 31</u> .                                                                                                    |
| AaBbCc                                                                                                    | Prioritetspapirskuffen er kanskje ikke riktig installert.                                                                                             | Kontroller at prioritetspapirskuffen er på<br>plass.                                                                                                    |
| AaBbCc<br>AaBbCc                                                                                                    | Innstillingen for utskriftstetthet er for høy.                                                                                                    | Reduser innstillingen for utskriftstetthet via skriverdriveren. Dette reduserer graden av skyggelegging av bakgrunnen.                                                                                                    |
| AaBbCc                                                                                                    | Svært tørre forhold (lav luftfuktighet) kan øke skyggelegging av bakgrunnen.                                                                          | Kontroller produktmiljøet.                                                                                                    |
|                                                                                                    | Skriverkassetten kan være defekt. Hvis du<br>bruker en skriverkassett som ikke er fra HP,<br>vises det ikke meldinger på produktets<br>kontrollpanel. | Skift ut skriverkassetten. Se <u>Skriverkassett</u><br><u>på side 73</u> .                                                                                                    |
| Tonersøl forekommer på<br>utskriftsmaterialet.                                                                                     | Utskriftsmaterialet som brukes, oppfyller<br>kanskje ikke HPs spesifikasjoner.                                                                        | Bruk utskriftsmateriale som oppfyller HPs spesifikasjoner.                                                                                                    |
| AaBbCc<br>AaBbCc                                                                                                    | Hvis det er utsmurt toner øverst på papiret,<br>er skinnene skitne, eller skriverbanen kan<br>være tilsmusset.                                        | Rengjør skinnene og papirbanen. Se<br><u>Rengjøre papirbanen på side 75</u> .                                                                                                    |
| AaBbCc                                                                                                    | Temperaturen på varmeelementet kan være for lav.                                                                                                    | Kontroller at det er valgt riktig type utskriftsmateriale i skriverdriveren.                                                                                                    |
| AaBbCc                                                                                                    |                                                                                                    | Bruk funksjonen for arkivutskrift for å<br>forbedre tonerfikseringen. Se <u>Arkivutskrift</u><br><u>på side 49</u> .                                                                                                    |
| Toneren smitter lett av fra<br>papiret.                                                                                            | Produktet er ikke konfigurert for å skrive ut<br>på den typen utskriftsmateriale du har valgt.                                                        | Velg kategorien <b>Papir/kvalitet</b> i<br>skriverdriveren, og still inn <b>Papirtype</b> slik at<br>den samsvarer med den typen<br>utskriftsmateriale som du skriver ut på. Hvis<br>du bruker tungt papir, kan det ta lenger tid å<br>skrive ut. |
|                                                                                                    | Utskriftsmaterialet som brukes, oppfyller kanskje ikke HPs spesifikasjoner.                                                                           | Bruk utskriftsmateriale som oppfyller HPs spesifikasjoner.                                                                                                    |
| AaBbCc                                                                                                    | Papirbanen kan trenge rensing.                                                                                                    | Rengjør papirbanen. Se <u>Rengjøre</u><br>papirbanen på side 75.                                                                                                    |
|                                                                                                    | Det er mulig at strømkilden er defekt.                                                                                                    | Koble produktet direkte til en stikkontakt i stedet for en skjøtekontakt.                                                                                                    |
|                                                                                                    | Temperaturen på varmeelementet kan være for lav.                                                                                                    | Bruk funksjonen for arkivutskrift for å<br>forbedre tonerfikseringen. Se <u>Arkivutskrift</u><br><u>på side 49</u> .                                                                                                    |

| Problem                                                                                                    | Årsak                                                                                                    | Løsning                                                                                                    |
|----------------------------------------------------------------------------------------------------|----------------------------------------------------------------------------------------------------|----------------------------------------------------------------------------------------------------|
| Det vises merker gjentatte ganger<br>med jevne intervaller på siden.                                                               | Produktet er ikke konfigurert for å skrive ut<br>på den typen utskriftsmateriale du har valgt.                      | Kontroller at det er valgt riktig type<br>utskriftsmateriale i skriverdriveren. Hvis du<br>bruker tungt papir, kan det ta lenger tid å<br>skrive ut.                                                                                 |
|                                                                                                    | Det kan være toner på innvendige deler.                                                                             | Dette problemet løses som regel av seg selv<br>når du har skrevet ut noen flere sider.                                                                                                    |
|                                                                                                    | Papirbanen kan trenge rensing.                                                                                      | Rengjør papirbanen. Se <u>Rengjøre</u><br><u>papirbanen på side 75</u> .                                                                                                    |
| Ааврсс                                                                                                    | Skriverkassetten kan være defekt.                                                                                   | Hvis merkene gjentas på samme sted på<br>siden, må du sette inn en ny<br>HP-skriverkassett. Se <u>Skriverkassett</u><br><u>på side 73</u> .                                                                                          |
| Den utskrevne siden inneholder<br>misformede tegn.                                                                                 | Utskriftsmaterialet som brukes, oppfyller<br>kanskje ikke HPs spesifikasjoner.                                      | Bruk en annen type papir, for eksempel<br>papir med høy kvalitet som er beregnet på<br>laserskrivere.                                                                                                    |
| AaBbCc<br>AaBbCc<br>AaBbCc<br>AaBbCc<br>AaBbCc<br>AaBbCc                                                                           | Hvis tegn har feil form, slik at de skaper en<br>bølgevirkning, kan det hende at<br>laserskanneren trenger service. | Prøv å skrive ut konfigurasjonssiden for å se<br>om det samme problemet forekommer på<br>den siden. Hvis det er tilfelle, kontakter du<br>HP. Se <u>www.hp.com/support/LJM1120</u> eller<br>kundestøttearket som fulgte med i esken. |
| Den utskrevne siden er krøllete<br>eller bølgete.                                                                                  | Produktet er ikke konfigurert for å skrive ut<br>på den typen utskriftsmateriale du har valgt.                      | Kontroller at det er valgt riktig type utskriftsmateriale i skriverdriveren.                                                                                                    |
|                                                                                                    |                                                                                                    | Hvis problemet vedvarer, velger du en type<br>utskriftsmateriale som bruker lavere<br>temperatur på varmeelementet, for<br>eksempel transparenter eller lett<br>utskriftsmateriale.                                                  |
|                                                                                                    | Utskriftsmaterialet kan ha vært for lenge i innskuffen.                                                             | Snu bunken med utskriftsmateriale i<br>skuffen. Prøv også å rotere<br>utskriftsmaterialet 180° i innskuffen.                                                                                                    |
|                                                                                                    | Utskriftsmaterialet som brukes, oppfyller kanskje ikke HPs spesifikasjoner.                                         | Bruk en annen type papir, for eksempel<br>papir med høy kvalitet som er beregnet på<br>laserskrivere.                                                                                                    |
|                                                                                                    | Både høy temperatur og luftfuktighet kan gjøre at papiret krøller seg.                                              | Kontroller produktmiljøet.                                                                                                    |
| Teksten eller grafikken er<br>forskjøvet på den utskrevne<br>siden.<br>ABbCc<br>ABbCc<br>ABbCc<br>ABbCc<br>ABbCc<br>ABbCc<br>ABbCc | Utskriftsmaterialet er kanskje lagt i feil, eller<br>innskuffen er kanskje for full.                                | Kontroller at utskriftsmaterialet er lagt i på<br>riktig måte, og at papirskinnene ikke ligger<br>for stramt eller for løst inntil bunken. Se<br>Legge i papir og utskriftsmateriale<br>på side 35.                                  |
|                                                                                                    | Utskriftsmaterialet som brukes, oppfyller<br>kanskje ikke HPs spesifikasjoner.                                      | Bruk en annen type papir, for eksempel<br>papir med høy kvalitet som er beregnet på<br>laserskrivere.                                                                                                    |

| Problem                                                                                   | Årsak                                                                                       | Løsning                                                                                                    |
|-------------------------------------------------------------------------------------------|---------------------------------------------------------------------------------------------|----------------------------------------------------------------------------------------------------|
| Den utskrevne siden har skrukker eller bretter.                                           | Utskriftsmaterialet er kanskje lagt i feil, eller innskuffen er kanskje for full.           | Snu papirbunken i innskuffen, eller prøv å<br>rotere papiret 180° i innskuffen.                                                                                                    |
| AalbCc<br>AalbCc<br>AalbCc                                                                |                                                                                             | Kontroller at utskriftsmaterialet er lagt i på<br>riktig måte, og at papirskinnene ikke ligger<br>for stramt eller for løst inntil bunken. Se<br>Legge i papir og utskriftsmateriale<br>på side 35.          |
| AaBbCc<br>AaBbCc                                                                          | Utskriftsmaterialet som brukes, oppfyller<br>kanskje ikke HPs spesifikasjoner.              | Bruk en annen type papir, for eksempel<br>papir med høy kvalitet som er beregnet på<br>laserskrivere.                                                                                                    |
|                                                                                           | Luftlommer inne i konvolutter kan føre til at de blir skrukkete.                            | Fjern konvolutten, flat den ut, og prøv å<br>skrive ut på nytt.                                                                                                    |
| Det er toner rundt de utskrevne                                                           | Utskriftsmaterialet kan være lagt i feil.                                                   | Snu papirbunken i skuffen.                                                                                                    |
| ABC<br>ADBCC<br>ADBCC<br>ABbCC                                                            | Hvis tegnene er omgitt av store mengder<br>toner, kan papiret ha høy<br>motstandsdyktighet. | Bruk en annen type papir, for eksempel<br>papir med høy kvalitet som er beregnet på<br>laserskrivere.                                                                                                    |
| Et bilde øverst på siden (i svart)<br>gjentas lenger ned på siden (i det<br>grå området). | Programvareinnstillinger kan virke inn på<br>utskrift av bilder.                            | Juster tonen (mørkleggingen) i området<br>hvor det gjentatte bildet forekommer i<br>programmet du skriver ut fra.<br>Fra programmet roterer du hele siden 180°,<br>slik at det lyse bildet skrives ut først. |
|                                                                                           | Rekkefølgen på bilder kan påvirke utskriften.                                               | Skriv ut bildene i en annen rekkefølge. Du<br>kan for eksempel skrive ut det lyse bildet<br>øverst på siden, og det mørke bildet lenger<br>ned på siden.                                                     |
| Adduce                                                                                    | En overspenning kan ha hatt innvirkning på produktet.                                       | Hvis defekten oppstår senere i en<br>utskriftsjobb, slår du produktet av i ti<br>minutter før du slår det på igjen og prøver å<br>starte utskriftsjobben på nytt.                                            |

### Problemer med utskriftsmateriale

Bruk opplysningene i denne delen til å løse problemer hvis produktet ikke håndterer utskriftsmaterialet riktig.

#### Retningslinjer for utskriftsmateriale

- Du oppnår gode resultater hvis du bruker papir av god kvalitet uten kutt, hakk, rifter, flekker, løse partikler, støv, skrukker, porer, stifter eller bøyde eller brettede kanter.
- Du oppnår best utskriftskvalitet ved å bruke en glatt papirtype. Glattere papir gir vanligvis bedre resultater.

- Hvis du er usikker på hvilken papirtype du bruker (f.eks. Bond eller resirkulert), finner du dette på etiketten på papirpakken.
- Ikke bruk utskriftsmateriale som er laget bare for blekkskrivere. Bruk utskriftsmateriale som er utviklet for laserskrivere.
- Bruk ikke brevhodepapir som er skrevet ut med lavtempererte blekktyper, for eksempel de som brukes i noen former for termografi.
- Bruk ikke hevet eller preget brevhodepapir.
- Produktet bruker en kombinasjon av trykk og varme for å feste toner på papiret. Forsikre deg om at alt farget papir og alle forhåndstrykte skjemaer bruker blekk som tåler fikseringstemperaturen (200 °C eller 392 °F i 0,1 sekund).
- △ FORSIKTIG: Hvis disse retningslinjene ikke følges, kan papir kjøre seg fast, og produktet kan bli skadet.

#### Løse problemer med utskriftsmateriale

Følgende problemer med utskriftsmateriale kan føre til avvikende utskriftskvalitet, fastkjørt papir og i noen tilfeller skade på produktet.

| Problem                                    | Årsak                                                                                                    | Løsning                                                                                                    |
|--------------------------------------------|----------------------------------------------------------------------------------------------------|----------------------------------------------------------------------------------------------------|
| Dårlig utskriftskvalitet eller tonerfeste. | Papiret er for fuktig, for grovt, for tungt eller for glatt, eller det er preget eller fra et feilparti. | Prøv en annen papirtype mellom 100 og 250<br>Sheffield og 4 til 6 % fuktighetsinnhold.                                                                                                    |
| Bitutfall, fastkjørt eller bøyd papir.     | Papiret har vært oppbevart på feil måte.                                                                 | Lagre papiret flatt i en fuktighetssikker innpakning.                                                                                                    |
|                                            | De to papirsidene er ikke like.                                                                          | Snu papiret.                                                                                                    |
| For mye krøll.                             | Papiret er for fuktig, har feil fiberretning eller kortfibret sammensetning.                             | Bruk langfibret papir.                                                                                                    |
|                                            | De to papirsidene er ikke like.                                                                          | Snu papiret.                                                                                                    |
|                                            | Høy temperatur på varmeelementet gir krøller                                                             | Aktiver innstillingen Mindre krøll.                                                                                                    |
|                                            |                                                                                                    | Trykk på Oppsett på kontrollpanelet, bruk<br>piltastene til å velge Service, og trykk deretter<br>på OK. Bruk piltastene til å velge Mindre krøll,<br>trykk på OK, bruk piltastene til å velge På, og<br>trykk deretter på OK. |
| Fastkjørt papir, skade på produktet.       | Papiret har utskjæringer eller perforeringer.                                                            | Bruk papir uten utskjæringer eller<br>perforeringer.                                                                                                    |
| Problemer med mating.                      | Papiret har frynsete kanter.                                                                             | Bruk papir av høy kvalitet som er beregnet på laserskrivere.                                                                                                    |
|                                            | De to papirsidene er ikke like.                                                                          | Snu papiret.                                                                                                    |
|                                            | Papiret er for fuktig, for grovt, for tungt eller for glatt, har feil fiberretning eller har kortfibret  | Prøv en annen papirtype mellom 100 og 250<br>Sheffield og 4 til 6 % fuktighetsinnhold.                                                                                                    |
|                                            | feilparti.                                                                                               | Bruk langfibret papir.                                                                                                    |
| Utskriften er forskjøvet<br>(skjev).       | Papirskinnene kan være feiljustert.                                                                      | Ta ut alt utskriftsmateriale fra innskuffen, rett<br>på bunken og legg utskriftsmaterialet tilbake i<br>innskuffen. Juster papirskinnene til bredden og<br>lengden på det materialet du bruker, og skriv<br>ut på nytt.        |

| Problem                                                        | Årsak                                                                                                    | Løsning                                                                                                    |
|----------------------------------------------------------------|----------------------------------------------------------------------------------------------------|----------------------------------------------------------------------------------------------------|
| Flere ark mates samtidig.                                      | Skuffen for utskriftsmateriale kan være overfylt.                                                                          | Fjern alt utskriftsmateriale fra skuffen, og legg<br>deretter noe utskriftsmateriale tilbake i skuffen.<br>Se <u>Legge i papir og utskriftsmateriale</u><br><u>på side 35</u> . |
|                                                                | Utskriftsmaterialet kan være skrukket, brettet eller skadet.                                                               | Kontroller at utskriftsmaterialet ikke har<br>skrukker, bretter eller andre former for skade.<br>Prøv å skrive ut på utskriftsmateriale fra en ny<br>eller annen pakke.         |
|                                                                | Utskriftsmaterialet ble kanskje luftet før det ble lagt i.                                                                 | Legg i utskriftsmateriale som ikke har blitt<br>luftet. Løsne opp papirbunken ved å bøye den.                                                                                   |
|                                                                | Utskriftsmaterialet er kanskje for tørt.                                                                                   | Legg i papir som har vært lagret riktig.                                                                                                    |
| Produktet henter ikke<br>utskriftsmateriale fra<br>innskuffen. | Produktet kan være i modus for manuell mating.                                                                             | <ul> <li>Hvis Manuell mating vises på produktets<br/>kontrollpanelet, trykker du på OK for å<br/>skrive ut jobben.</li> </ul>                                                   |
|                                                                |                                                                                                    | <ul> <li>Kontroller at produktet ikke er i modus for<br/>manuell mating, og skriv ut jobben på nytt.</li> </ul>                                                                 |
|                                                                | Matervalsen kan være skitten eller ødelagt.                                                                                | Ta kontakt med HP. Se <u>www.hp.com/support/</u><br><u>LJM1120</u> eller kundestøttearket som fulgte<br>med i esken.                                                            |
|                                                                | Papirlengdeskinnen i skuff 1 er justert til en<br>lengde som er større enn størrelsen på<br>utskriftsmaterialet du bruker. | Juster justeringskontrollen for papirlengde til riktig lengde.                                                                                                    |

### **Ytelsesproblemer**

Prøv tipsene i denne delen hvis det kommer tomme sider ut av produktet, eller hvis det ikke skrives ut noen sider.

| Problem                                        | Årsak                                                                      | Løsning                                                                              |
|------------------------------------------------|----------------------------------------------------------------------------|--------------------------------------------------------------------------------------|
| Det skrives ut sider, men de<br>er helt tomme. | Forseglingstapen kan sitte igjen i<br>skriverkassetten.                    | Kontroller at forseglingstapen er helt fjernet fra skriverkassetten.                 |
|                                                | Dokumentet kan inneholde tomme sider.                                      | Kontroller dokumentet du skriver ut, for å se<br>om det er innhold på alle sidene.   |
|                                                | Det kan være en feil på produktet.                                         | Skriv ut en konfigurasjonsside for å kontrollere at produktet fungerer som det skal. |
|                                                | Visse typer utskriftsmateriale kan få<br>utskriftsjobben til å gå tregere. | Skriv ut på et annet utskriftsmateriale.                                             |

| Problem                     | Årsak                                                                   | Løsning                                                                                                    |
|-----------------------------|-------------------------------------------------------------------------|----------------------------------------------------------------------------------------------------|
| Sidene ble ikke skrevet ut. | Produktet henter kanskje utskriftsmateriale på<br>feil måte.            | Se Problemer med utskriftsmateriale<br>på side 91.                                                                                                    |
|                             | Utskriftsmaterialet kan ha kjørt seg fast i<br>produktet.               | Fjern det fastkjørte papiret. Se <u>Fjerne fastkjørt</u><br>papir på side 83.                                                                                                    |
|                             | USB-kabelen eller nettverkskabelen kan være defekt eller feiltilkoblet. | • Koble fra kabelen i begge ender, og koble<br>den til igjen.                                                                                                    |
|                             |                                                                         | <ul> <li>Prøv å skrive ut en jobb som har blitt<br/>skrevet ut tidligere.</li> </ul>                                                                                                    |
|                             |                                                                         | <ul> <li>Prøv å bruke en annen USB-kabel eller<br/>nettverkskabel.</li> </ul>                                                                                                    |
|                             | Produktets IP-adresse kan ha blitt endret.                              | Skriv ut en konfigurasjonsside fra<br>kontrollpanelet. Kontroller at IP-adressen er<br>den samme som står oppført i dialogboksen<br><b>Egenskaper</b> .                                                                                                    |
|                             | Produktet er kanskje ikke angitt som standardskriver.                   | Åpne dialogboksen <b>Skrivere</b> eller <b>Skrivere og</b><br><b>telefakser</b> , høyreklikk på produktet, og klikk<br>deretter på <b>Angi som standardskriver</b> .                                                                                                    |
|                             | Det kan ha oppstått en feil med produktet.                              | Se om kontrollpanelet viser en feilmelding. Se Kontrollpanelmeldinger på side 80.                                                                                                    |
|                             | Produktet kan være stoppet midlertidig eller deaktivert.                | Åpne dialogboksen <b>Skrivere</b> eller <b>Skrivere og</b><br><b>telefakser</b> , og kontroller at produktstatusen er<br>Klar. Hvis produktet er stanset midlertidig,<br>høyreklikker du på produktet og klikker på<br><b>Fortsett utskrift</b> .                                                                                  |
|                             | Produktet tilføres kanskje ikke strøm.                                  | Undersøk strømledningen, og kontroller at produktet er slått på.                                                                                                    |
|                             | Andre produkter kjører på datamaskinen.                                 | Produktet deler kanskje ikke en USB-port.<br>Hvis du bruker en ekstern harddisk, eller hvis<br>en nettverkssvitsj er koblet til samme port som<br>produktet, kan denne andre enheten forstyrre<br>produktet. For å koble til og bruke produktet<br>må du koble fra den andre enheten eller bruke<br>to USB-porter på datamaskinen. |

### Kopieringsproblemer

### Forebygge kopieringsproblemer

Her er noen enkle grep du kan gjøre for å forbedre kopikvaliteten:

- Bruk kvalitetsoriginaler.
- Legg i utskriftsmaterialet riktig. Hvis utskriftsmaterialet er lagt i feil, kan det forskyves og gi uklare bilder og problemer med OCR-programmet. Se <u>Legge i papir og utskriftsmateriale på side 35</u> for instruksjoner.
- Bruk eller lag et beskyttelsesark for å beskytte originalene.

MERK: Kontroller at utskriftsmaterialet oppfyller HPs spesifikasjoner. Hvis utskriftsmaterialet oppfyller HPs spesifikasjoner, kan et tilbakevendende matingsproblem skyldes at matervalsen eller skilleputen er slitt. Ta kontakt med HP. Se <u>www.hp.com/support/LJM1120</u> eller kundestøttearket som fulgte med i esken.

### Bildeproblemer

| Problem                                                              | Årsak                                                                                     | Løsning                                                                                                    |
|----------------------------------------------------------------------|-------------------------------------------------------------------------------------------|----------------------------------------------------------------------------------------------------|
| Bilder mangler eller er falmet.                                      | Skriverkassetten kan være defekt.                                                         | Skift ut skriverkassetten. Se <u>Skriverkassett</u><br><u>på side 73</u> .                                                                                                    |
|                                                                      | Originalen kan være av dårlig kvalitet.                                                   | Hvis originalen er for lys eller skadet, kan<br>kopien kanskje ikke kompensere for dette,<br>selv om du justerer kontrasten. Finn et<br>originaldokument i bedre tilstand, om mulig.                 |
|                                                                      | Kontrastinnstillingene er kanskje ikke riktig<br>angitt.                                  | Bruk kontrollpanelknappen for lysere/<br>mørkere til å endre kontrastinnstillingen.                                                                                                    |
|                                                                      | Originalen kan ha en farget bakgrunn.                                                     | Fargede bakgrunner kan få bilder i<br>fremgrunnen til å smelte inn i bakgrunnen,<br>eller bakgrunnen kan vises i en annen<br>avskygning. Bruk et originaldokument uten<br>farget bakgrunn, om mulig. |
| Det forekommer hvite eller falmede streker på kopien.                | Utskriftsmaterialet som brukes, oppfyller<br>kanskje ikke HPs spesifikasjoner.            | Bruk utskriftsmateriale som oppfyller HPs spesifikasjoner.                                                                                                    |
| AaBbCc<br>AaBbCc<br>AaBbCc<br>AaBbCc<br>AaBbCc<br>AaBbCc             | Skriverkassetten kan være defekt.                                                         | Skift ut skriverkassetten. Se <u>Skriverkassett</u><br><u>på side 73</u> .                                                                                                    |
| Uønskede streker vises på<br>kopien.                                 | Planskanneren kan være skitten.                                                           | Rengjør planskanneren. Se <u>Rengjøre</u><br>glassplaten på side 65.                                                                                                    |
| AciBbyCc<br>AciBbyCc<br>AciBbyCc<br>AciBbyCc<br>AciBbyCc<br>AciBbyCc | Den fotosensitive trommelen inne i<br>skriverkassetten kan være oppskrapet.               | Sett inn en ny HP-skriverkassett. Se<br><u>Skriverkassett på side 73</u> .                                                                                                    |
| Svarte prikker eller streker vises<br>på kopien.                     | Det kan være blekk, lim, korrekturvæske<br>eller en uønsket substans på<br>planskanneren. | Rengjør planskanneren. Se <u>Rengjøre</u><br>glassplaten på side 65.                                                                                                    |
|                                                                      | Strømtilførselen til produktet kan ha vært ustabil.                                       | Skriv ut jobben på nytt.                                                                                                    |

| Problem                          | Årsak                                                                        | Løsning                                                                                                 |
|----------------------------------|------------------------------------------------------------------------------|----------------------------------------------------------------------------------------------------|
| Kopiene er for lyse eller mørke. | Innstillingene i skriverdriveren eller<br>produktprogramvaren kan være feil. | Bekreft at kvalitetsinnstillingene er riktige.                                                          |
|                                  |                                                                              | Se i hjelpen for produktprogramvaren hvis<br>du vil ha mer informasjon om endring av<br>innstillingene. |
| Teksten er uklar.                | Innstillingene i skriverdriveren eller<br>produktprogramvaren kan være feil. | Bekreft at kvalitetsinnstillingene er riktige.                                                          |
|                                  |                                                                              | Bekreft at EconoMode-innstillingen er<br>deaktivert.                                                    |
|                                  |                                                                              | Se i hjelpen for produktprogramvaren hvis<br>du vil ha mer informasjon om endring av<br>innstillingene. |

### Problemer med utskriftsmateriale

| Problem                                       | Årsak                                                                                                    | Løsning                                                                                                    |
|-----------------------------------------------|----------------------------------------------------------------------------------------------------|----------------------------------------------------------------------------------------------------|
| Dårlig utskriftskvalitet eller<br>tonerfeste. | Papiret er for fuktig, for grovt, for tungt eller for glatt, eller det er preget eller fra et feilparti.                                                                  | Prøv en annen papirtype mellom 100 og 250<br>Sheffield og 4 til 6 % fuktighetsinnhold.                                                                                                    |
| Bitutfall, fastkjørt eller bøyd papir.        | Papiret har vært oppbevart på feil måte.                                                                                                    | Lagre papiret flatt i en fuktighetssikker innpakning.                                                                                                    |
|                                               | De to papirsidene er ikke like.                                                                                                    | Snu papiret.                                                                                                    |
| For mye krøll.                                | Papiret er for fuktig, har feil fiberretning eller kortfibret sammensetning.                                                                                              | Bruk langfibret papir.                                                                                                    |
|                                               | De to papirsidene er ikke like.                                                                                                    | Snu papiret.                                                                                                    |
| Fastkjørt papir, skade på papir.              | Papiret har utskjæringer eller perforeringer.                                                                                                    | Bruk papir uten utskjæringer eller perforeringer.                                                                                                    |
| Problemer med mating.                         | Papiret har frynsete kanter.                                                                                                    | Bruk papir av høy kvalitet som er beregnet<br>på laserskrivere.                                                                                                    |
|                                               | De to papirsidene er ikke like.                                                                                                    | Snu papiret.                                                                                                    |
|                                               | Papiret er for fuktig, for grovt, for tungt eller<br>for glatt, har feil fiberretning eller har<br>kortfibret sammensetning eller er preget<br>eller er fra et feilparti. | Prøv en annen papirtype mellom 100 og 250<br>Sheffield og 4 til 6 % fuktighetsinnhold.                                                                                                    |
|                                               |                                                                                                    | Bruk langfibret papir.                                                                                                    |
| Utskriften er forskjøvet (skjev).             | Papirskinnene kan være feiljustert.                                                                                                    | Ta ut alt utskriftsmateriale fra innskuffen, rett<br>på bunken og legg utskriftsmaterialet tilbake<br>i innskuffen. Juster papirskinnene til<br>bredden og lengden på det materialet du<br>bruker, og skriv ut på nytt. |
| Flere ark mates samtidig.                     | Skuffen for utskriftsmateriale kan være overfylt.                                                                                                    | Ta noe av utskriftsmaterialet ut av skuffen.<br>Se <u>Legge i papir og utskriftsmateriale</u><br><u>på side 35</u> .                                                                                                    |
|                                               | Utskriftsmaterialet kan være skrukket,<br>brettet eller skadet.                                                                                                    | Kontroller at utskriftsmaterialet ikke har<br>skrukker, bretter eller andre former for<br>skade. Prøv å skrive ut på utskriftsmateriale<br>fra en ny eller annen pakke.                                                 |

| Problem                                                     | Årsak                                                                                                    | Løsning                                                                                                    |
|-------------------------------------------------------------|----------------------------------------------------------------------------------------------------|----------------------------------------------------------------------------------------------------|
| Produktet henter ikke<br>utskriftsmateriale fra innskuffen. | Produktet kan være i modus for manuell mating.                                                                             | <ul> <li>Hvis Manuell vises på produktets<br/>kontrollpanel, trykker du på OK for å<br/>skrive ut jobben.</li> <li>Kontroller at produktet ikke er i modus<br/>for manuell mating, og skriv ut jobben<br/>på nytt.</li> </ul> |
|                                                             | Matervalsen kan være skitten eller ødelagt.                                                                                | Ta kontakt med HP. Se <u>www.hp.com/</u><br><u>support/LJM1120</u> eller kundestøttearket<br>som fulgte med i esken.                                                                                                    |
|                                                             | Papirlengdeskinnen i skuff 1 er justert til en<br>lengde som er større enn størrelsen på<br>utskriftsmaterialet du bruker. | Juster justeringskontrollen for papirlengde til riktig lengde.                                                                                                    |

## Ytelsesproblemer

| Problem                       | Årsak                                                                       | Løsning                                                                                                    |
|-------------------------------|-----------------------------------------------------------------------------|----------------------------------------------------------------------------------------------------|
| Det kommer ikke ut noen kopi. | Innskuffen kan være tom.                                                    | Legg utskriftsmateriale i produktet. Se<br><u>Legge i papir og utskriftsmateriale</u><br><u>på side 35</u> hvis du vil ha mer informasjon.                                       |
|                               | Originalen kan være lagt i feil.                                            | Plasser originalen på planskanneren med<br>forsiden ned og det øverste venstre hjørnet<br>av dokumentet i hjørnet på skannerglasset<br>som er merket med et ikon.                |
| Kopien er blank.              | Forseglingstapen er kanskje ikke fjernet fra skriverkassetten.              | Ta skriverkassetten ut av produktet, fjern<br>forseglingstapen, og sett inn<br>skriverkassetten på nytt.                                                                         |
|                               | Originalen kan være lagt i feil.                                            | Sørg for å plassere originalen på<br>planskanneren med forsiden ned og det<br>øverste venstre hjørnet av dokumentet i<br>hjørnet på skannerglasset som er merket<br>med et ikon. |
|                               | Utskriftsmaterialet som brukes, oppfyller kanskje ikke HPs spesifikasjoner. | Bruk utskriftsmateriale som oppfyller HPs spesifikasjoner.                                                                                                    |
|                               | Skriverkassetten kan være defekt.                                           | Skift ut skriverkassetten. Se <u>Skriverkassett</u><br>på side 73.                                                                                                    |
| Kopien er forminsket.         | Produktinnstillingene kan være angitt til å forminske det skannede bildet.  | Trykk på Formnsk/forstørr på<br>kontrollpanelet, og kontroller at den er satt til<br><b>Original=100%</b> .                                                                      |

## Skanningsproblemer

### Løse problemer med skannede bilder

| Problem                                       | Årsak                                                                                                    | Løsning                                                                                                    |
|-----------------------------------------------|----------------------------------------------------------------------------------------------------|----------------------------------------------------------------------------------------------------|
| Bildet som skannes, er av dårlig<br>kvalitet. | Originalen kan være et andregenerasjons foto eller bilde.                                                | <ul> <li>Prøv å redusere størrelsen på bildet<br/>etter skanning for å fjerne mønstrene.</li> </ul>                                                                                                    |
|                                               |                                                                                                    | • Skriv ut det skannede bildet for å se om<br>kvaliteten er bedre.                                                                                                    |
|                                               |                                                                                                    | <ul> <li>Kontroller at innstillingene for<br/>oppløsning er riktig for typen<br/>skannejobb du utfører. Se<br/><u>Skanneroppløsning og farger</u><br/>på side 64.</li> </ul>                                       |
|                                               | Bildet som vises på skjermen, er kanskje<br>ikke en nøyaktig gjengivelse av kvaliteten på<br>skanningen. | <ul> <li>Prøv å justere innstillingene på<br/>dataskjermene til å bruke flere farger<br/>(eller gråtoner). Du angir vanligvis<br/>disse justeringene ved å åpne Skjerm<br/>i kontrollpanelet i Windows.</li> </ul> |
|                                               |                                                                                                    | <ul> <li>Prøv å justere innstillingene for<br/>oppløsning i skannerprogramvaren. Se<br/><u>Skanneroppløsning og farger</u><br/>på side 64.</li> </ul>                                                              |
|                                               | Originalen kan være lagt i feil.                                                                         | Kontroller at originalen er lagt riktig på<br>planskanneren. Se <u>Legge i papir og</u><br><u>utskriftsmateriale på side 35</u> .                                                                                  |
|                                               | Skanneren kan være skitten.                                                                              | Rengjør skanneren. Se <u>Rengjøre</u><br>glassplaten på side <u>65</u> .                                                                                                    |
|                                               | Grafikkinnstillingene passer kanskje ikke for typen skannejobb du utfører.                               | Prøv å endre grafikkinnstillingene. Se<br>Skanneroppløsning og farger på side 64.                                                                                                    |
| Deler av bildet ble ikke skannet.             | Originalen kan være lagt i feil.                                                                         | Kontroller at originalen er lagt riktig på<br>planskanneren. Se <u>Legge i originaler for</u><br><u>skanning på side 62</u> .                                                                                      |
|                                               | En farget bakgrunn kan få bilder i forgrunnen til å smelte inn i bakgrunnen.                             | Prøv å justere innstillingene før du skanner<br>originalen, eller forbedre bildet etter du har<br>skannet originalen.                                                                                              |
|                                               | Originalen er for liten.                                                                                 | Den minste størrelsen planskanneren<br>støtter, er 25 x 25 mm .                                                                                                    |
|                                               | Feil størrelse på utskriftsmaterialet.                                                                   | Kontroller under innstillingene for<br><b>skanning</b> at størrelsen på<br>utskriftsmaterialet er stor nok for<br>dokumentet du skanner.                                                                           |
| Problem                      | Årsak                                                                      | Løsning                                                                                                    |
|------------------------------|----------------------------------------------------------------------------|----------------------------------------------------------------------------------------------------|
| Skanningen tar for lang tid. | Oppløsningen eller fargenivået er satt for<br>høyt.                        | Endre innstillingene for oppløsning og farge<br>til de riktige innstillingene for jobben. Se<br><u>Skanneroppløsning og farger på side 64</u> .                                                                                                    |
|                              | Programvaren er satt til å skanne i farger.                                | Systemstandarden er i farger, som tar<br>lengre tid å skanne, selv når du skanner en<br>original i svart-hvitt. Hvis du får tak i et bilde<br>via TWAIN eller WIA, kan du endre<br>innstillingene slik at originalen skannes i<br>gråtoner eller svart-hvitt. Se i hjelpen for<br>produktprogramvaren hvis du vil ha mer<br>informasjon. |
|                              | En utskriftsjobb eller kopieringsjobb ble<br>sendt før du prøvde å skanne. | Hvis noen sendte en utskriftsjobb eller<br>kopieringsjobb før du prøvde å skanne,<br>starter skanningen hvis skanneren ikke er<br>opptatt. Siden produktet og skanneren deler<br>minne, kan imidlertid skanningen ta lengre<br>tid.                                                                                                    |

### Problemer med skannekvaliteten

#### Forebygge problemer med skannekvaliteten

Nedenfor vises noen få enkle trinn du kan utføre for å bedre kopierings- og skannekvaliteten.

- Bruk originaler av høy kvalitet.
- Legg i utskriftsmaterialet riktig. Hvis materialet legges inn på feil måte, kan det forskyve seg, noe som gir uklare bilder. Se <u>Legge i papir og utskriftsmateriale på side 35</u> for instruksjoner.
- Juster programvareinnstillingene etter hvordan du har tenkt å bruke det skannede bildet. Se Skanneroppløsning og farger på side 64 hvis du vil ha mer informasjon.
- Hvis det ofte mates flere sider samtidig på produktet, må du kanskje bytte skilleputen. Ta kontakt med HP. Se <u>www.hp.com/support/LJM1120</u> eller kundestøttearket som fulgte med i esken.
- Bruk eller lag et beskyttelsesark for å beskytte originalene.

#### Løse problemer med skannekvaliteten

| Problem            | Årsak                                                                            | Løsning                                                                                                    |
|--------------------|----------------------------------------------------------------------------------|----------------------------------------------------------------------------------------------------|
| Tomme sider        | Originalen kan være lagt i opp ned.                                              | Plasser originalen på planskanneren med<br>forsiden ned og det øverste venstre hjørnet<br>av dokumentet i hjørnet på skannerglasset<br>som er merket med et ikon. |
| For lys eller mørk | Oppløsningen og fargenivåene kan være<br>innstilt feil.                          | Kontroller at du har riktige innstillinger for<br>oppløsning og farge. Se <u>Skanneroppløsning</u><br>og farger på side 64.                                       |
| Uønskede streker   | Det kan være blekk, lim, korrekturvæske<br>eller en uønsket substans på glasset. | Rengjør glassplaten. Se <u>Rengjøre</u><br>g <u>lassplaten på side 65</u> .                                                                                       |

| Problem                      | Årsak                                                                            | Løsning                                                                                                   |
|------------------------------|----------------------------------------------------------------------------------|----------------------------------------------------------------------------------------------------|
| Svarte prikker eller streker | Det kan være blekk, lim, korrekturvæske<br>eller en uønsket substans på glasset. | Rengjør glassplaten. Se <u>Rengjøre</u><br>glassplaten på side 65.                                        |
|                              | Strømtilførselen til produktet kan ha vært ustabil.                              | Skriv ut jobben på nytt.                                                                                  |
| Uklar tekst                  | Oppløsningsnivåene kan være angitt feil.                                         | Kontroller at innstillingene for oppløsning er riktige. Se <u>Skanneroppløsning og farger</u> på side 64. |

## Optimalisere og forbedre bildekvaliteten

### Sjekkliste for utskriftskvalitet

Du kan løse generelle problemer med utskriftskvaliteten ved hjelp av sjekklisten nedenfor.

- 1. Kontroller at papiret eller utskriftsmaterialet du bruker, er i samsvar med spesifikasjonene. Glattere papir gir generelt bedre resultater.
- 2. Hvis du skriver ut på spesielt utskriftsmateriale, for eksempel etiketter, transparenter, glanset papir eller brevhodepapir, må du forsikre deg om at du skriver ut etter type. Se Endre skriverdriveren slik at den samsvarer med utskriftsmaterialets type og størrelse på side 38.
- Skriv ut en konfigurasjonsside fra produktets kontrollpanel. Hvis siden ikke skrives ut riktig, skyldes problemet maskinvaren. Ta kontakt med HP. Se <u>www.hp.com/support/LJM1120</u> eller kundestøttearket som fulgte med i esken.
- 4. Skriv ut en demoside fra produktets kontrollpanel. Hvis siden skrives ut, skyldes problemet skriverdriveren. Prøv å skrive ut fra en annen skriverdriver.
- 5. Prøv å skrive ut fra et annet program. Hvis siden skrives ut riktig, ligger årsaken til problemet i programmet du skrev ut fra.
- 6. Start datamaskinen og produktet på nytt, og prøv deretter å skrive ut på nytt. Hvis problemet ikke løses, kan du se <u>Generelle problemer med utskriftskvaliteten på side 88</u>.

## Løse tilkoblingsproblemer

## Løse direktetilkoblingsproblemer

Hvis det er tilkoblingsproblemer på produktet mens det er direkte koblet til en datamaskin, følger du disse trinnene:

- 1. Kontroller at USB-kabelen ikke er lengre enn 3 meter (9 fot).
- 2. Kontroller at begge endene av USB-kabelen er koblet til.
- 3. Kontroller at kabelen er en USB 2.0 Hi-Speed-godkjent kabel.
- 4. Hvis feilen vedvarer, bruker du en annen USB-kabel.

## Nettverksproblemer (bare nettverksmodeller)

#### Kontrollere at produktet er på og aktivert

Kontroller følgende punkter for å være sikker på at produktet er klart til å skrive ut:

1. Er produktet tilkoblet strøm og slått på?

Kontroller at produktet er tilkoblet strøm og slått på. Dersom problemet vedvarer, er det mulig at strømledningen, strømkilden eller produktet er defekt.

2. Er produktet i Klar-modus?

Hvis produktet er i ferd med å gjøre ferdig en jobb, kan det hende at du må vente til den gjeldende jobben er fullført.

- 3. Er produktets kontrollpanel tomt?
  - Kontroller at produktet er slått på.
  - Kontroller at produktet er riktig installert.
- 4. Vises en annen melding enn Klar på produktets kontrollpanel?
  - I dokumentasjonen for produktet finner du en fullstendig liste over kontrollpanelmeldinger og handlinger for å løse problemet.

#### Løse kommunikasjonsproblemer med nettverket

Kontroller følgende punkter for å bekrefte at produktet kommuniserer med nettverket.

1. Finnes det fysiske tilkoblingsproblemer mellom arbeidsstasjonen eller filserveren og produktet?

Kontroller at nettverkskabler, tilkoblinger og ruterkonfigurasjoner er riktige. Kontroller at lengden på nettverkskablene er i henhold til nettverksspesifikasjonene.

2. Er nettverkskablene tilkoblet på riktig måte?

Kontroller at produktet er koblet til nettverket med riktig port og kabel. Sjekk alle kabeltilkoblinger for å være sikker på at den sitter godt fast på riktig plass. Hvis problemet vedvarer, kan du prøve en annen kabel eller port på koblingsboksen eller sender/mottaker. Den gule aktivitetslampen og den grønne statuslampen for tilkobling ved siden av porttilkoblingen på baksiden av produktet skal lyse. 3. Kan du pinge produktets IP-adresse?

Bruk kommandolinjen til å pinge produktet fra datamaskinen. For eksempel:

ping 192.168.45.39

Kontroller at ping-signalet viser tiden for turen rundt.

Hvis du kan pinge produktet, kontrollerer du at IP-adressekonfigurasjonen for produktet er riktig på datamaskinen. Hvis den er riktig, sletter du og legger til produktet på nytt.

Hvis ping-kommandoen mislyktes, må du kontrollere at nettverkshubene er på, og deretter må du kontrollere at nettverksinnstillingene, produktet og datamaskinen er konfigurert for det samme nettverket.

4. Er det lagt til programvare til nettverket?

Påse at de er kompatible, og at de er installert på riktig måte med de riktige skriverdriverne.

5. Kan andre brukere skrive ut?

Problemet kan være spesifikt for arbeidsstasjonen. Kontroller arbeidsstasjonens nettverksdrivere, skriverdrivere og omadressering.

6. Hvis andre brukere kan skrive ut, bruker de det samme nettverksoperativsystemet?

Kontroller at nettverksoperativsystemet er installert og konfigurert på riktig måte.

## Løse programvareproblemer

## **Problemløsing for Windows**

Feilmelding:

"Generell beskyttelsesfeil: Unntaksfeil OE"

"Spool32"

"Ugyldig operasjon"

| Årsak | Løsning                                                                                                    |
|-------|----------------------------------------------------------------------------------------------------|
|       | Lukk alle programmer, start Windows på nytt, og prøv igjen.                                                                                                    |
|       | Velg en annen skriverdriver. Hvis PCL 6-skriverdriveren for<br>enheten er valgt, bytter du til skriverdriveren for PCL 5 eller<br>HP PostScript nivå 3-emulering ved hjelp av et program.                                                                     |
|       | Slett alle midlertidige filer i underkatalogen Temp. Finn navnet<br>på katalogen ved å åpne filen AUTOEXEC.BAT og se etter<br>uttrykket "Set Temp =". Navnet etter dette uttrykket er Temp-<br>katalogen. Standardnavnet er C:\TEMP, men dette kan<br>endres. |
|       | Hvis du vil ha mer informasjon om feilmeldinger for Windows,<br>kan du se dokumentasjonen for Microsoft Windows som fulgte<br>med datamaskinen.                                                                                                    |

## Løse vanlige Macintosh-problemer

#### Tabell 11-1 Problemer med Mac OS X v10.3 og Mac OS X v10.4

Produktnavnet, IP-adressen eller Rendezvous- eller Bonjour-vertsnavnet vises ikke i skriverlisten i Skriveroppsettverktøy.

| Arsak                                                                              | Løsning                                                                                                    |
|------------------------------------------------------------------------------------|----------------------------------------------------------------------------------------------------|
| Produktet er kanskje ikke klart.                                                   | Kontroller at kablene er riktig tilkoblet, at produktet er på, og at Klar-<br>lampen lyser. Hvis du er tilkoblet via en USB- eller Ethernet-hub, kan<br>du prøve å koble direkte til datamaskinen eller bruke en annen port.                                                                                                    |
| Feil produktnavn, IP-adresse eller Rendezvous- eller Bonjour-<br>vertsnavn brukes. | Kontroller produktnavnet, IP-adressen eller Rendezvous- eller<br>Bonjour-vertsnavnet ved å skrive ut en konfigurasjonsside. Kontroller<br>at navnet, IP-adressen eller Rendezvous- eller Bonjour-vertsnavnet<br>på konfigurasjonssiden stemmer med produktnavnet, IP-adressen<br>eller Rendezvous- eller Bonjour-vertsnavnet i Skriveroppsettverktøy. |
| Grensesnittkabelen kan være defekt eller av dårlig kvalitet.                       | Bytt ut grensesnittkabelen. Kontroller at det er en kabel av høy kvalitet.                                                                                                    |

#### En utskriftsjobb ble ikke sendt til det ønskede produktet.

| Årsak                                                                                                    | Løsning                                                                                                    |
|----------------------------------------------------------------------------------------------------|----------------------------------------------------------------------------------------------------|
| Utskriftskøen kan være stoppet.                                                                                                    | Åpne utskriftskøen, og klikk på <b>Start jobber</b> .                                                                                                    |
| Det brukes feil produktnavn eller IP-adresse. Et annet produkt med<br>samme eller et lignende navn, IP-adresse eller Rendezvous- eller<br>Bonjour-vertsnavn kan ha mottatt utskriftsjobben. | Kontroller produktnavnet, IP-adressen eller Rendezvous- eller<br>Bonjour-vertsnavnet ved å skrive ut en konfigurasjonsside. Kontroller<br>at navnet, IP-adressen eller Rendezvous- eller Bonjour-vertsnavnet |

#### Tabell 11-1 Problemer med Mac OS X v10.3 og Mac OS X v10.4 (forts.)

En utskriftsjobb ble ikke sendt til det ønskede produktet.

| Årsak | Løsning                                                                                                    |
|-------|----------------------------------------------------------------------------------------------------|
|       | på konfigurasjonssiden stemmer med produktnavnet, IP-adressen eller Rendezvous- eller Bonjour-vertsnavnet i Skriveroppsettverktøy. |

#### En innebygd PostScript-fil (EPS) skrives ikke ut med riktige skrifter.

| Årsak                                         | Løsning |                                                                                     |
|-----------------------------------------------|---------|-------------------------------------------------------------------------------------|
| Dette problemet oppstår i enkelte programmer. | •       | Prøv å laste ned skriftene som finnes i EPS-filen, til produktet før du skriver ut. |
|                                               | •       | Send filen i ASCII-format i stedet for binærkode.                                   |

#### Kan ikke skrive ut fra USB-kort fra tredjepart.

| Årsak                                                                      | Løsning                                                                                                    |
|----------------------------------------------------------------------------|----------------------------------------------------------------------------------------------------|
| Denne feilen oppstår når programvaren for USB-skrivere ikke er installert. | Når du legger til et USB-kort fra tredjepart, trenger du kanskje<br>programvaren for Apples USB Adapter Card Support. Den nyeste<br>versjonen av denne programvaren er tilgjengelig fra Apples<br>webområde. |

#### Når produktet er koblet til med en USB-kabel, vises det ikke i Skriveroppsettverktøy i Macintosh etter at driveren er valgt.

| Arsak                                                                | Løsning                                                                                                    |  |
|----------------------------------------------------------------------|----------------------------------------------------------------------------------------------------|--|
| Årsaken ligger enten i en programvare- eller en maskinvarekomponent. | Feilsøking av programvare                                                                                                    |  |
|                                                                      | • Kontroller at Macintosh-maskinen støtter USB.                                                                                                    |  |
|                                                                      | • Kontroller at Macintosh-operativsystemet er Mac OS X v10.3 eller Mac OS X v10.4.                                                                                                    |  |
|                                                                      | <ul> <li>Kontroller at Macintosh-maskinen har riktig USB-programvare<br/>fra Apple.</li> </ul>                                                                                                    |  |
|                                                                      | Feilsøking av maskinvare                                                                                                    |  |
|                                                                      | Kontroller at produktet er slått på.                                                                                                    |  |
|                                                                      | • Kontroller at USB-kabelen er riktig tilkoblet.                                                                                                    |  |
|                                                                      | • Sjekk at du bruker riktig høyhastighets USB-kabel.                                                                                                    |  |
|                                                                      | <ul> <li>Pass på at det ikke er for mange USB-enheter som trekker strøm<br/>fra kjeden. Du må koble fra alle enheter og koble kabelen direkte<br/>til USB-porten på vertsdatamaskinen.</li> </ul> |  |
|                                                                      | <ul> <li>Finn ut om det er mer enn to passive USB-huber etter hverandre<br/>i kjeden. Koble alle enheter fra kjeden, og koble kabelen direkte<br/>til USB-porten på vertsmaskinen.</li> </ul>     |  |
|                                                                      | MERK: iMac-tastaturet er en passiv USB-hub.                                                                                                    |  |

# A Tilbehør og bestillingsinformasjon

- I USA kan du bestille rekvisita ved å gå til <u>www.hp.com/sbso/product/supplies</u>.
- Over hele verden kan du bestille rekvisita ved å gå til <u>www.hp.com/ghp/buyonline.html</u>.
- I Canada kan du bestille rekvisita ved å gå til <u>www.hp.ca/catalog/supplies</u>.
- I Europa kan du bestille rekvisita ved å gå til <u>www.hp.com/go/ljsupplies</u>.
- I Stillehavsasia kan du bestille rekvisita ved å gå til <u>www.hp.com/paper/</u>.
- Du kan bestille ekstrautstyr ved å gå til <u>www.hp.com/go/accessories</u>.

## **Rekvisita**

| Produktnavn       | Beskrivelse                                                   | Delenummer |
|-------------------|---------------------------------------------------------------|------------|
| Ny skriverkassett | Skriverkassetten holder i gjennomsnitt til cirka 2 000 sider. | CB436A     |

## Kabler og tilbehør for grensesnitt

| Produktnavn | Beskrivelse                                    | Delenummer |
|-------------|------------------------------------------------|------------|
| USB-kabel   | 2-meters standard USB-kompatibel enhetskontakt | C6518A     |
|             | 3-meters standard USB-kompatibel enhetskontakt | C6520A     |

# **B** Service og støtte

## Hewlett-Packards begrensede garanti

HP-PRODUKT

HP LaserJet M1120 og M1120n

VARIGHET AV BEGRENSET GARANTI

Ett års begrenset garanti

HP garanterer overfor deg, sluttbrukeren/kunden, at maskinvare og ekstrautstyr fra HP skal være uten mangler i materiale og utførelse i det tidsrommet som er angitt ovenfor, etter kjøpsdatoen. Hvis HP mottar melding om slike mangler innenfor garantiperioden, vil HP etter eget skjønn enten reparere eller erstatte produkter som er bevist å være mangelfulle. Erstatningsprodukter kan enten være nye, eller fungere som nye produkter.

HP garanterer overfor deg at HP-programvaren ikke vil unnlate å utføre programinstruksjonene etter kjøpsdatoen, i det tidsrommet som er angitt ovenfor, på grunn av mangler i materiale eller utførelse når programvaren er installert og brukt på riktig måte. Hvis HP mottar melding om slike mangler i garantiperioden, vil HP erstatte eventuell programvare som ikke utfører programinstruksjonene på grunn av slike mangler.

HP gir ingen garanti for at driften av HP-produktene vil være uten avbrudd eller feilfri. Hvis HP ikke er i stand til innen rimelig tid å reparere eller erstatte et produkt til den garanterte tilstanden, har du krav på full refusjon av kjøpesummen forutsatt at du leverer tilbake produktet umiddelbart.

HP-produkter kan inneholde refabrikkerte deler som fungerer som nye, eller deler som har vært tilfeldig brukt.

Garantien gjelder ikke mangler som oppstår på grunn av (a) feilaktig eller mangelfullt vedlikehold eller kalibrering, (b) programvare, grensesnitt, deler eller rekvisita som ikke er levert av HP, (c) uautoriserte endringer eller feilbruk, (d) bruk som ikke er i henhold til miljøspesifikasjonene for produktet, eller (e) feilaktig klargjøring og vedlikehold av driftsomgivelsene.

GARANTIENE OVENFOR ER EKSKLUSIVE, I DEN UTSTREKNING DE ER TILLATT IFØLGE LOKAL LOVGIVNING, OG INGEN ANDRE GARANTIER ELLER VILKÅR, VERKEN SKRIFTLIGE ELLER MUNTLIGE, ER UTTRYKT ELLER UNDERFORSTÅTT, OG HP FRASKRIVER SEG SPESIFIKT ALLE UNDERFORSTÅTTE GARANTIER ELLER VILKÅR SOM GJELDER SALGBARHET, TILFREDSSTILLENDE KVALITET OG ANVENDELIGHET FOR ET SPESIFIKT FORMÅL. Noen land/regioner, stater eller provinser tillater ikke begrensninger på varigheten av underforståtte garantier. Begrensningen eller unntaket gjelder derfor kanskje ikke for deg. Denne garantien gir deg spesifikke juridiske rettigheter, og det kan hende at du også har andre rettigheter som varierer fra land/region til land/region, stat til stat eller provins til provins. HPs begrensede garanti er gyldig i alle land/regioner eller alle steder der HP tilbyr støtte for dette produktet, og der HP har markedsført dette produktet. Nivået på den garantiservicen du får, kan variere i forhold til lokale standarder. HP vil ikke endre formen eller funksjonen til produktet for at det skal kunne brukes i land/regioner der det ikke var ment å brukes av lovmessige eller reguleringsmessige grunner.

I DEN GRAD GJELDENDE LOKAL LOVGIVNING TILLATER DET, ER RETTSMIDLENE I DENNE GARANTIERKLÆRINGEN DINE ENESTE OG EKSKLUSIVE RETTSMIDLER. MED UNNTAK AV DET SOM ER NEVNT OVENFOR, ER HP ELLER DERES LEVERANDØRER IKKE I NOE TILFELLE ANSVARLIG FOR TAP AV DATA ELLER FOR DIREKTE, SPESIELLE ELLER TILFELDIGE SKADER, ELLER FØLGESKADER (INKLUDERT TAP AV FORTJENESTE ELLER DATA), ELLER ANNEN SKADE, UANSETT OM GRUNNLAGET ER BASERT PÅ KONTRAKT, ERSTATNINGSANSVAR UTENFOR KONTRAKT, ELLER ANNET. Noen land/ regioner, stater eller provinser tillater ikke unntak eller begrensninger for tilfeldige skader eller følgeskader. Begrensningen eller unntaket ovenfor gjelder derfor kanskje ikke for deg.

GARANTIVILKÅRENE I DENNE ERKLÆRINGEN SKAL, UNNTATT I DEN UTSTREKNING DET ER TILLATT I HENHOLD TIL LOVGIVNINGEN, VERKEN UTELATE, BEGRENSE ELLER ENDRE, MEN VÆRE ET TILLEGG TIL DE OBLIGATORISKE, LOVFESTEDE RETTIGHETER SOM GJELDER FOR SALGET AV DETTE PRODUKTET.

## **Customer Self Repair-garantiservice**

HP-produkter produseres med mange CSR-deler (Customer Self Repair), noe som reduserer reparasjonstiden og gir større fleksibilitet når det gjelder å erstatte defekte deler. Hvis HP under kartleggingen av feilen oppdager at reparasjonen kan utføres ved hjelp av CSR-deler, sender HP delen direkte til deg. CSR-deler er inndelt i to kategorier: 1) Deler med obligatorisk Customer Self Repair. Hvis du vil at HP skal bytte slike deler, må du betale frakt og arbeidskostnader for denne tjenesten. 1) Deler med valgfri Customer Self Repair. Slike deler er også utformet for Customer Self Repair. Hvis du imidlertid vil at HP skal bytte slike deler for deg, kan det hende at dette gjøres uten kostnader, avhengig av hva slags type garantiservice som gjelder for produktet.

CSR-deler leveres neste arbeidsdag, med forbehold om lokal tilgjengelighet og dekning i ditt område. Levering samme dag eller innen fire timer kan tilbys mot ekstra betaling avhengig av den lokale dekningen i ditt område. Hvis du trenger assistanse, kan du ringe til et HP-senter for tekniske støtte og få hjelp av en tekniker over telefonen. I dokumentasjonen som følger med CSR-reservedelen, angir HP om den defekte delen skal returneres til HP. Dersom det er nødvendig å returnere den defekte delen til HP, må delen returneres innen en bestemt tidsperiode, normalt fem (5) arbeidsdager. Den defekte delen må returneres med den medfølgende dokumentasjonen i emballasjen som fulgte med. Hvis den defekte delen ikke returneres, kan HP fakturere deg for delen. Hvis du har en Customer Self Repair-garanti, betaler HP for all frakt og retur av deler og avgjør måten delene skal leveres på.

## Erklæringen om begrenset garanti for skriverkassett

Dette HP-produktet er garantert fritt for mangler i materialer og arbeidsutførelse.

Denne garantien gjelder ikke produkter (a) som er etterfylt, ombygd, reprodusert eller ulovlig modifisert på noen måte, (b) som det oppstår problemer med på grunn av feil bruk, feil lagring eller bruk som ikke er i samsvar med de angitte miljøspesifikasjonene for skriverproduktet eller (c) som viser tegn på slitasje etter vanlig bruk.

Hvis du vil ha garantiservice, må du ta med produktet til kjøpsstedet (med en skriftlig beskrivelse av problemet og utskriftseksempler) eller kontakte HPs kundestøtte. HP vil etter eget skjønn erstatte produkter som viser seg å være mangelfulle, eller refundere kjøpesummen.

I DEN GRAD LOKAL LOVGIVNING TILLATER DET, ER GARANTIEN OVENFOR EKSKLUSIV, OG DET GIS INGEN ANDRE UTTRYKTE ELLER UNDERFORSTÅTTE GARANTIER ELLER BETINGELSER, VERKEN SKRIFTLIG ELLER MUNTLIG, OG HP FRASKRIVER SEG UTTRYKKELIG ALLE UNDERFORSTÅTTE GARANTIER OG BETINGELSER FOR SALGBARHET, TILFREDSSTILLENDE KVALITET OG ANVENDELIGHET FOR ET BESTEMT FORMÅL.

I DEN GRAD LOKAL LOVGIVNING TILLATER DET, ER HP OG DERES LEVERANDØRER IKKE I NOE TILFELLE ANSVARLIGE FOR DIREKTE, SPESIELLE ELLER TILFELDIGE SKADER ELLER FØLGESKADER (INKLUDERT TAP AV FORTJENESTE ELLER DATA) ELLER ANDRE SKADER, UANSETT OM KRAVET ER BASERT PÅ KONTRAKT, SIVILRETTSLIG ANSVAR ELLER ANNET.

GARANTIBETINGELSENE I DENNE ERKLÆRINGEN, UNNTATT I DEN UTSTREKNING LOVEN TILLATER DET, VERKEN UTELUKKER, BEGRENSER ELLER ENDRER, OG KOMMER I TILLEGG TIL DE BINDENDE LOVBESTEMTE RETTIGHETENE SOM GJELDER FOR SALG AV DETTE PRODUKTET TIL DEG.

## **HP Customer Care**

### Elektroniske tjenester

Hvis du vil ha 24-timers tilgang til oppdatert og enhetsspesifikk programvare, produktinformasjon og støtteinformasjon fra HP via Internett, kan du gå til webområdet <u>www.hp.com/support/LJM1120</u>.

HP Instant Support Professional Edition (ISPE) er en pakke med Web-baserte feilsøkingsverktøy for stasjonære datamaskin- og utskriftsprodukter. Gå til <u>instantsupport.hp.com</u>.

### **Telefonstøtte**

HP tilbyr gratis telefonstøtte i garantiperioden. Du finner telefonnummeret for ditt land / din region i brosjyren som fulgte med enheten, eller ved å gå til <u>www.hp.com/support/</u>. Ha følgende informasjon klar når du ringer til HP: produktnavn og serienummer, kjøpsdato og en beskrivelse av problemet.

## Programvareverktøy, drivere og elektronisk informasjon

#### www.hp.com/go/LJM1120\_software

Web-siden for driverne er på engelsk, men selve driverne kan lastes ned på mange språk.

### HPs direktebestilling av tilbehør og rekvisita

- USA: www.hp.com/sbso/product/supplies.
- Canada: <u>www.hp.ca/catalog/supplies</u>
- Europa: www.hp.com/go/ljsupplies
- Stillehavsasia: www.hp.com/paper/

Hvis du vil bestille ekte HP-deler eller -ekstrautstyr, kan du gå til HP Parts Store på <u>www.hp.com/buy/</u> <u>parts</u> (bare USA og Canada) eller ringe 1-800-538-8787 (USA) eller 1-800-387-3154 (Canada).

### HPs serviceinformasjon

Hvis du vil finne HP-autoriserte forhandlere, kan du ringe 1-800-243-9816 (USA) eller 1-800-387-3867 (Canada).

Utenfor USA og Canada ringer du nummeret for kundestøtte for ditt land / din region. Se brosjyren som fulgte med i esken til enheten.

### **HPs serviceavtaler**

Ring 1-800-HPINVENT (1-800-474-6836 (USA)) eller 1-800-268-1221 (Canada). Eller gå til webområdet for HP SupportPack- og Carepaq<sup>™</sup>-tjenestene på <u>www.hpexpress-services.com/</u> <u>10467a</u>.

Ring 1-800-446-0522 angående utvidet service.

## HP-støtte og informasjon for Macintosh-maskiner

Gå til <u>www.hp.com/go/macosx</u> hvis du vil vite mer om støtte for Macintosh OS X og HPs abonnementstjeneste for driveroppdateringer.

Gå til <u>www.hp.com/go/mac-connect</u> for å finne produkter som er spesielt utviklet for Macintosh-brukere.

## HPs vedlikeholdsavtaler

HP tilbyr flere typer vedlikeholdsavtaler som imøtekommer en rekke ulike støttebehov. Vedlikeholdsavtaler er ikke en del av standardgarantien. Støttetjenester kan variere i henhold til område. Den lokale HP-forhandleren vet hvilke tjenester som er tilgjengelige for deg.

### Pakke ned enheten

Hvis HP Customer Care avgjør at enheten må returneres til HP for å repareres, følger du trinnene nedenfor for å pakke ned enheten før du sender den.

- △ **FORSIKTIG**: Transportskade som følge av mangelfull pakking er kundens ansvar.
  - 1. Ta ut og behold skriverkassetten.
    - △ FORSIKTIG: Det er veldig viktig å ta ut skriverkassetten før du sender enheten. Hvis det står en skriverkassett i enheten under frakt, vil den lekke, slik at enhetsmotoren og andre deler blir dekket av toner.

For å unngå skade på skriverkassetten bør du unngå å berøre rullen på den, og oppbevare den i originalinnpakningen eller på et sted hvor den ikke utsettes for lys.

- 2. Fjern og behold strømkabelen, grensesnittkabelen og ekstrautstyr.
- 3. Legg om mulig med utskriftseksempler og 50 til 100 ark eller annet utskriftsmateriale som ikke er skrevet ut på riktig måte.
- 4. I USA ringer du HPs kundestøtte for å be om ny emballasje. I andre områder bruker du den opprinnelige emballasjen om mulig. Hewlett-Packard anbefaler transportforsikring på utstyret.

### Utvidet garanti

HP Support dekker maskinvareproduktet fra HP og alle interne komponenter fra HP. Maskinvarevedlikehold er dekket i en periode på 1 til 3 år fra kjøpsdatoen for HP-produktet. Kunden må kjøpe HP Support før den angitte fabrikkgarantien utløper. Hvis du vil vite mer, kontakter du HPs kundestøtte for service og støtte, HP Customer Care.

# C Spesifikasjoner

Denne delen inneholder følgende informasjon om produktet:

- Fysiske spesifikasjoner
- Elektriske spesifikasjoner
- <u>Strømforbruk</u>
- Miljøspesifikasjoner
- <u>Støynivåer</u>

## Fysiske spesifikasjoner

#### Tabell C-1 Fysiske spesifikasjoner

| Produkt            | Høyde  | Dybde  | Bredde | Vekt   |
|--------------------|--------|--------|--------|--------|
| HP LaserJet M1120  | 308 mm | 363 mm | 437 mm | 8,2 kg |
| HP LaserJet M1120n | 308 mm | 363 mm | 437 mm | 8,2 kg |

## Elektriske spesifikasjoner

△ **FORSIKTIG:** Strømkravene er basert på landet/regionen der produktet selges. Ikke endre driftsspenningene. Dette vil skade produktet og gjøre produktgarantien ugyldig.

| Tabell C-2         Elektriske spesifikasjoner |                          |                          |  |  |
|-----------------------------------------------|--------------------------|--------------------------|--|--|
| Element                                       | 110-volts modeller       | 230-volts modeller       |  |  |
| Strømkrav                                     | 110 til 127 V (+/- 10 %) | 220 til 240 V (+/- 10 %) |  |  |
|                                               | 50 / 60 Hz (+/- 2 Hz)    | 50 / 60 Hz (+/- 2 Hz)    |  |  |
| Merkestrøm                                    | 4,9 A                    | 2,9 A                    |  |  |

## Strømforbruk

#### Tabell C-3 Strømforbruk (gjennomsnittlig, i watt)<sup>1</sup>

| Produktmodell      | Skriver ut <sup>2</sup> | Kopiering <sup>2</sup> | Klar/dvalemodus <sup>3</sup> | Av     |
|--------------------|-------------------------|------------------------|------------------------------|--------|
| HP LaserJet M1120  | 420 W                   | 420 W                  | 5 W                          | <0,1 W |
| HP LaserJet M1120n | 420 W                   | 420 W                  | 8 W                          | <0,1 W |

<sup>1</sup> Verdiene er basert på foreløpige data. Se <u>www.hp.com/support/LJM1120</u> for gjeldende informasjon.

<sup>2</sup> Effekten som rapporteres, er de høyeste målte verdiene ved bruk av alle standardspenninger.

<sup>3</sup> Varmeelementteknologien Instant on.

<sup>4</sup> Gjenopprettingstiden fra Klar/dvalemodus til utskriftsstart < 6 sekunder.

<sup>5</sup> Maksimalt varmetap for alle modeller i Klar-modus = 30 BTU/time.

## Miljøspesifikasjoner

#### Tabell C-4 Miljøspesifikasjoner<sup>1</sup>

|                   | Anbefales        | Drift            | Oppbevaring       |
|-------------------|------------------|------------------|-------------------|
| Temperatur        | 15 til 32,5 °C   | 15 til 32,5 °C   | –20 til 40 °C     |
|                   | (59 til 90,5 °F) | (59 til 90,5 °F) | (–4 til 104 °F)   |
| Relativ fuktighet | 10 til 80 %      | 10 til 80 %      | 95 % eller mindre |

<sup>1</sup> Verdiene kan endres.

## Støynivåer

#### Tabell C-5 Støynivåer

| Lydnivå                          | Fastsatt ifølge ISO 9296 <sup>1</sup>      |
|----------------------------------|--------------------------------------------|
| Utskrift (19 spm)                | L <sub>WAd</sub> = 6,6 bel (A) [66 dB (A)] |
| Klar                             | lkke hørbar                                |
| Lydtrykknivå – fra brukers plass | Fastsatt ifølge ISO 9296 <sup>1</sup>      |
| Utskrift (19 spm)                | L <sub>pAm</sub> = 53 dB (A)               |
| Klar                             | lkke hørbar                                |

<sup>1</sup> Verdiene er basert på foreløpige data. Se <u>www.hp.com/support/LJM1120</u> for gjeldende informasjon.

<sup>2</sup> Konfigurasjon testet: HP LaserJet M1120, enkeltsidig utskrift med A4-papir ved 19 spm.

# **D** Spesielle bestemmelser

Denne delen inneholder følgende informasjon om forskrifter:

- FCC-samsvar
- Program for miljømessig produktforvaltning
- <u>Samsvarserklæring</u>
- <u>Sikkerhetserklæringer</u>

## **FCC-samsvar**

Dette utstyret har blitt testet og funnet i samsvar med grenseverdiene for digitale enheter i klasse B, i henhold til del 15 av FCC-reglene. Disse grenseverdiene er utformet for å gi en rimelig grad av beskyttelse mot skadelig interferens ved installering i boliger. Dette utstyret genererer, bruker og kan avgi høyfrekvent energi. Hvis det ikke installeres og brukes i samsvar med instruksjonene, kan det skape interferens som er til skade for radiokommunikasjon. Det finnes imidlertid ingen garanti for at ikke interferens kan oppstå i en enkelt installering. Hvis dette utstyret forårsaker skadelig interferens i radioeller fjernsynsmottak, noe som kan stadfestes ved å skru utstyret av og på, bør brukeren prøve å korrigere interferensen ved hjelp av ett eller flere av følgende tiltak:

- Snu eller flytt på mottakerantennen.
- Øk avstanden mellom utstyret og mottakeren.
- Koble utstyret til en kontakt i en annen krets enn den mottakeren er koblet til.
- Ta kontakt med forhandleren eller en kyndig radio-/TV-tekniker for å få hjelp.
- MERK: Enhver endring av skriveren som ikke er uttrykkelig godkjent av Hewlett-Packard, kan føre til at du mister retten til å bruke dette utstyret.

Bruk av en skjermet grensesnittkabel er påkrevd i henhold til begrensningene for klasse B i del 15 av FCC-reglene.

## Program for miljømessig produktforvaltning

### Miljøvern

Hewlett-Packard Company forplikter seg til å produsere kvalitetsprodukter på en miljøvennlig måte. Dette produktet har flere egenskaper som reduserer innvirkningen på miljøet.

## Ozonutslipp

Dette produktet produserer ikke nevneverdig ozongass (O<sub>3</sub>).

### Strømforbruk

I klar/hvilemodus reduseres energiforbruket betraktelig. Dette sparer naturressurser i tillegg til at det reduserer kostnader uten å påvirke den høye ytelsen til produktet. Du finner ENERGY STAR®godkjenningen for dette produktet i produktdataarket eller spesifikasjonsarket. Du finner også en oversikt over godkjente produkter på:

http://www.hp.com/hpinfo/globalcitizenship/environment/productdesign/ecolabels.html

## **Tonerforbruk**

I EconoMode bruker produktet mindre toner. Dette forlenger skriverkassettens levetid.

## Papirforbruk

Denne enhetens funksjon for tosidig utskrift og n-opp-utskrift (utskrift av flere sider på ett ark) kan redusere papirforbruket og dermed skåne naturressurser.

### Plast

Plastdeler på over 25 gram er merket i henhold til internasjonale standarder, slik at det er enklere å identifisere plast for gjenvinningsformål når produktet skal kasseres.

### HP LaserJet-utskriftsrekvisita

Det er enkelt å returnere og resirkulere tomme HP LaserJet skriverkasetter – helt gratis – med HP Planet Partners. Informasjon og instruksjoner for ordningen er tilgjengelig på flere språk og er vedlagt i alle nye skriverkassetter og pakker med rekvisita for HP LaserJet. Du kan bidra til å redusere den byrden miljøet belastes med ved å returnere flere kassetter samtidig, i stedet for å levere en og en.

HP forplikter seg til å produsere kvalitetsprodukter og tjenester på en miljøvennlig måte, fra produktdesign og -produksjon, til distribusjon, kundebruk og gjenvinning. Når du deltar i HP Planet Partners-programmet, sørger vi for at HP LaserJet-skriverkassetter blir gjenvunnet riktig, og at de blir behandlet for å gjenvinne plast og metaller for nye produkter samtidig som millioner av tonn med avfall holdes borte fra søppeldyngene. Da skriverkassetten blir gjenvunnet og brukt i nye materialer, vil den ikke bli returnert til deg. Takk for at du tar ansvar for miljøet!

MERK: Bruk returlappen kun for å returnere originale HP LaserJet-skriverkassetter. Ikke bruk denne returlappen for å returnere HP Inkjet-skriverkassetter, uoriginale skriverkassetter, etterfylte kassetter eller refabrikerte kassetter eller garantireturer. Du finner mer informasjon om hvordan du kan resirkulere HP Inkjet-kassetter, på http://www.hp.com/recycle.

## Instruksjoner for hvordan du kan returnere og resirkulere

#### **USA og Puerto Rico**

Merkelappen som ligger vedlagt i HP LaserJet-tonerkassettesken, er til retur og resirkulering av én eller flere HP LaserJet-skriverkassetter etter bruk. Følg de aktuelle instruksjonene nedenfor.

#### Returnere flere (to til åtte kassetter)

- 1. Pakk hver enkelt HP LaserJet skriverkassett i originalesken og -posen.
- 2. Tape sammen inntil åtte enkeltesker ved å bruke pakketape (inntil 30 kilo).
- **3.** Bruk en enkelt, ferdigfrankert forsendelseslapp.

#### ELLER

- 1. Bruk en annen velegnet eske, eller be om en gratis oppsamlingseske fra <u>http://www.hp.com/</u> recycle (har plass til inntil åtte HP LaserJet-skriverkassetter).
- 2. Bruk en enkelt, ferdigfrankert forsendelseslapp.

#### **Returnere en**

- 1. Pakk HP LaserJet-skriverkassetten i originalposen og -esken.
- 2. Fest merkelappen foran på esken.

#### Forsendelse

For all retur av HP LaserJet-skriverkassetter, kan du gi pakken til UPS neste gang du mottar, eller sender varer, eller ta dem med til et autorisert UPS-innleveringssted. Du finner ditt lokale UPS-innleveringssted, besøk <u>http://www.ups.com</u>. If you are returning via USPS label, give the package to a U.S. Postal

Service carrier or drop off at a U.S.Postal Service Office. For mer informasjon, eller for å bestille flere merkelapper eller esker for å returnere store kvantum, kan du gå til <u>http://www.hp.com/recycle</u>. Hvis du bestiller henting av UPS, blir du fakturert vanlig hentebeløp. Denne informasjonen kan endres uten varsel.

#### **Resirkulering utenfor USA**

For å delta i HP Planet Partners retur- og resirkuleringsprogram er det bare å følge de enkle instruksjonene i resirkuleringsveiledningen (som du finner i esken til skriverrekvisitaen) eller se <u>http://www.hp.com/recycle</u>. Velg ditt land/region for mer informasjon om hvordan du kan returnere HP LaserJet-skriverrekvisita.

### Papir

Dette produktet kan bruke resirkulert papir hvis papiret oppfyller retningslinjene i *HP LaserJet Printer Family Print Media Guide*. Dette produktet kan bruke resirkulert papir i henhold til EN12281:2002.

### Materialbegrensninger

Dette HP-produktet inneholder ikke tilsatt kvikksølv.

Dette HP-produktet inneholder ikke batteri.

## Avhending av brukt utstyr fra brukere i private husholdninger i EU

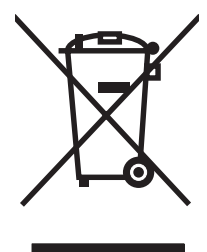

Dette symbolet på produktet eller på emballasjen betyr at produktet ikke kan kastes sammen med husholdningsavfall. Det er derimot ditt ansvar å avhende utstyret ved å levere det til et egnet innsamlingssted for resirkulering av elektrisk og elektronisk utstyr. Kildesortering og resirkulering av produktet bidrar til å bevare naturressurser og sikre at det resirkuleres på en måte som beskytter mennesker og miljøet. Hvis du vil ha mer informasjon om hvor du kan levere utstyret til resirkulering, kontakter du lokale myndigheter, renovasjonstjenesten eller butikken der du kjøpte produktet.

## Dataark for materialsikkerhet (MSDS - Material Safety Data Sheet)

HMS-datablad (MSDS) for rekvisita som inneholder kjemiske stoffer (for eksempel toner), finner du på HPs webområde på <u>www.hp.com/go/msds</u> eller <u>www.hp.com/hpinfo/globalcitizenship/environment</u>.

## **Mer informasjon**

Slik får du informasjon om disse miljørelaterte emnene:

- miljøprofilark for dette produktet og mange beslektede HP-produkter
- HPs miljøengasjement
- HPs miljøforvaltningssystem
- HPs ordning for retur og resirkulering etter endt levetid for produktet
- dataark for materialsikkerhet

Gå til <u>www.hp.com/go/environment</u> eller <u>www.hp.com/hpinfo/globalcitizenship/environment/</u> <u>index.html</u>.

## Samsvarserklæring

#### Samsvarserklæring

| ifølge ISO/IEC 1705                                                                      | 9<br>0-1 oa EN 17050-1                                                                                                    |                                                                                                    |  |  |
|------------------------------------------------------------------------------------------|----------------------------------------------------------------------------------------------------|----------------------------------------------------------------------------------------------------|--|--|
| Produsentens adresse:                                                                    |                                                                                                    | Hewlett-Packard Company DoC#: BOISB-0604-03-rel.1.0<br>11311 Chinden Boulevard,<br>Boise, Idaho 83714-1021, USA |  |  |
| erklærer at produk                                                                       | tet                                                                                                    |                                                                                                    |  |  |
| Produktnavn:                                                                             |                                                                                                    | HP LaserJet M1120-serien                                                                                        |  |  |
| Forskriftsmessig modellnummer <sup>2)</sup><br>Produktalternativer:<br>Skriverkassetter: |                                                                                                    | BOISB-0604-03<br>ALLE<br>CB436A                                                                                 |  |  |
| er i samsvar med f                                                                       | ølgende produktspe                                                                                                    | sifikasjoner:                                                                                                   |  |  |
| SIKKERHET:                                                                               | IEC 60950-1:2001 / EN60950-1: 2001 +A11<br>IEC 60825-1:1993 +A1 +A2 / EN 60825-1:1994 +A1 +A2 (1. klasse 1 Laser/LED-produk<br>GB4943-2001                                                                                  |                                                                                                    |  |  |
| EMC:                                                                                     | CISPR22:2005 / EN55022:2006 – klasse B <sup>1)</sup><br>EN 61000-3-2:2000 +A2<br>EN 61000-3-3:1995 + A1<br>EN 55024:1998 +A1 +A2<br>FCC-tittel 47 CFR, del 15 klasse B / ICES-003, 4. utgave<br>GB9254-1998, GB17625.1-2003 |                                                                                                    |  |  |

#### Tilleggsopplysninger:

Produktet overholder herved kravene i EMC-direktivet 2004/108/EØF og direktivet om lavspenning 2006/95/EØF og har derfor CE-merket.

Enheten overholder del 15 i FCC-reglene. Bruken er underlagt følgende to betingelser: (1) denne enheten må ikke forårsake skadelig interferens, og (2) denne enheten må kunne tåle eventuell mottatt interferens, inkludert interferens som kan forårsake uønsket drift.

1) Produktet ble testet i en typisk konfigurasjon med PC-systemer fra Hewlett-Packard.

2) Av lovmessige grunner er produktet tildelt et forskriftsmessig modellnummer. Dette nummeret må ikke forveksles med produktnavnet eller produktnummeret/-numrene.

Boise, Idaho, USA

#### August 2007

#### Kun for spørsmål om forskrifter og bestemmelser:

- Kontakt i Europa: Hewlett-Packards lokale salgs- og servicekontor eller Hewlett-Packard GmbH, Department HQ-TRE / Standards Europe,, Herrenberger Strasse 140, , D-71034, Böblingen, (FAKS: +49-7031-14-3143)
- Kontakt i USA: Product Regulations Manager, Hewlett-Packard Company,, PO Box 15, Mail Stop 160, Boise, ID 83707-0015, , (Tlf.: 208-396-6000)

## Sikkerhetserklæringer

## Lasersikkerhet

Senteret for enheter og radiologisk helse (CDRH - Center for Devices and Radiological Health) i det amerikanske næringsmiddeltilsynet (Food and Drug Administration) har iverksatt bestemmelser for laserprodukter som er produsert etter 1. august 1976. Alle produkter som er markedsført i USA, må overholde disse bestemmelsene. Enheten er sertifisert som et laserprodukt i klasse 1 i henhold til strålingsstandarden til det amerikanske helsedepartementet (Department of Health and Human Services (DHHS)) og loven Radiation Control for Health and Safety Act av 1968. Fordi stråling som finnes inne i enheten, er fullstendig innestengt i beskyttende beholdere og innenfor ytre deksler, kan ikke laserstrålen slippe ut under noen form for normal bruk.

ADVARSEL: Bruk av kontroller, utføring av justeringer eller utføring av prosedyrer som ikke er angitt i denne brukerhåndboken, kan føre til utsettelse for skadelig stråling.

### Kanadiske DOC-bestemmelser

Complies with Canadian EMC Class B requirements.

« Conforme à la classe B des normes canadiennes de compatibilité électromagnétiques. « CEM ». »

## EMI-erklæring (Korea)

B급 기기 (가정용 정보통신기기)

이 기기는 가정용으로 전자파적합등록을 한 기기로서 주거지역에서는 물론 모든지역에서 사용할 수 있습니다.

## Lasererklæring for Finland

#### Luokan 1 laserlaite

Klass 1 Laser Apparat

HP LaserJet M1120, M1120n, laserkirjoitin on käyttäjän kannalta turvallinen luokan 1 laserlaite. Normaalissa käytössä kirjoittimen suojakotelointi estää lasersäteen pääsyn laitteen ulkopuolelle. Laitteen turvallisuusluokka on määritetty standardin EN 60825-1 (1994) mukaisesti.

#### **VAROITUS** !

Laitteen käyttäminen muulla kuin käyttöohjeessa mainitulla tavalla saattaa altistaa käyttäjän turvallisuusluokan 1 ylittävälle näkymättömälle lasersäteilylle.

#### VARNING !

Om apparaten används på annat sätt än i bruksanvisning specificerats, kan användaren utsättas för osynlig laserstrålning, som överskrider gränsen för laserklass 1.

#### HUOLTO

HP LaserJet M1120, M1120n - kirjoittimen sisällä ei ole käyttäjän huollettavissa olevia kohteita. Laitteen saa avata ja huoltaa ainoastaan sen huoltamiseen koulutettu henkilö. Tällaiseksi huoltotoimenpiteeksi

ei katsota väriainekasetin vaihtamista, paperiradan puhdistusta tai muita käyttäjän käsikirjassa lueteltuja, käyttäjän tehtäväksi tarkoitettuja ylläpitotoimia, jotka voidaan suorittaa ilman erikoistyökaluja.

#### VARO !

Mikäli kirjoittimen suojakotelo avataan, olet alttiina näkymättömällelasersäteilylle laitteen ollessa toiminnassa. Älä katso säteeseen.

#### VARNING !

Om laserprinterns skyddshölje öppnas då apparaten är i funktion, utsättas användaren för osynlig laserstrålning. Betrakta ej strålen. Tiedot laitteessa käytettävän laserdiodin säteilyominaisuuksista: Aallonpituus 775-795 nm Teho 5 m W Luokan 3B laser.

### **Oversikt over materiale (Kina)**

. . . . . . . . . . . . .

| Tabell D-1 有毒有舌物质衣 |                        |        |        |                          |                            |                 |
|--------------------|------------------------|--------|--------|--------------------------|----------------------------|-----------------|
| 部件名称               | 有毒有害物 <sub>质</sub> 和元素 |        |        |                          |                            |                 |
|                    | 铅 (Pb)                 | 汞 (Hg) | 镉 (Cd) | 六价 <sub>铬</sub> (Cr(VI)) | <b>多</b> 溴联 <b>苯</b> (PBB) | 多溴二苯醚<br>(PBDE) |
| 打印引擎               | Х                      | 0      | Х      | х                        | 0                          | 0               |
| 复印机组件              | х                      | 0      | 0      | 0                        | 0                          | 0               |
| 控制面板               | 0                      | 0      | 0      | 0                        | 0                          | 0               |
| 塑料外壳               | 0                      | 0      | 0      | 0                        | 0                          | 0               |
| 格式化板组件             | х                      | 0      | 0      | 0                        | 0                          | 0               |
| 碳粉盒                | Х                      | 0      | 0      | 0                        | 0                          | 0               |

根据中国电子信息产品污染控制管理办法的要求而出台

**O**:表示在此部件所用的所有同类材料中,所含的此有毒或有害物质均低于 SJ/T11363-2006 的限制要求。

X:表示在此部件所用的所有同类材料中,至少一种所含的此有毒或有害物质高于 SJ/T11363-2006 的限制要求。

Image: MERK: 引用的"环保使用期限"是根据在正常温度和湿度条件下操作使用产品而确定的。

# Ordliste

**DSL** DSL er en forkortelse for Digital Subscriber Line. Dette er en teknologi som gir direkte tilkobling til Internett med stor hastighet via telefonlinjer.

**e-post (elektronisk post)** En forkortelse for elektronisk post. Programvare som kan brukes til å sende objekter elektronisk over et kommunikasjonsnettverk.

filformat Måten innholdet i en fil er strukturert på, av et program eller en gruppe programmer.

**gråtone** Gråtoner som representerer lyse og mørke deler av et bilder når fargebilder konverteres til gråtoner. Fargene er representert av forskjellige avskygninger i grått.

**halvtone** En bildetype som simulerer gråtoner ved å variere antallet punkter. Områder med sterke farger består av mange punkter, mens lysere områder består av et mindre antall punkter.

HP Director Et program som brukes når du jobber med dokumenter på en Macintosh-maskin.

**kobling** En kobling til et program eller en enhet som kan brukes til å sende informasjon fra produktprogramvaren til andre programmer, for eksempel e-post, elektronisk faks og OCR-koblinger.

**kontrast** Forskjellen mellom lyse og mørke partier i et bilde. Desto lavere tallverdi, jo mer vil fargetonene ligne på hverandre. Desto høyere tallverdi, jo mer vil fargetonene skille seg fra hverandre.

leser Forkortelse for nettleser, et program som brukes til å søke etter og åpne websider.

**OCR-programvare (optisk tegngjenkjenning)** OCR-programvare konverterer et elektronisk bilde av tekst, for eksempel et skannet dokument, til et format som tekstbehandlings-, regnearks- og databaseprogrammer kan bruke.

**oppløsning** Skarpheten i et bilde, målt i punkt per tomme (ppt). Desto flere punkt per tomme, jo bedre er oppløsningen.

**overspenningsvern** En enhet som beskytter en strømforsyning og kommunikasjonslinjer fra elektriske overspenninger.

**ppt (punkter per tomme)** En måleenhet for oppløsning som brukes i forbindelse med utskrift. Som regel gir flere punkt per tomme bedre oppløsning og tydeligere detaljer i bilder, men fører også til større filer.

**punkt per tomme (ppt)** En måleenhet for oppløsning som brukes i forbindelse med skanning. Som regel gir flere punkt per tomme bedre oppløsning og tydeligere detaljer i bilder, men fører også til større filer.

**Readiris** Et OCR-program (optisk tegngjenkjenning) som ble utviklet av I.R.I.S., og som følger med produktprogramvaren.

**skriverdriver** En skriverdriver er et program som andre programmer bruker til å få tilgang til funksjonene på et produkt. En skriverdriver oversetter formateringskommandoene i et program (for eksempel sideskift og valg av skrift) til et skriverspråk (for eksempel PostScript eller PCL) og sender deretter utskriftsfilen til produktet.

**sortering** Prosessen med å skrive ut en jobb med flere kopier i sett. Når sortering er valgt, skriver produktet ut et helt sett før flere kopier skrives ut. Ellers skriver produktet ut det angitte antallet kopier av hver side før de neste sidene skrives ut.

**TWAIN** En bransjestandard for skannere og programvare. Ved å bruke en TWAIN-kompatibel skanner med et TWAIN-kompatibelt program kan du starte en skanning fra programmet.

**URL** Uniform Resource Locator, den globale adressen for dokumenter og ressurser på Internett. Den første delen av adressen angir hvilken protokoll som skal brukes, den andre delen angir IP-adressen eller domenenavnet der ressursen befinner seg.

**USB** Universal Serial Bus (USB) er en standard som ble utviklet av USB Implementers Forum, Inc., for å koble til datamaskiner og ekstrautstyr. USB er laget for å koble en enkelt USB-port på en datamaskin til flere ekstra enheter på en ensartet måte.

**vannmerker** Et vannmerke legger til bakgrunnstekst på et dokument som skrives ut. Du kan for eksempel skrive ut "Konfidensielt" i bakgrunnen på et dokument for å indikere at dokumentet er konfidensielt. Du kan velge fra et sett med forhåndsdefinerte vannmerker, og skrift, størrelse, vinkel og stil kan endres. Du kan plassere vannmerket bare på førstesiden eller på alle sidene.

**WIA** Windows Imaging Architecture (WIA) er en bildebehandlingsarkitektur som er tilgjengelig i Windows Me og Windows XP. En skanning kan startes fra disse operativsystemene ved å bruke en WIA-kompatibel skanner.

# Stikkordregister

#### Α

advarsler 80 antall kopier, endre 52 autoriserte forhandlere 110 av/på-bryter, finne 4 avansert programvareinstallasjon 6 avbryte kopieringsjobber 53 skannejobber 63 utskriftsjobb 40 avhending ved endt levetid 120 avinstallere Windows-programvare 16

#### В

bakgrunnsskygge, feilsøking 89 batterier er inkludert 120 bestille rekvisita og tilbehør 106 bildekvalitet kopi, feilsøking 95 skanninger, feilsøking 98, 99 utskrift, feilsøking 88, 100 blanke ark skrive ut 43 bretter, feilsøking 91 bruke annet papir/omslag 43 bøker kopiere 58 skanne 67 bølget papir, feilsøking 90

#### D

dataark for materialsikkerhet (MSDS - Material Safety Data Sheet) 120 delenumre kabler 106 rekvisita 106 demoside, skrive ut 70

Den europeiske union, avhending av avfall 120 direktelinje for svindel 72 driftsmiljø, spesifikasjoner 115 drivere forhåndsinnstillinger (Macintosh) 23 innstilling 14, 15, 20 innstillinger 20 Macintosh-innstillinger 23 operativsystemer som støttes 7 som støttes 14 driverinnstillinger for Macintosh egendefinert papirstørrelse 23 Tjenester, kategori 24

#### E

EconoMode, innstilling 45 egendefinerte papirstørrelsesinnstillinger Macintosh 23 egendefinert størrelse på kopier 53 elektriske spesifikasjoner 114 elektronisk støtte 110 EMI-erklæring for Korea 123 endre størrelsen på dokumenter kopiere 53 endre størrelse på dokumenter Macintosh 23 enhetsstatus Macintosh Tjenester, kategori 24 enkel programvareinstallasjon 6 e-post, skanne til Macintosh 25 oppløsningsinnstillinger 64 EPS-filer, feilsøking 104

#### F

falmet utskrift 88 farger skanneinnstillinger 65 farger, skanneinnstillinger 64 fastkjøringer hindre 87 fastkjørt papir finne 83 skriverkassettområde, fierne 86 skuffer, fjerne 84 utskuff, fjerne 85 årsaker til 83 FastRes 3 fastvareoppdateringer 76 FCC-samsvar 118 feilmeldinger alvorlige 80 kontrollpanel 80 feilsøking alvorlige feilmeldinger 80 EPS-filer 104 falmet utskrift 88 fastkjørt papir 83 for lyse sider 96 for mørke sider 96 forskjøvne sider 90, 92 gjentatte feil 91 kontrollpanel 83 kontrollpanelmeldinger 80 kopiere 97 kopikvalitet 95 kopistørrelse 97 krøllete utskriftsmateriale 90 løs toner 89 mateproblemer 93 nettverk 101 papir 91

sider skrives ikke ut 94 skannekvalitet 98, 99 skrukker 91 streker, kopier 95 streker, skanninger 99 streker, utskrevne sider 89 tekst 90 tomme sider 93 tomme skanninger 99 tonerflekker 88 tonerspredning 91 tonersøl 89 USB-kabler 94 utskriftskvalitet 88 fil, skanning til Macintosh 25 Finsk sikkerhetsbestemmelse for laser 123 fjerne programvare Windows 16 flekker, feilsøking 88 flere sider per ark 24, 48 forhåndsinnstillinger (Macintosh) 23 forminske dokumenter kopiere 53 forside tom 43 forskjøvne sider 90, 92 forstørre dokumenter kopiere 53 fotografier kopiere 59 skanne 68 skanne, feilsøking 98 fuktighetsspesifikasjoner miljø 115 funksjoner produkt 3 fysiske spesifikasjoner 114 første side bruke annet papir 23, 43

#### G

garanti Customer Self Repair 108 produkt 107 skriverkassetter 109 utvidet 112 Generell beskyttelsesfeil: Unntaksfeil OE 103 gjentatte feil, feilsøking 91 glass, rengjøre 65, 76 grensesnittporter finne 4 kabler, bestille 106 typer inkludert 3 grå bakgrunn, feilsøke 89 gråtoneskanning 65

### Н

hastighet skanne, feilsøking 99 utskriftsspesifikasjoner 3 hefteinnstillinger Windows 41 HP-autoriserte forhandlere 110 HP Customer Care 110 HP Instant Support Professional Edition (ISPE) 110 HP LaserJet Scan (Windows) 62 HPs direktelinje for svindel 72 HP SupportPack 112 hvite eller falmede striper, feilsøking 95

### I

informasjon om forskrifter 118 innebyad webserver 17, 22 innebygd webserver (EWS) funksjoner 71 innstillinger drivere 15, 20 driverforhåndsinnstillinger (Macintosh) 23 nettverksutskrift 29 prioritet 14, 20 installasjon, programvare avansert 6 enkel 6 typer (Windows) 16 installere Macintosh-programvare for direkte tilkoblinger 21 Macintosh-programvare i nettverk 21 Windows-programvare 6, 16 Instant Support Professional Edition (ISPE) 110

κ kabler delenumre 106 USB, feilsøking 94 Kanadiske DOCbestemmelser 123 kant til kant-utskrift 56 kapasitet utskuff 3 kassetter bruke om igjen 73 delenummer 106 garanti 109 HPs direktelinje for svindel 72 oppbevare 72 resirkulere 73 resirkulering 119 skifte ut 73 status, kontrollere 72 kassetter, skriver Macintosh, status 24 konfigurasjonsside skrive ut 70 kontakte HP 110 kontrastinnstillinger kopi 55 kontrollpanel feilsøke skjermproblemer 83 innstillinger 14, 20 meldinger, feilsøking 80 menyer 11 renseside, skrive ut 75 skanne fra (Macintosh) 25 kopiere avbryte 53 bøker 58 dobbeltsidig 59 endre standard antall 52 ett trykk 52 feilsøking 97 flere kopier 52 forminske 53 forstørre 53 fotografier 59 gjenopprette standardinnstillinger 57

kant til kant 56

**IP-adresse** 

Macintosh, feilsøking 103

kontrast, justere 55 kvalitet, feilsøking 95 kvalitet, justere 54 lys/mørk-innstillinger 55 oppsettmeny 11 størrelse, feilsøking 97 utskriftsmateriale, feilsøking 96 utskriftsmaterialeinnstillinger 56 utskriftsmaterialestørrelser 56 utskriftsmaterialetyper 56 krøllete utskriftsmateriale 90 kundestøtte elektronisk 110 pakke ned enheten 112 kvalitet kopi, feilsøking 95 kopiinnstillinger 54 skanninger, feilsøking 98, 99 utskrift, feilsøking 88, 100 utskriftsinnstillinger (Macintosh) 23

#### L

LaserJet Scan (Windows) 62 lasersikkerhetserklæringer 123 lav hastighet, feilsøking skanne 99 legge i utskriftsmateriale prioritetspapirskuff 35 skuff 1 35 liggende papirretning, angi 45 loddrette hvite eller falmede striper 95 loddrette streker, feilsøking 89 lys kopiering 96 lysstyrke falmet utskrift, feilsøking 88 kopikontrast 55 lys utskrift, feilsøking 88 løs toner, feilsøking 89

#### Μ

Macintosh drivere som støttes 7 driverinnstillinger 20, 23 endre størrelse på dokumenter 23

installere utskriftssystem for direkte tilkoblinger 21 installere utskriftssystem for nettverk 21 Intel Core-prosessor 6 operativsystemer som støttes 6 PPC 6 problemer, løse 103 skanne fra kontrollpanel 25 skanne fra TWAIN-kompatibel programvare 62 skanne side-for-side 25 skanning til e-post 25 skanning til fil 25 støtte 110 støttede operativsystemer 20 USB-kort, feilsøking 104 utskriftsinnstillinger 20 materialbegrensninger 120 matingsproblemer, feilsøking 93 meldinger alvorlige 80 kontrollpanel 80 meny kontrollpanel, tilgang 11 Kopioppsett 11 Rapporter 12 Service 12 Systemoppsett 12 menvoversikt skrive ut 70 miljøspesifikasjoner 115 minne spesifikasjoner 3 modell nummer, finne 5 sammenligning 1 mørkhet, kontrastinnstillinger kopi 55 mørk kopiering 96 mål utskriftsmateriale 33

### Ν

nettverk feilsøking 101 konfigurere 27 Macintosh-installasjon 21 operativsystemer som støttes 28 protokoller som støttes 29 nettverksport finne 4 konfigurere 29 node-til-node-utskrift ansvarsfraskrivelse 28 n-opp-utskrift Windows 48

### 0

OCR-programvare 63 OCR-programvare (optisk tegngjenkjenning) 63 omfordele toner 73 omslagssider 43 operativsystemer, nettverk 28 operativsystemer som støttes 6, 7, 14, 20 oppbevare skriverkassetter 72 oppbevaring miljøspesifikasjoner 115 oppløsning funksjoner 3 skanne 64 spesifikasjoner 3 ordliste 125

### Ρ

pakke ned enheten 112 papir dokumentstørrelse, velge 44 egendefinert størrelse, Macintosh-innstillinger 23 fastkjørt 83 feilsøking 91 første side 23, 43 kilde, velge 44 kopiinnstillinger 56 krøllete, feilsøking 90 sider per ark 24 skrukket 91 størrelse, endre 57 størrelse, velge 44 størrelser som støttes 33 type, endre 57 type, velge 45 typer som støttes 38

papirinnskuffer mateproblemer, feilsøking 93 papirretning, angi 45 piksler per tomme (ppt), skanneoppløsning 64 porter feilsøking, Macintosh 104 finne 4 kabler, bestille 106 typer inkludert 3 ppt (piksler per tomme), skanneoppløsning 64 ppt (punkter per tomme) skanne 64 spesifikasjoner 3 prikker, feilsøking 88 prioritet, innstillinger 14, 20 prioritetspapirskuff fastkjørt papir, fjerne 84 finne 4 legge i 35 problemløsing Macintosh-problemer 103 Windows 103 problemløsning sjekkliste 78 produkt modellsammenligning 1 serienummer, finne 5 produktet inneholder ikke kvikksølv 120 program for miljøvennlig forvaltning 118 programvare avansert installasjon 6 enkel installasjon 6 innebygd webserver 17, 22 innstillinger 14, 20 installasjon for direkte tilkobling, Macintosh 21 komponenter 6 nettverksinstallasjon, Macintosh 21 operativsystemer som støttes 6, 14 Readiris OCR 63 skanne fra TWAIN eller WIA 62 støttede operativsystemer 20

Windows 17 Windows-komponenter 13 protokoller, nettverk 29 punkter per tomme (ppt) spesifikasjoner 3

#### R

rapporter demoside 12, 70 konfigurasjonsside 12, 70 menyoversikt 12, 70 Readiris OCR-programvare 63 rekvisita bruke om igjen 73 bytte skriverkassetter 73 HPs direktelinje for svindel 72 oppbevare 72 resirkulere 73 resirkulering 119 status, kontrollere 72 rekvisitastatus, Tjenester, kategori Macintosh 24 rengiøre dokumentstøtte 75 glass 65, 76 papirbane 75 skannerglass 55 utsiden 76 resirkulere HP Retur- og miljøprogram for HP-skriverrekvisita 119 resirkulere rekvisita 73 resirkulering 119

#### S

sammenligning, produktmodeller 1 sende enheten 112 serienummer, finne 5 service alvorlige feilmeldinger 80 delenumre 106 HP-autoriserte forhandlere 110 pakke ned enheten 112 serviceavtaler 112 Service-menyen 12 side-for-side-skanning (Macintosh) 25 sider feil mating 92 for mye krøll 92 forskjøvne 90, 92 skrives ikke ut 94 tomme 93 sider per ark Windows 48 sider per minutt 3 sikkerhetserklæringer 123 skalere dokumenter kopiere 53 Macintosh 23 skanne avbryte 63 bøker 67 farger 64 filformater 64 fotografier 68 fra HP LaserJet Scan (Windows) 62 fra kontrollpanel (Macintosh) 25 gråtone 65 hastighet, feilsøking 99 kvalitet, feilsøking 98, 99 metoder 62 OCR-programvare 63 oppløsning 64 svart-hvitt 65 tomme sider, feilsøking 99 **TWAIN-kompatibel** programvare 62 WIA-kompatibel programvare 62 skanner glassrengjøring 55, 65 skanning side-for-side (Macintosh) 25 til e-post (Macintosh) 25 til fil (Macintosh) 25 skifte ut skriverkassetter 73 skjeve sider 90, 92 skriverdrivere som støttes 14 skriverkassetter bruke om igjen 73 delenummer 106 garanti 109 HPs direktelinje for svindel 72

Macintosh, status 24 oppbevare 72 resirkulering 73, 119 skifte ut 73 spake for deksel, finne 4 status, kontrollere 72 skriverkassettområde, fastkjørt papir, fjerne 86 skrive ut demoside 70 direkte tilkobling til datamaskin 28 dobbeltsidia, Windows 46 feilsøking 94 kant til kant 56 koble til et nettverk 29 konfigurasjonsside 70 Macintosh 23 menyoversikt 70 på annen utskriftsmaterialestørrelse 44 USB-tilkobling 28 skrukker, feilsøking 91 skuff, ut fastkjørt papir, fjerne 85 finne 4 kapasitet 3 skuff 1 fastkjørt papir, fjerne 84 finne 4 legge i 35 skuffer fastkjørt papir, fjerne 84 kapasitet 3, 38 mateproblemer, feilsøking 93 standard størrelse for utskriftsmateriale 36 spake for kassettdeksel, finne 4 spesialmateriale retningslinjer 34 spesialpapir retningslinjer 34 spesifikasjoner elektriske 114 fysiske 114 miljø 115 produktfunksjoner 3 støynivåer 115 Spool32-feil 103 spredning, feilsøking 91

status Macintosh Tjenester, kategori 24 rekvisita, kontrollere 72 streker, feilsøking kopier 95 skanninger 99 utskrevne sider 89 striper, feilsøking 89 striper og streker, feilsøking 89 strøm krav 114 strømbryter, finne 4 strømforbruk 114 strømkrav 114 størrelse 114 størrelse, kopi feilsøkina 97 forminske eller forstørre 53 størrelse, utskriftsmateriale skuffvalg 38 støtte elektronisk 110 pakke ned enheten 112 støtte, rengjøre 75 støynivåer 115 støyspesifikasjoner 115 stående papirretning, angi 45 SupportPack, HP 112 svart-hvitt-skanning 65 Systemoppsett-menyen 12

#### Т

TCP/IP operativsystemer som støttes 28 protokoller som støttes 29 tegn, feilsøking 90 teknisk støtte elektronisk 110 pakke ned enheten 112 tekst, feilsøking 90 telefonnumre HPs direktelinje for svindel 72 temperaturspesifikasjoner miljø 115 terminologi 125 tetthet, utskrift endre innstillinger 41 endre innstillinger for kopieringsjobber 56 tilbehør delenumre 106 tilgjengelighetsfunksjoner 3 tittelsider 23 Tjenester, kategori Macintosh 24 tomme kopier, feilsøking 97 tomme sider feilsøkina 93 tomme skanninger, feilsøking 99 toner flekker, feilsøking 88 løs, feilsøking 89 spare 45 spredning, feilsøking 91 søl, feiløking 89 tonerflekker, feilsøking 88 tonerkassetter. Se skriverkassetter tonersøl, feilsøking 89 TWAIN-kompatibel programvare, skanne fra 62 typer, utskriftsmateriale skuffvalg 38

## U

Ugyldig operasjon-feil 103 USB-port feilsøking 94 feilsøking, Macintosh 104 finne 4 Macintosh-installasjon 21 type inkludert 3 utskriftsjobb avbryte 40 utskriftskvalitet feilsøking 88, 100 kopi, feilsøking 95 skanninger, feilsøking 98, 99 utskriftsmateriale dokumentstørrelse, velge 44 egendefinert størrelse, Macintosh-innstillinger 23 fastkjørt papir 83 feilsøking 91 første side 23. 43 kilde, velge 44

kopiinnstillinger 56 krøllete, feilsøking 90 retning, innstilling 45 sider per ark 24 sider per ark, Windows 48 skrive ut på spesielt utskriftsmateriale 42 skrukket 91 som støttes 33 standardstørrelse for skuff 36 størrelse, endre 57 størrelse, velge 44 størrelser som støttes 33 type, endre 57 type, velge 45 velge størrelse og type 38 utskriftsmateriale som støttes 33 utskriftstetthet endre innstillinger 41 endre innstillinger for kopieringsjobb 56 utskuff finne 4 kapasitet 3 utvidet garanti 112

#### V

vannmerker 45 varmeelement retningslinjer for utskriftsmateriale 42 varsler 80 vedlikeholdsavtaler 112 vekt 114

#### W

webområder dataark for materialsikkerhet (MSDS – Material Safety Data Sheet) 120 kundestøtte 110 Macintosh kundestøtte 110 WIA-kompatibel programvare, skanne fra 62 Windows drivere som støttes 7 driverinnstillinger 15 driver som støttes 14 operativsystemer som støttes 6, 14 problemløsing 103 programvarekomponenter 13, 17 sider per ark 48 skanne fra TWAIN- eller WIAprogramvare 62 Windows-driverinnstillinger hefter 41

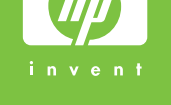

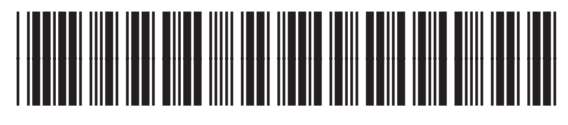

CB537-90967